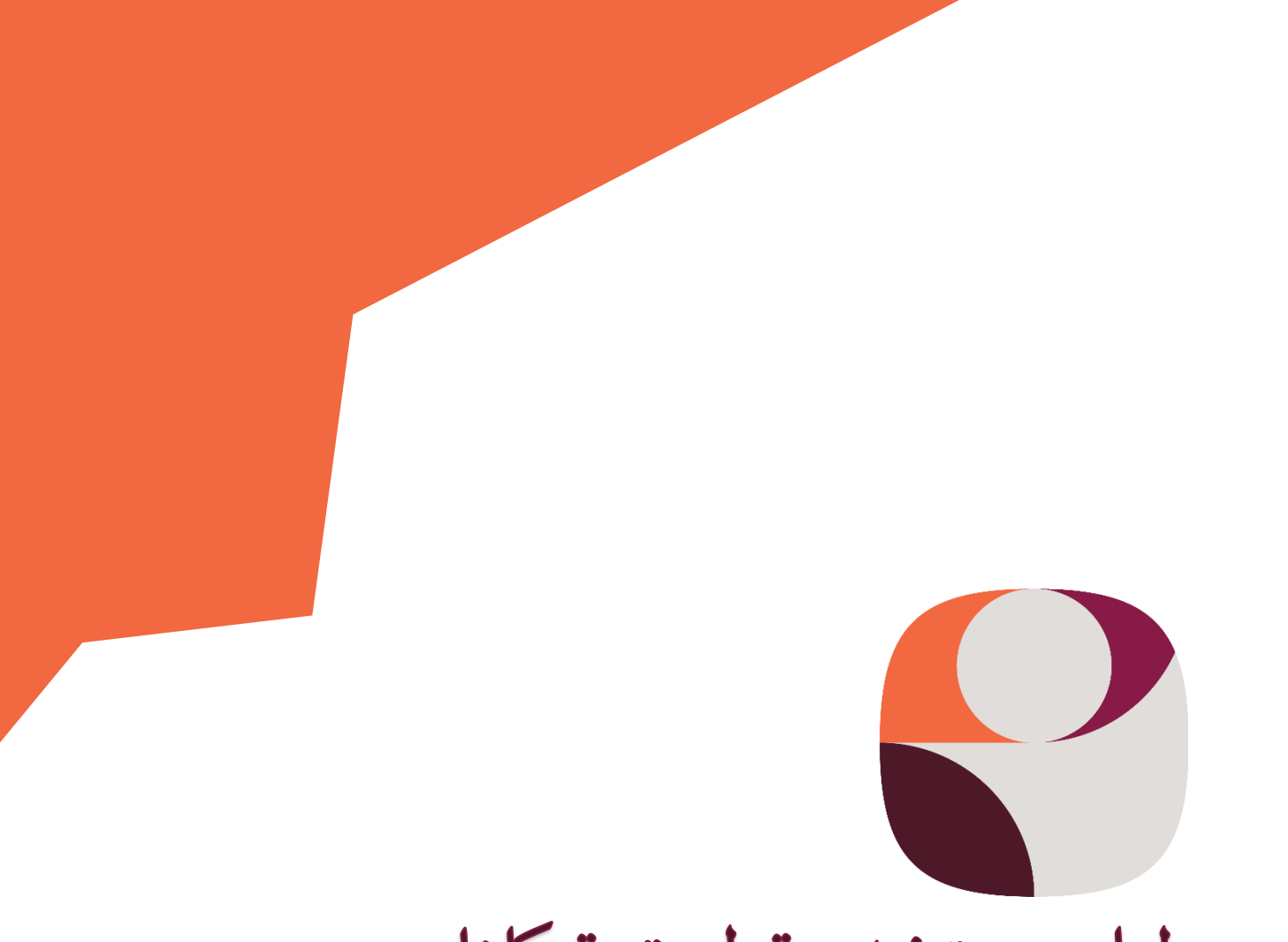

# دليل مستخدم تطبيق توكلنا

## مقدمة:

أعلنت الهيئة السعودية للبيانات والذكاء الاصطناعي انطلاقًا من حرص حكومة المملكة العربية السعودية -أيدها الله- على الحفاظ على صحة وسلامة المواطنين والمقيمين على أراضيها من خطر انتشار فيروس كورونا المستجد؛ قامت الهيئة السعودية للبيانات والذكاء الاصطناعي "سدايا" بإطلاق تطبيق "توكلنا"، وذلك لمساندة الجهود الحكومية لمواجهة فيروس .

هدف تطبيق "توكلنا" في بدايته إلى المساهمة في إدارة عملية منح التصاريح إلكترونيًا خلال فترة منع التجول، وخلال مرحلة العودة بحذر، ورفع إجراءات المنع، أطلق التطبيق عِدّة خدمات جديدة مهمة تساهم في تحقيق العودة الآمنة .....

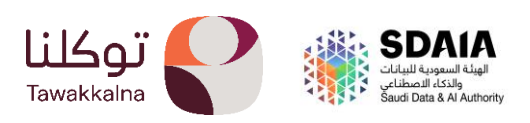

# التحميل والتنزيل

بعد تحميل توكلنا خدمات بالنسخة الجديدة 2.0 ستجدون رسائل ترحيبية كالتالي.

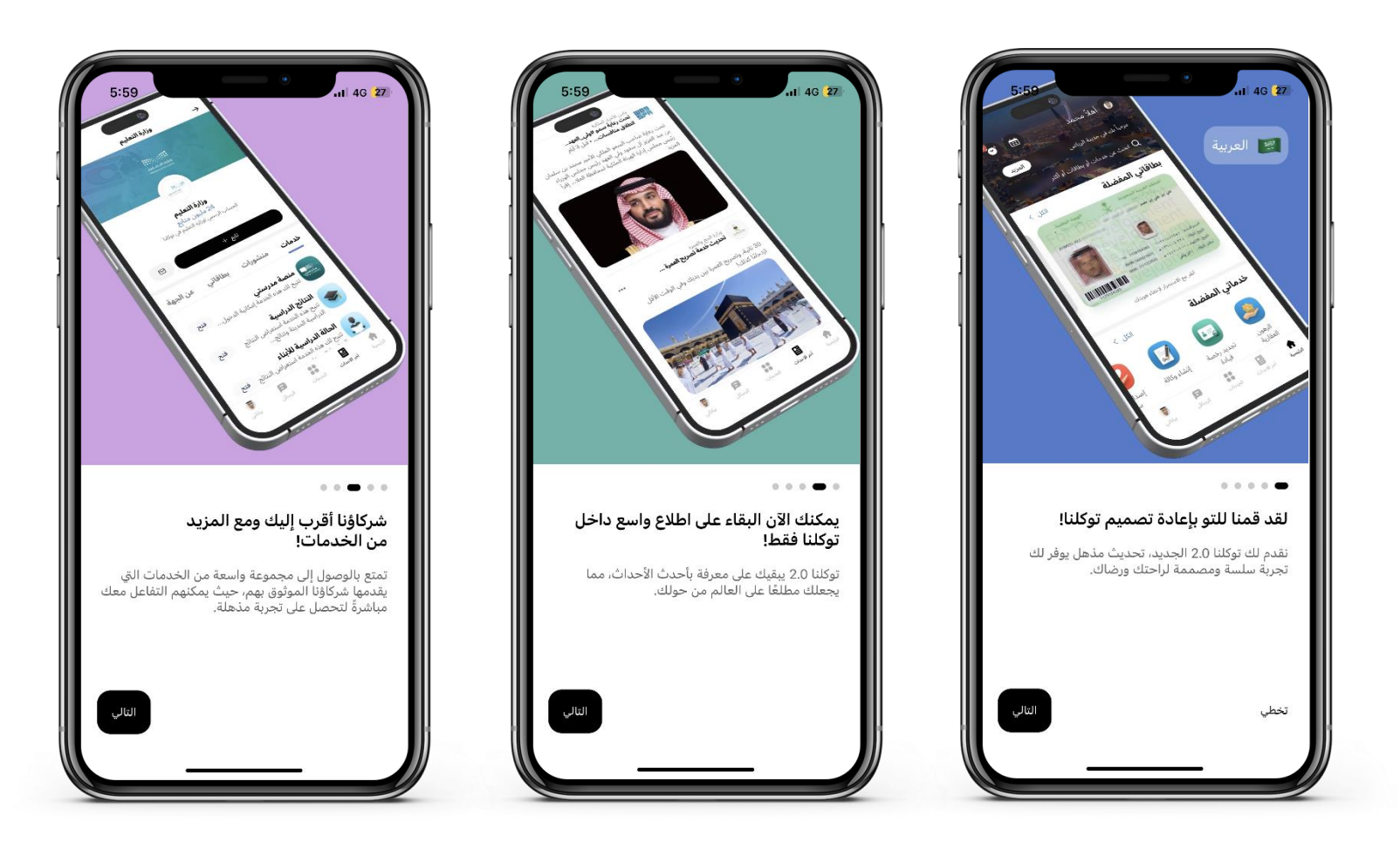

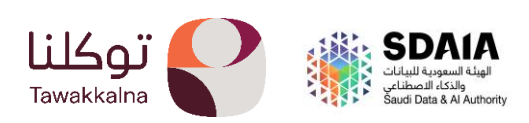

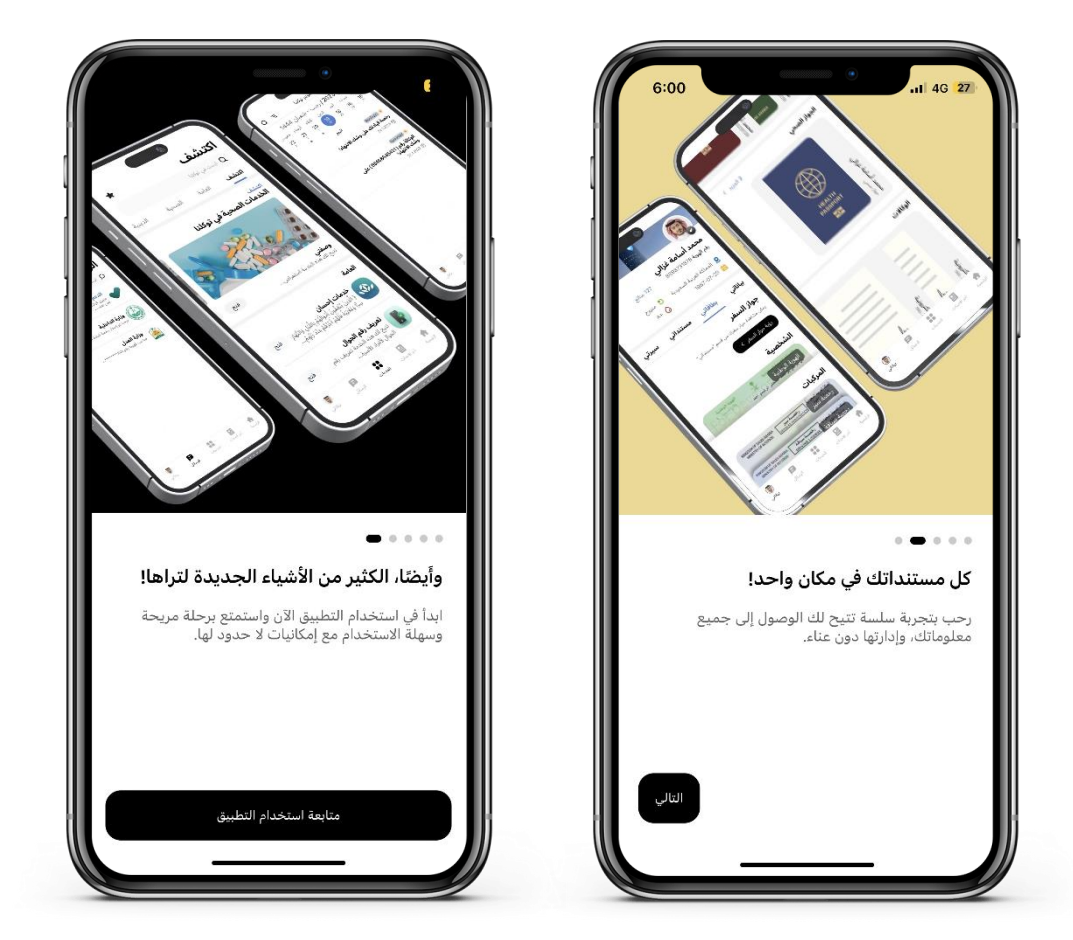

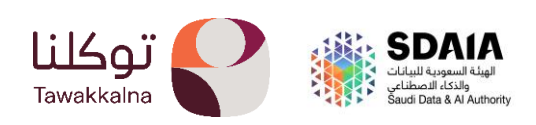

# التسجيل والدخول

يمكن للمستخدم التسجيل في تطبيق توكلنا من خلال أحد الخيارات التالية:

تسجیل حساب جدید (مواطن/مقیم)
1. مواطن أو مقیم غیر مسجل فی أبشر

إذا لم تكن مسجل في نظام أبشر فأن تسجيلك في تطبيق توكلنا يتطلب تعريف رقم جوالك من خلال أحد المسجلين في توكلنا ولديهم حساب في أبشر عبر (خدمة تعريف رقم الجوال).

2. مواطن أو مقيم مسجل في أبشر

يتم التسجيل بشكل مباشر وسيتم اعتماد رقم الجوال المسجل في أبشر.

🔶 عودة

AR 😄

رقم الهوية\*

تاريخ الميلاد\*

27/05/1941

1000001212

إنشاء حساب جديد

أوافق على شروط الاستخدام والأحكام و
سياسة الخصوصية
X الرجاء، الموافقة على الشروط والأحكام وسياسة الخد

التالي

بحاجة للمساعدة؟ **تواصل معنا** 

مواطن / مقيم

زائر / خليجي

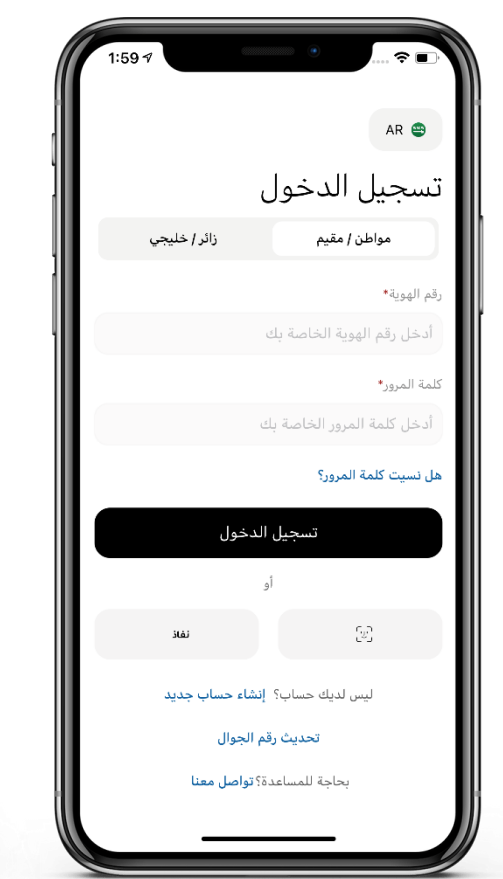

1 | تحميل التطبيق ثم تحديد مواطن/مقيم ويتم الدخول على انشاء حساب جديد

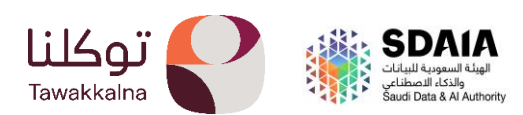

2 | يتم ادخال رقم الهوية/الإقامة وتاريخ الميلاد والموافقة على شروط الاستخدام وسياسة الخصوصية

| ب عودة<br>→ عودة                                             |  |
|--------------------------------------------------------------|--|
| رمز التحقق<br>أدخل رمز التحقق المرسل إلى رقم جوالك 5678***** |  |
| لم يصلك الرمز؟ إعادة الإرسال                                 |  |
| 04:53                                                        |  |
| تحقق                                                         |  |
|                                                              |  |
|                                                              |  |
|                                                              |  |
|                                                              |  |

3 | ستصلك رسالة برمز التحقق على الرقم المسجل في أبشر او الذي تم تعريفه للغير مسجلين في ابشر

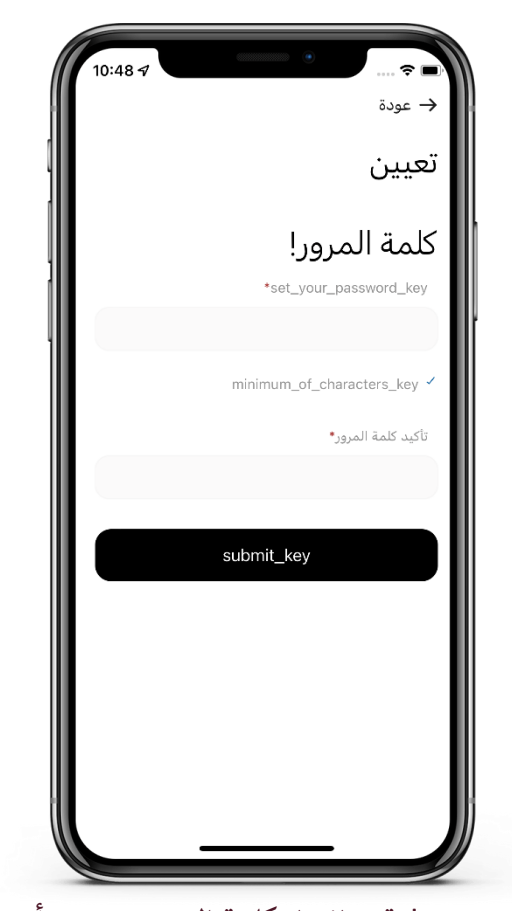

4 | قم بإنشاء كلمة المرور ويجب أن: لا تقل عن 8 خانات. تحتوي على رقم واحد (على الأقل). تحتوي على حرف صغير واحد (على الأقل تحتوي على حرف كبير واحد (على الأقل تكون لغة الإدخال إنجليزية.

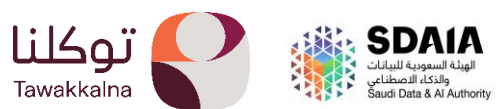

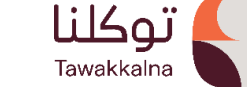

 تسجيل حساب جديد (زائر / خليجي)
التسجيل بشكل مباشر يتم ادخال رقم الجواز او رقم الهوية الخليجية للخليجيين ورقم الجوال وتحديد الجنسية

| 1:59 1                                |
|---------------------------------------|
| AR 🖨                                  |
| تسجيل الدخول                          |
| مواطن / مقيم زائر / خليجي             |
| رقم جواز السفر/ الهوية الخليجية•      |
| أدخل رقم جواز السفر/ الهوية الخليجية  |
| الجنسيه*                              |
| كلمة المرور*                          |
| أدخل كلمة المرور الخاصة بك            |
| هل نسيت كلمة المرور؟                  |
| تسجيل الدخول                          |
| أو                                    |
| تغاذ                                  |
| لیس لدیك حساب؟ <b>إنشاء حساب جدید</b> |
| تحديث رقم الجوال                      |

1 | تحميل التطبيق ثم تحديد زائر/خليجي ويتم الدخول على انشاء حساب جديد

| إنشاء حساب جديد                                        |
|--------------------------------------------------------|
|                                                        |
| مواطن / مقيم زائر / خليجي                              |
| نوع الهوية*<br>• جواز سفر 🔿 هوية خليجية                |
| رقم جواز السفر*                                        |
| Aa223                                                  |
| الجنسية*                                               |
| لبنان                                                  |
| تاريخ الميلاد*                                         |
| ✓ 01/01/2000                                           |
| رقم الجوال*                                            |
| 500001111 +966 😂                                       |
| أوافق على شروط الاستخدام والأحكام و<br>سياسة الخصوصية  |
| × الرجاء، الموافقة على الشروط والآحكام وسياسة الخصوصية |
| التالي                                                 |

2 | يتم ادخال رقم الجواز/الهوية الخليجية وتاريخ الميلاد والجنسية ورقم الجوال والموافقة على شروط الاستخدام وسياسة الخصوصية

| 10:46 🕫 |                                     |                                                   |
|---------|-------------------------------------|---------------------------------------------------|
|         |                                     | ← عودة                                            |
|         | حقق<br>نق المرسل إلى رقم جوالك 5678 | رمز الت <sup>ـ</sup><br><sup>أدخل رمز التحق</sup> |
| 1       | 1 1                                 | 1                                                 |
|         | لم يصلك الرمز؟ إعادة الإرسال        |                                                   |
|         | 04:53                               |                                                   |
|         | تحقق                                |                                                   |
|         |                                     |                                                   |

3 | ستصلك رسالة برمز التحقق على الرقم المدخل

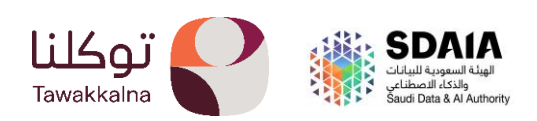

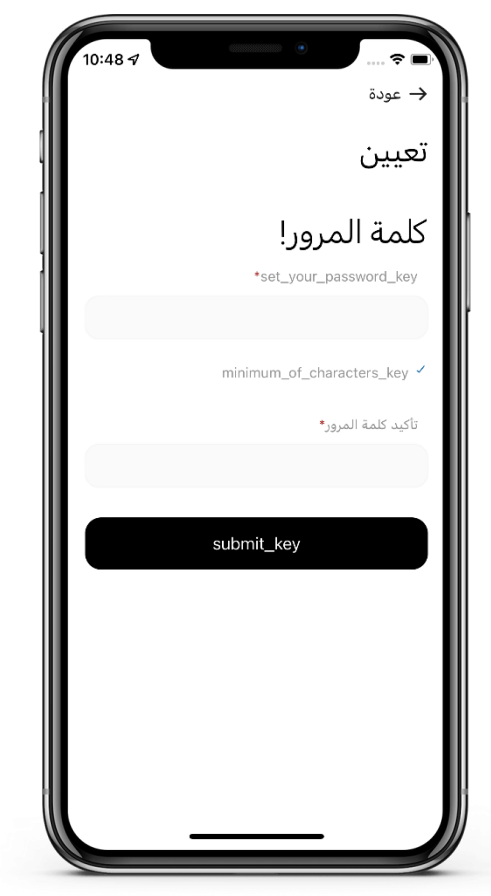

4 | قم بإنشاء كلمة المرور ويجب أن :

لا تقل عن 8 خانات.

تحتوي على رقم واحد (على الأقل).

تحتوي على حرف صغير واحد (على الأقل

تحتوي على حرف كبير واحد (على الأقل

تكون لغة الإدخال إنجليزية.

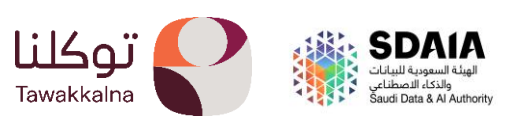

7

إعادة ضبط كلمة المرور (مواطن/مقيم)

تسمح هذه الخاصية للمستخدم بإعادة ضبط كلمة المرور عند نسيانها، تعرف على طريقة استخدام الخدمة

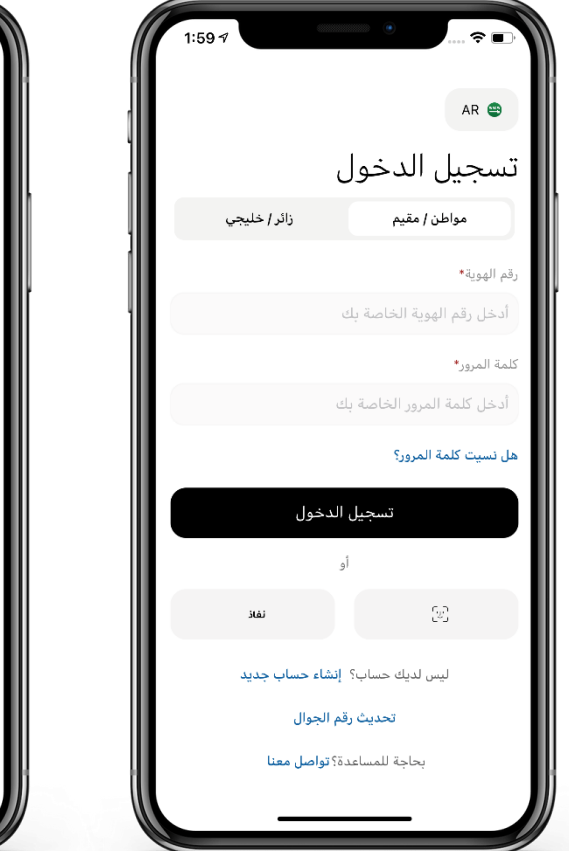

1 | اختيار نوع المستخدم مواطن/مقيم ثم الضغط على هل نسيت كلمة المرور؟

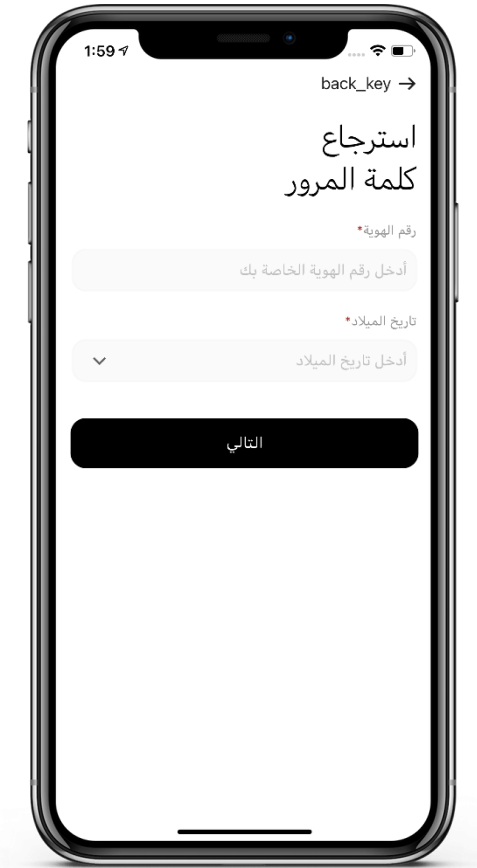

2 | يتم ادخال رقم الهوية/رقم الاقامة وتاريخ الميلاد ثم التالي.

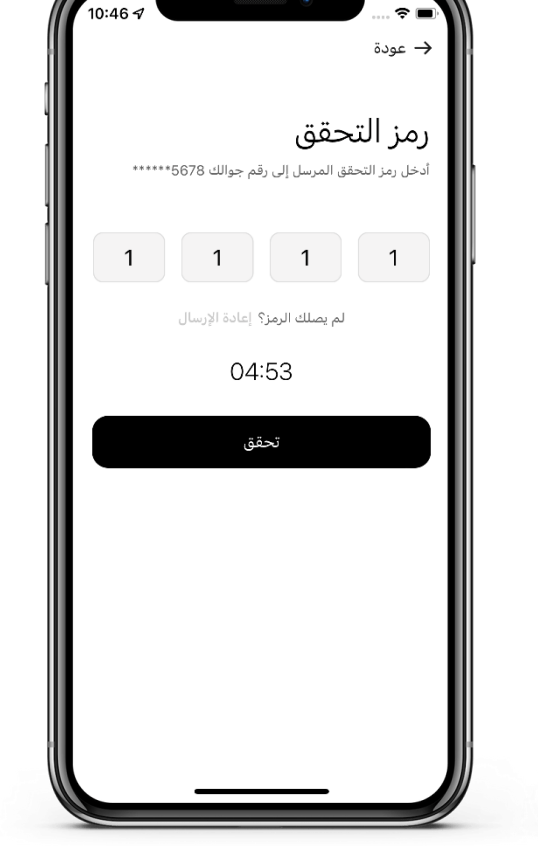

3 | ستصلك رسالة برمز التحقق على الرقم المسجل في أبشر او الذي تم تعريفه للغير مسجلين في ابشر

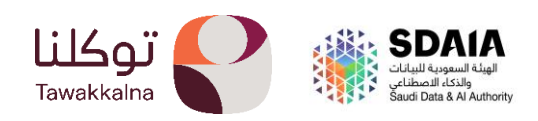

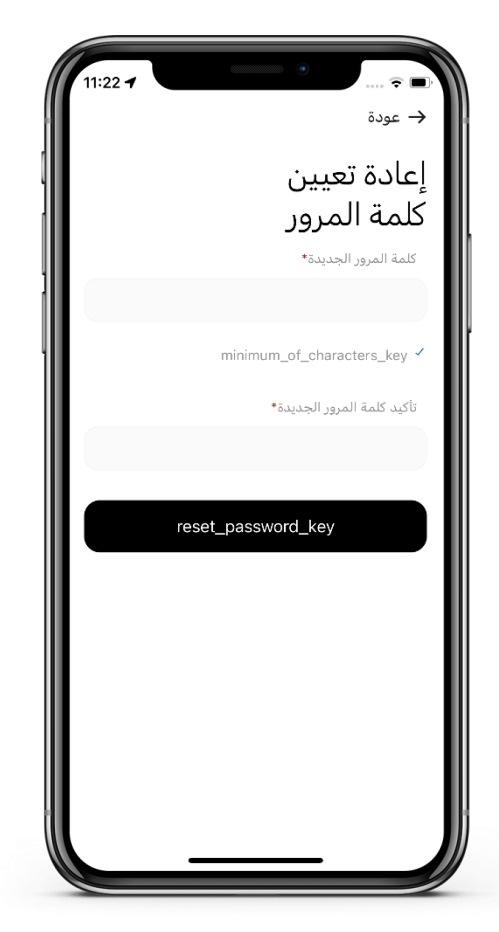

4 | ادخل كلمة المرور الجديدة بالإضافة الى تأكيد إدخال كلمة المرور الجديدة.

لا تقل عن 8 خانات.

تحتوي على رقم واحد (على الأقل).

تحتوي على حرف صغير واحد (على الأقل

تحتوي على حرف كبير واحد (على الأقل

تكون لغة الإدخال إنجليزية.

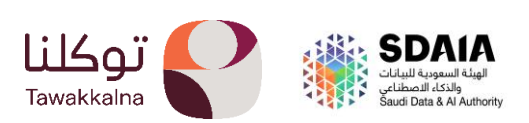

## إعادة ضبط كلمة المرور (زائر/خليجي)

تسمح هذه الخاصية للمستخدم بإعادة ضبط كلمة المرور عند نسيانها، تعرف على طريقة استخدام الخدمة

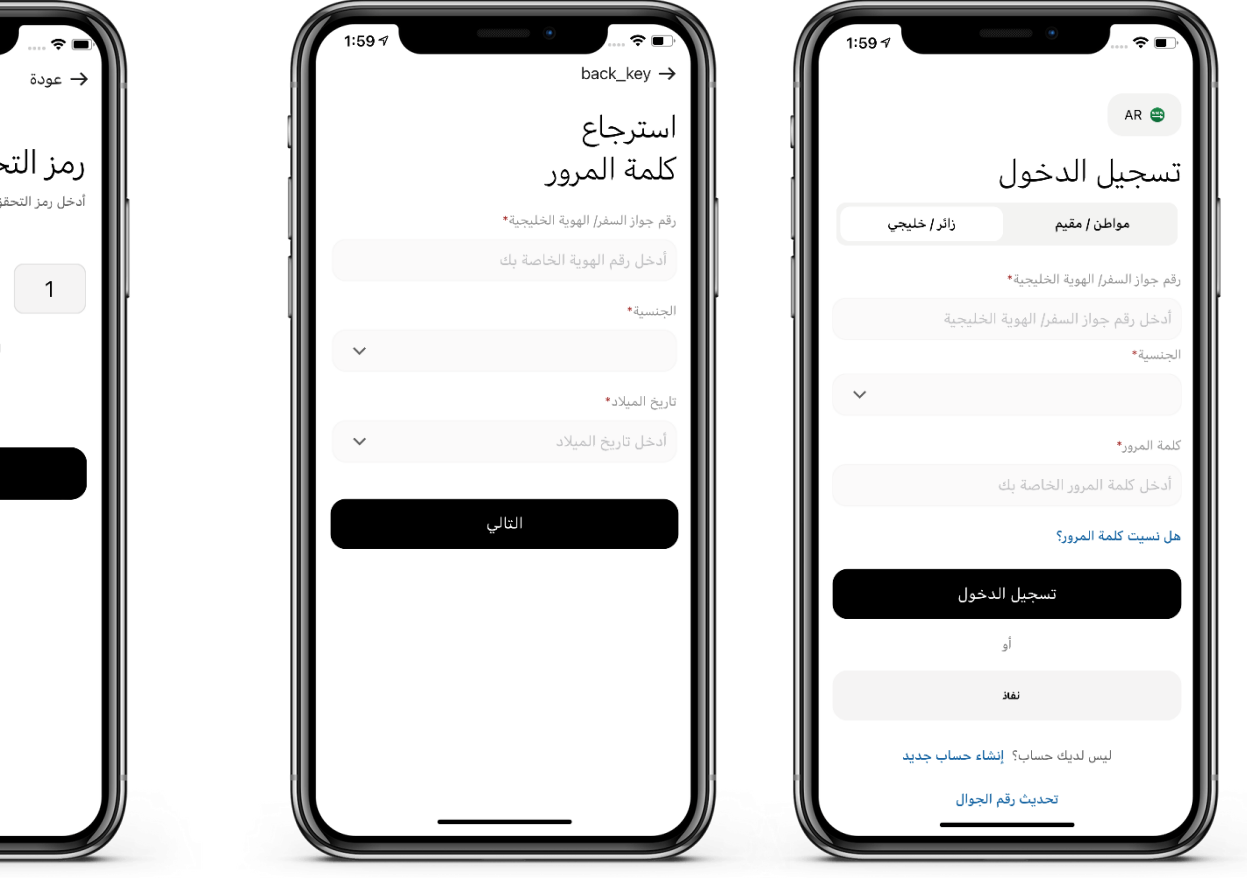

1 | اختيار نوع المستخدم زائر/خليجي ثم الضغط على هل نسيت كلمة المرور؟

2 | يتم ادخال رقم الهوية/رقم الاقامة وتاريخ الميلاد ثم التالي.

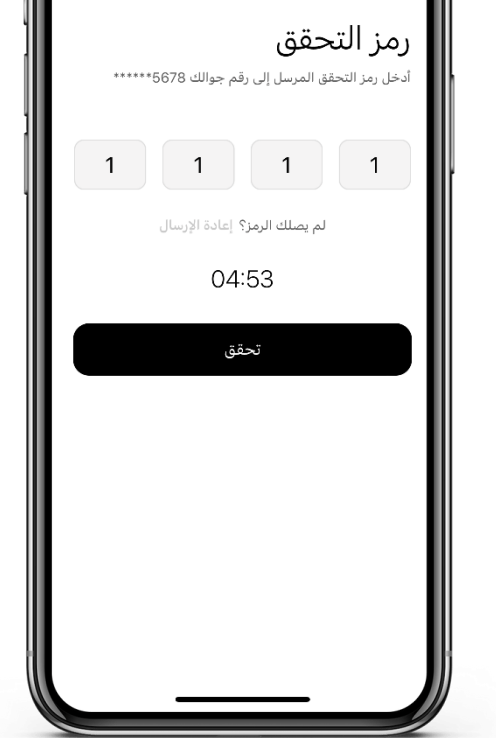

0:46 ୶

3 | ستصلك رسالة برمز التحقق على الرقم المسجل.

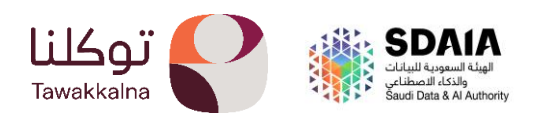

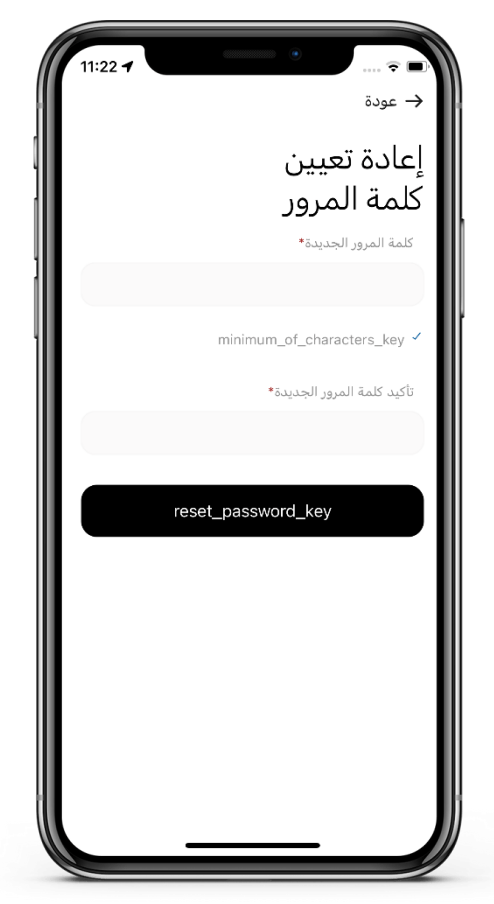

4 | ادخل كلمة المرور الجديدة بالإضافة الى تأكيد إدخال كلمة المرور الجديدة.

لا تقل عن 8 خانات.

تحتوي على رقم واحد (على الأقل). تحتوي على حرف صغير واحد (على الأقل

تحتوي على حرف كبير واحد (على الأقل

تكون لغة الإدخال إنجليزية

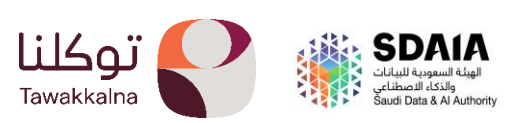

- تحديث رقم الجوال
- المواطن والمقيم المسجل في أبشر:

المواطن والمقيم ومسجل في نظام أبشر يجب عليه من تغيير رقم الجوال أولا في أبشر ومن ثم يتم تحديث رقم الجوال في توكلنا.

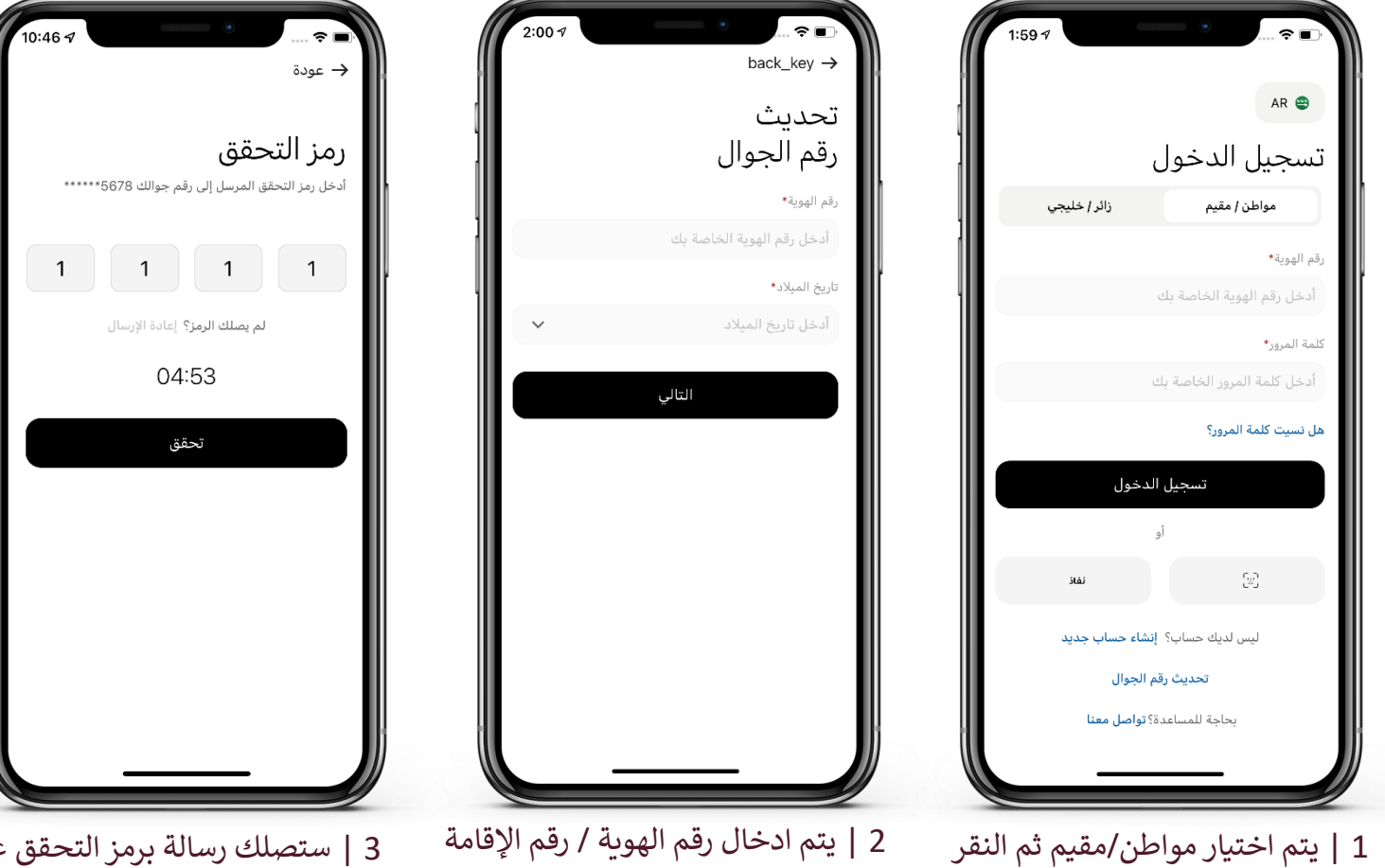

النقر 2 | يتم أدخال رقم الهوية / رقم وتاريخ الميلاد.

3 | ستصلك رسالة برمز التحقق على الرقم المسجل في أبشر او الذي تم تعريفه للغير مسجلين في ابشر

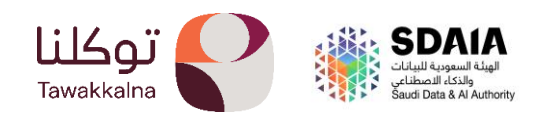

على تحديث رقم الجوال.

المواطن والمقيم الغير مسجل في أبشر:
المواطن والمقيم الغير مسجل في أبشر يتطلب لتحديث رقم الجوال ان يتم إعادة تعريف رقم
الجوال من قبل أحد المسجلين في تطبيق توكلنا ولديه حساب في أبشر عبر (خدمة تعريف رقم الجوال)

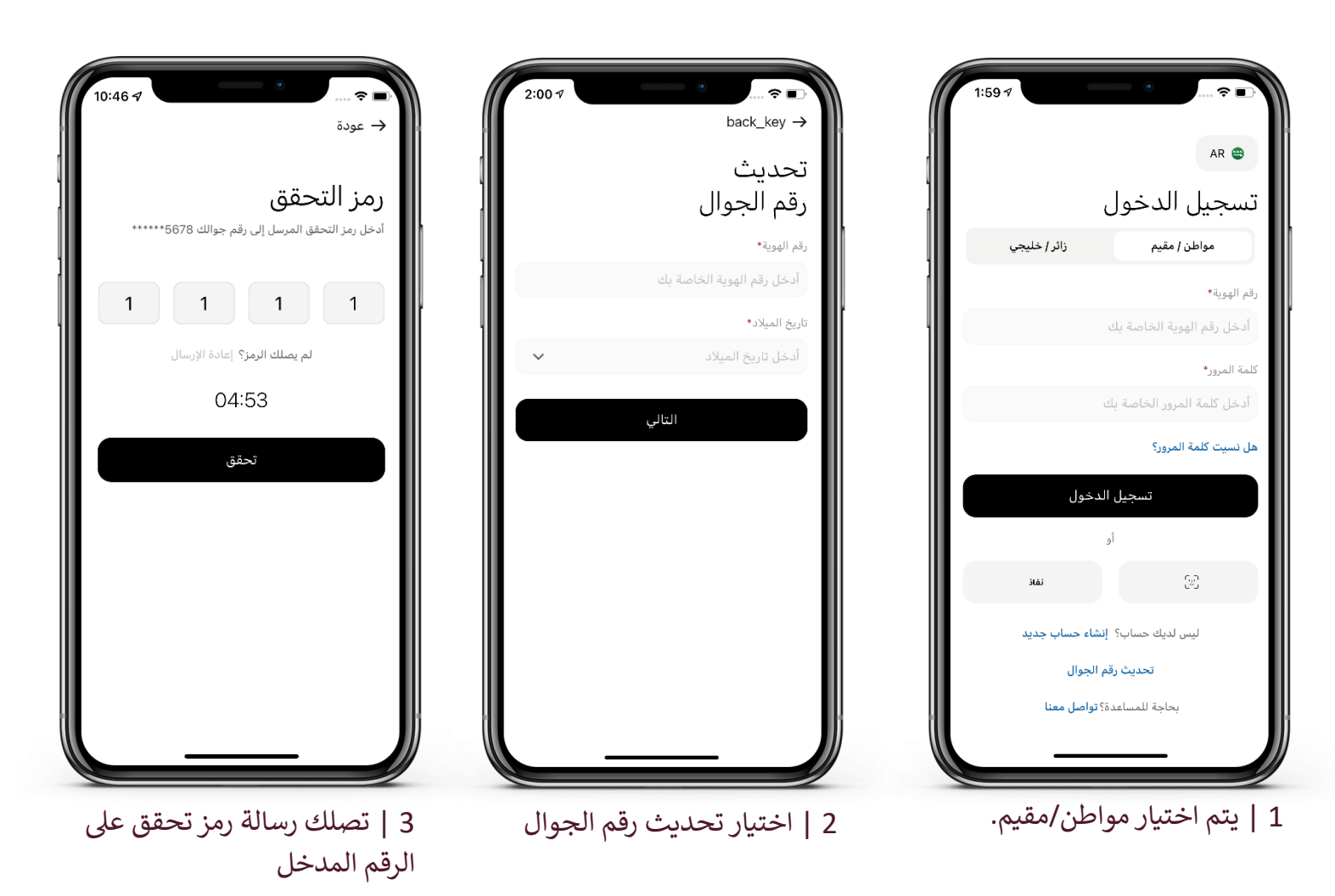

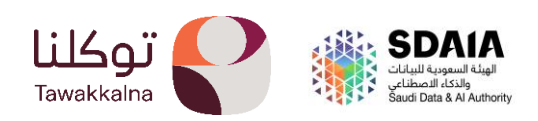

- الزائر والخليجي:

الزائر والخليجي يمكنهم تحديث رقم الجوال بشكل مباشر عن طريق النقر على ايقونة تحديث رقم الجوال

| 10:46 7                                        | 2:00 7                           | 1:59 7                                |
|------------------------------------------------|----------------------------------|---------------------------------------|
| حودة →                                         | back_key →                       | AR 😂                                  |
| رمز التحقق                                     | بحديث<br>رقم الجوال              | تسجيل الدخول                          |
| أدخل رمز التحقق المرسل إلى رقم جوالك 5678***** | رقم جواز السفر/ الهوية الخليجية* | مواطن / مقيم زائر / خليجي             |
|                                                | أدخل رقم الهوية الخاصة بك        | رقم جواز السفر/ الهوية الخليجية*      |
|                                                | الجنسية*                         | أدخل رقم جواز السفر/ الهوية الخليجية  |
| لم يصلك الرمز؟ إعادة الإرسال                   | ·                                | الجنسية*                              |
| 04:53                                          | رقم الجوال*<br>+966 🚭            | كلمة المرور•                          |
| تحقق                                           | تاريخ الميلاد*                   | أدخل كلمة المرور الخاصة بك            |
|                                                | أدخل تاريخ الميلاد               | هل نسيت كلمة المرور؟                  |
|                                                | العالى                           | تسجيل الدخول                          |
|                                                |                                  | أو                                    |
|                                                |                                  | نفلا                                  |
|                                                |                                  | ليس لديك حساب؟ إنشاء حساب جديد        |
|                                                | <u> </u>                         | تحديث رقم الجوال                      |
|                                                |                                  |                                       |
| 3   تعبئة الحقول المطلوبة.                     | 2   ادخال البيانات المطلوبة      | 1   يتم اختيار زائر/خليجي ويتم اختيار |

1 | يتم اختيار زائر/خليجي ويتم اختيار تحديث رقم الجوال.

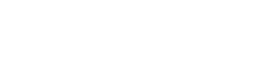

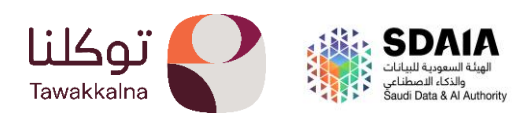

تسجيل الدخول من خلال نفاذ
تتيح هذه الخاصية تسجيل الدخول إلى تطبيق توكلنا خدمات من خلال تطبيق نفاذ

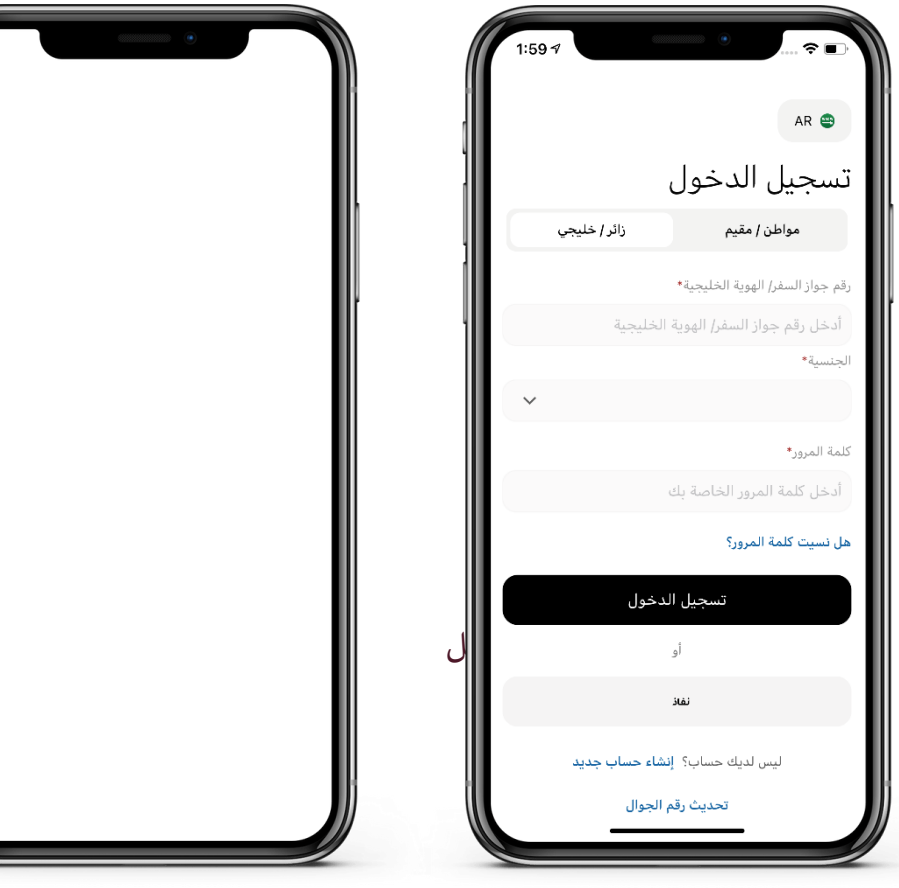

1 | الدخول إلى تطبيق توكلنا خدمات والضغط على تسجيل الدخول من تطبيق نفاذ

2 | يتم إدخال الرمز الشخصي لتطبيق نفاذ..

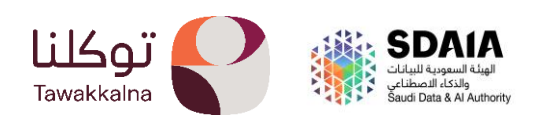

# الرئيسية

يمكن للمستخدم من خلال الصفحة الرئيسية الاطلاع على البطاقات المفضلة والخدمات المفضلة ومعرفة حالة طقس اليوم والبحث داخل تطبيق توكلنا خدمات والدخول على التقويم والتذكيرات والتبرع عبر إحسان وأيضا الدخول على ملفات تعريف أبرز شركاء تطبيق توكلنا.

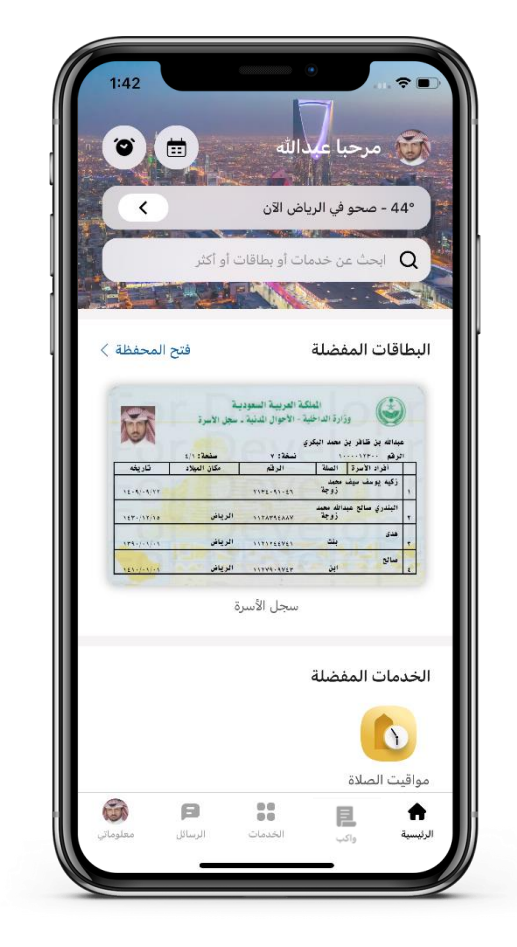

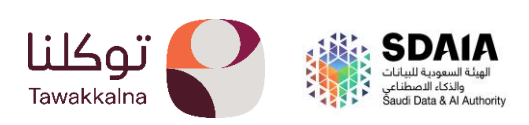

## - حالة الطقس

تتيح هذه الخدمة معرفة حالة الطقس ويمكنك الدخول على خدمة بوابة الطقس عن طريق النقر عليها.

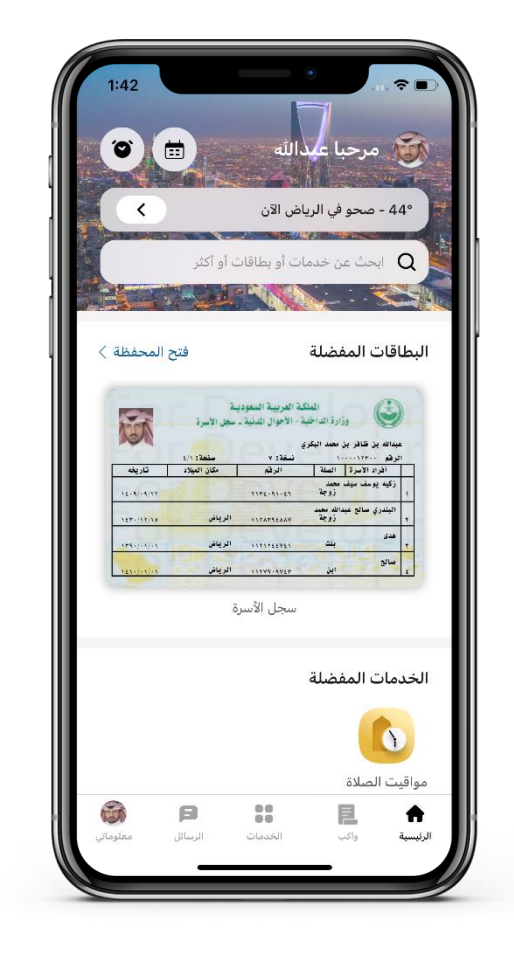

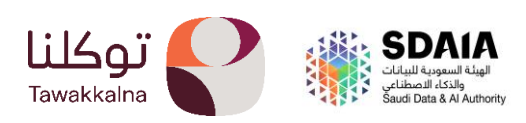

- التقويم

تمكن هذه الخدمة المستخدم من الاطلاع على التقويم الهجري والميلادي والاطلاع على التقويم الهجري والميلادي والاطلاع على الأحداث والفعاليات الوطنية.

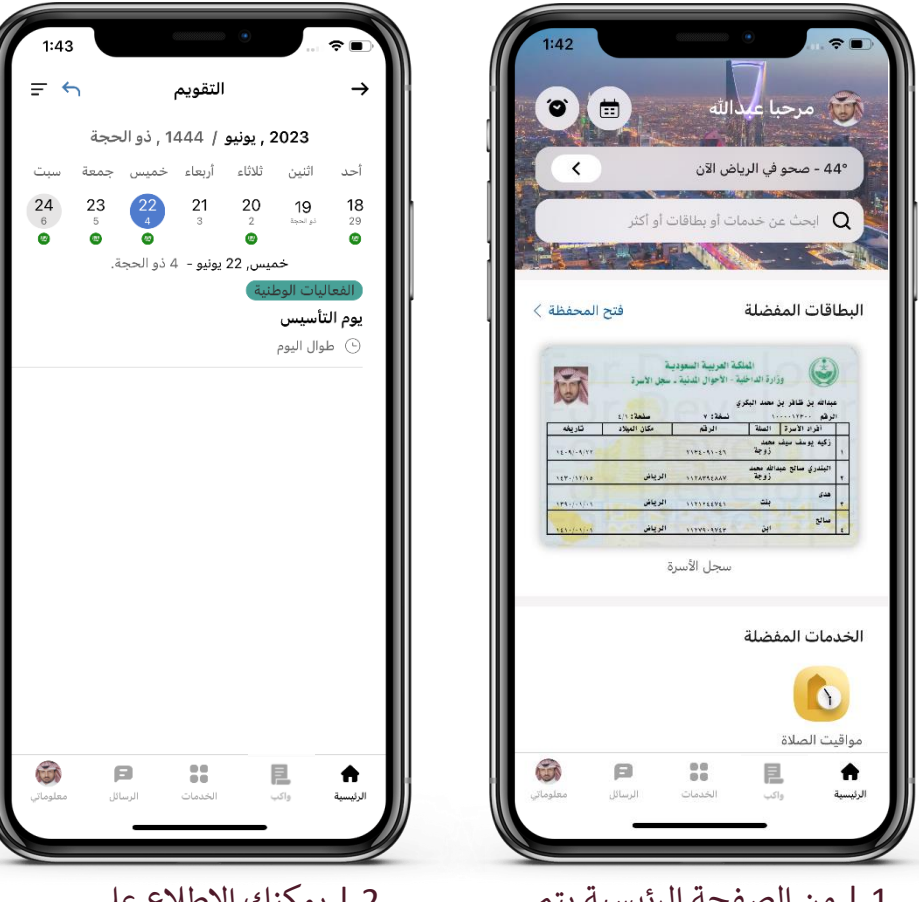

1 | من الصفحة الرئيسية يتم الدخول على ايقونة التقويم

2 | يمكنك الاطلاع على تفاصيل التقويم

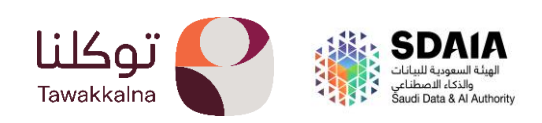

- التذكيرات

يتم تذكير المستخدم بالمهام التي لديه كانتهاء رخصة او قرب انتهاء هوية وطنية وما الى ذلك.

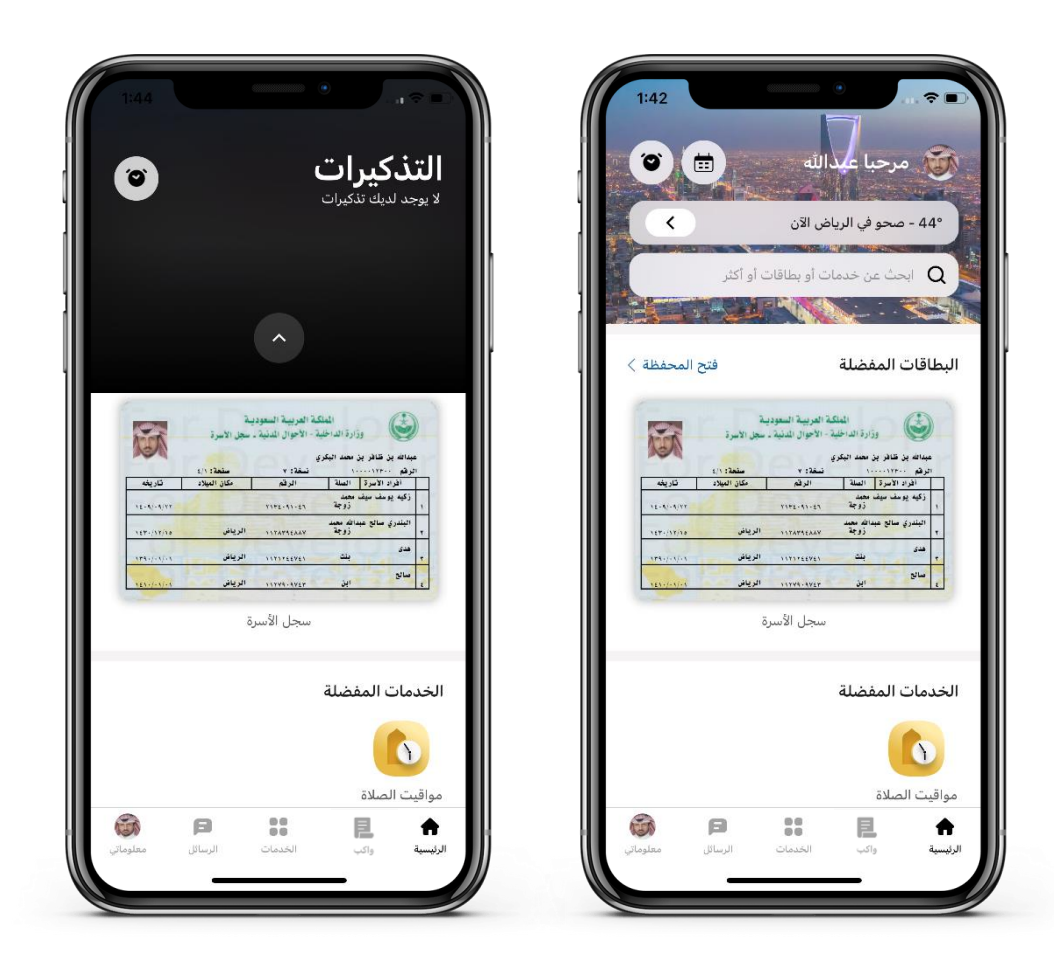

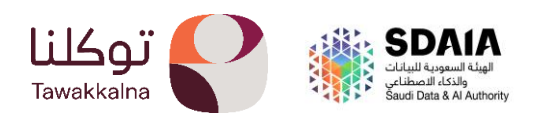

## - البطاقات المفضلة

تتيح هذه الخدمة من الاطلاع على البطاقات التي تم تفضيلها من قبل المستخدم.

| 1:42          | مرحبا عبدالله                                                           |
|---------------|-------------------------------------------------------------------------|
| <             | 44° - صحو في الرياض الآن                                                |
|               | Q ابحث عن خدمات أو بطاقات أو أكثر                                       |
| فتح المحفظة < | البطاقات المفضلة                                                        |
|               | Martin Bargan Bargan Bargan     and and and and and and and and and and |
|               | الخدمات المفضلة                                                         |
|               |                                                                         |
| <b>(</b> )    |                                                                         |

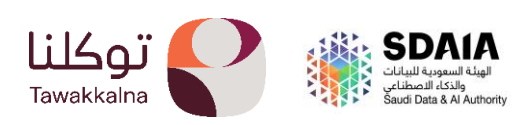

- التبرع مع احسان تتيح هذه الخدمة من التبرع مع احسان بشكل سريع

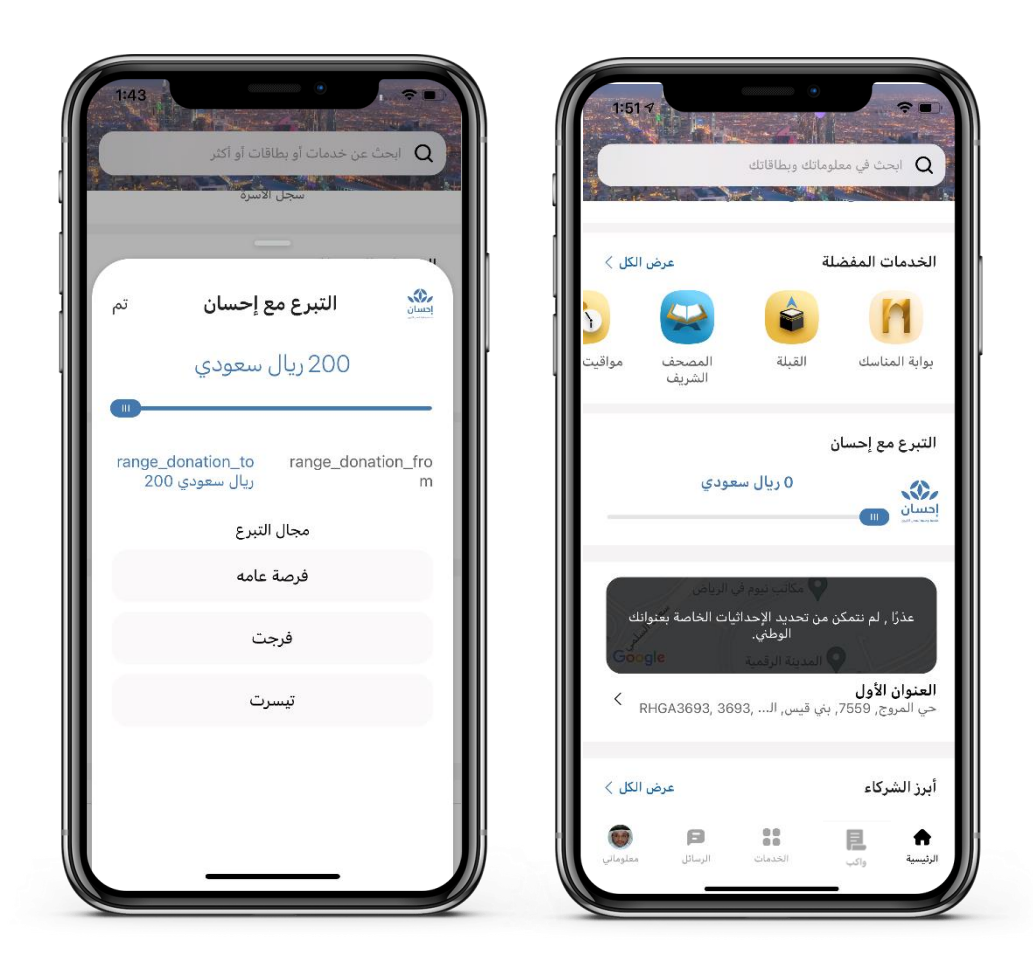

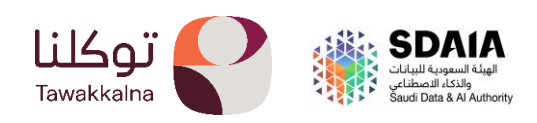

#### - الخدمات المفضلة

تتيح هذه الخدمة من الاطلاع على الخدمات التي تم تفضيلها من قبل المستخدم.

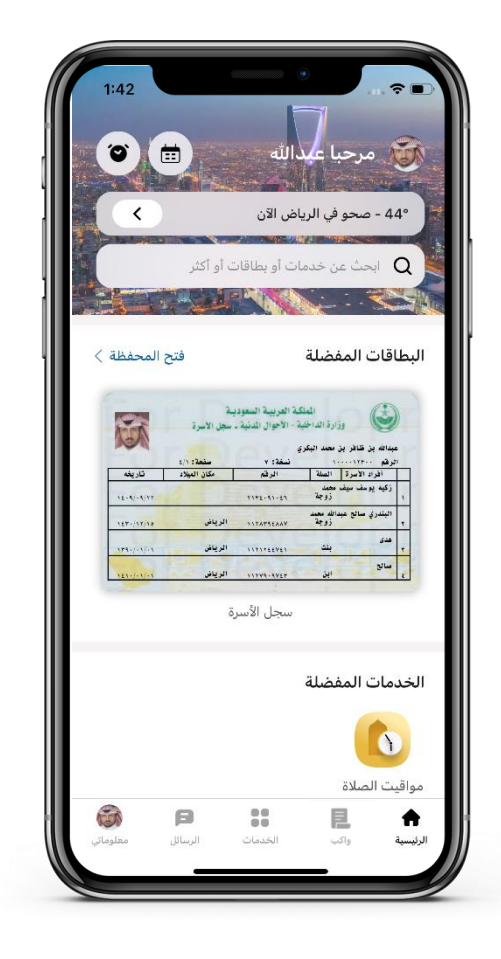

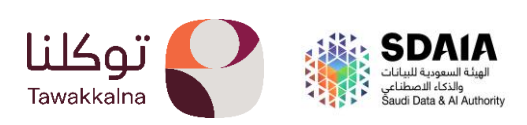

- أبزر الشركاء

تتيح هذه الخدمة من الاطلاع على أبرز شركاء تطبيق توكلنا ومعرفة الخدمات المقدمة من كل شريك والاطلاع على المنشورات الصادرة من قبلهم ونبذة بسيطة عن الشريك ومعلوماتي وبطاقاتي الصادرة من الجهة وأيضا المستندات، كما يمكنك أيضا عمل متابعة للجهة نفسها وتفعيل التنبيهات الخاصة بالجهة وتتيح لك التواصل معهم.

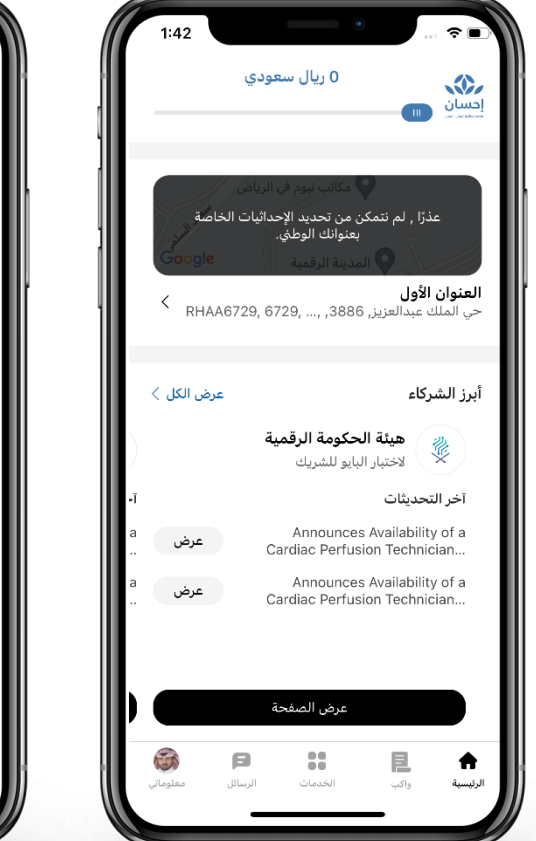

1 | من الصفحة الرئيسية يتم الدخول على أبرز الشركاء.

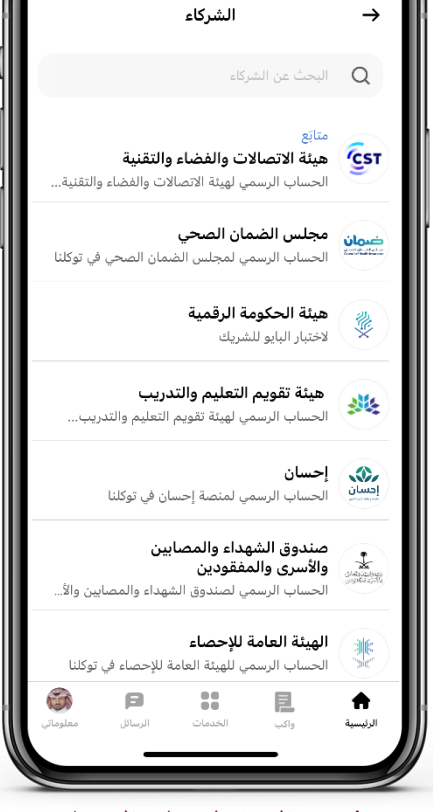

2 | يتم الدخول على الشريك المعني والاطلاع على التفاصيل.

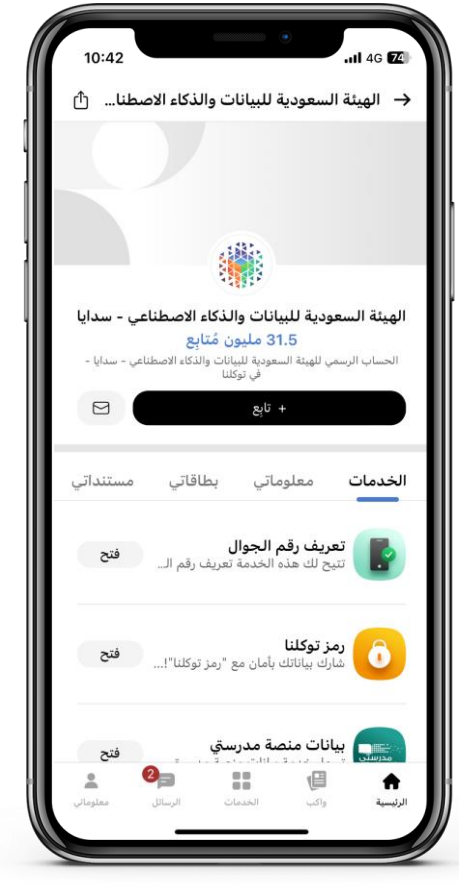

3 | متابعة الجهة لمعرفة ابز اخبارهم وكما يمكنك التواصل معهم حسب وسائل الاتصال المتاحة والاطلاع على خدماتهم المقدمة فى توكلنا.

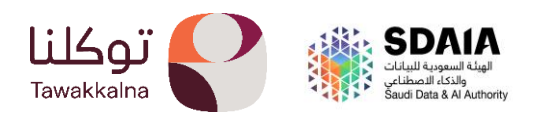

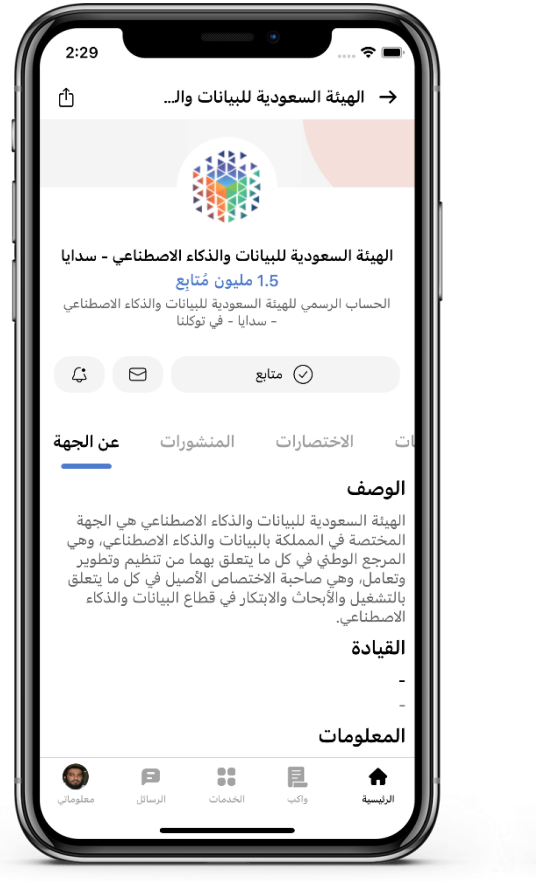

2:29

4

معلوماتي

<

<

•

٨

Û

→ الهيئة السعودية للبيانات وال...

🕢 متابع

المنشورات

بكالوريوس جامعة الملك سعود

المؤهلات التعليمية

الهواية أو الموهبة

التواصل الاجتماعي

F.

لينكد إن

لينكد اننن

فيس بوك

A

رات

الهيئة السعودية للبيانات والذكاء الاصطناعي – سدايا

1.5 مليون مُتابِع

الحساب الرسمي للهيئة السعودية للبيانات والذكاء الاصطناعي - سدايا - في توكلنا

لا يوجد لديك هوايات أو مواهب حاليًا

5 | يمكنك الاطلاع على

معلوماتك المتعلقة بالجهة

عن الجهة

6 | الاطلاع على نبذة عن الجهة.

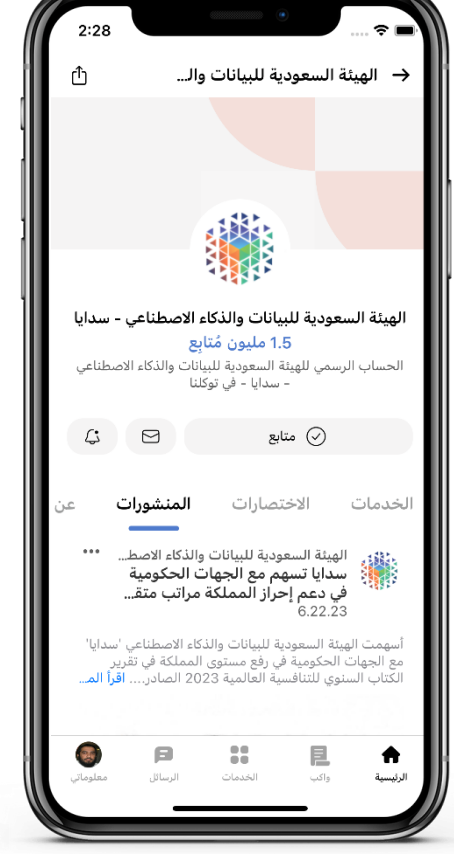

4 | يمكنك الاطلاع على منشورات الجهة

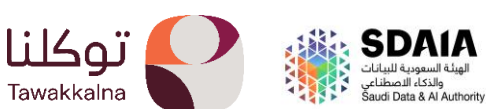

# واكب

تتيح هذه الخدمة من الاطلاع على اخر اخبار شركاء توكلنا الذين تم متابعتهم.

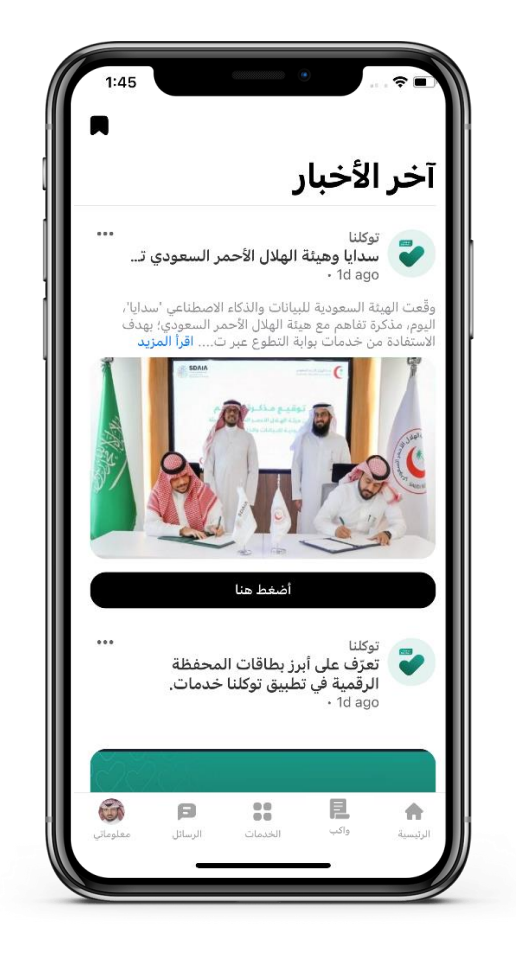

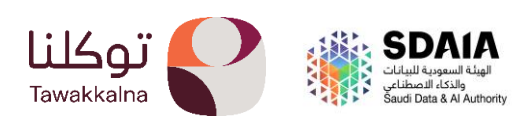

## الخدمات

يمكن للمستخدم من خلال صفحة الخدمات معرفة الخدمات الجديدة في تطبيق توكلنا والخدمات الأكثر استخداما وأيضا الاستفادة من الخدمات العامة والدينية والمهنية والصحية وخدمات التعليم وخدمات افراد الاسرة والمكفولين.

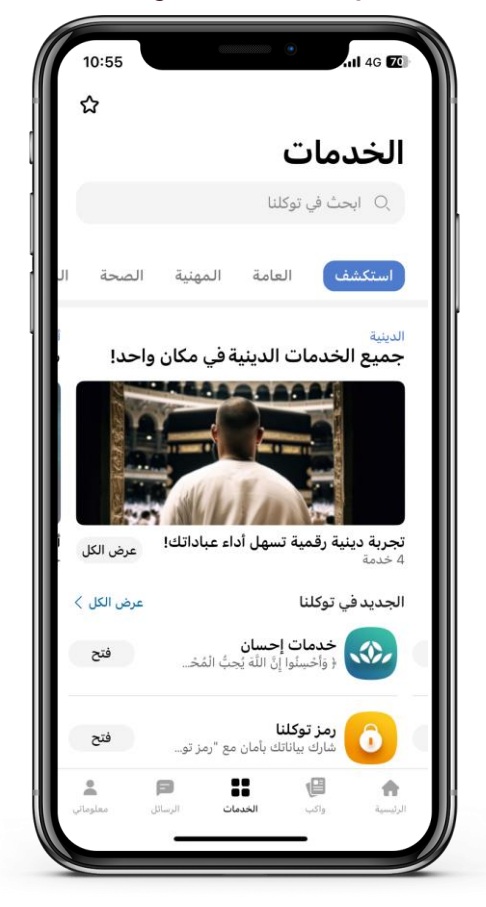

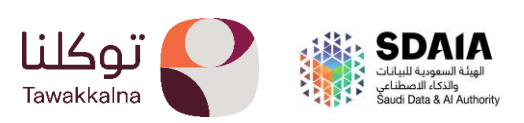

- الخدمات العامة:

 تعريف رقم الجوال.
في حال عدم وجود حساب في أبشر يلزم تعريف رقم الجوال من أحد المسجلين في توكلنا خدمات عبر خدمة "تعريف رقم الجوال" المتوفرة في توكلنا خدمات، بعد ذلك يمكن التسجيل في التطبيق.

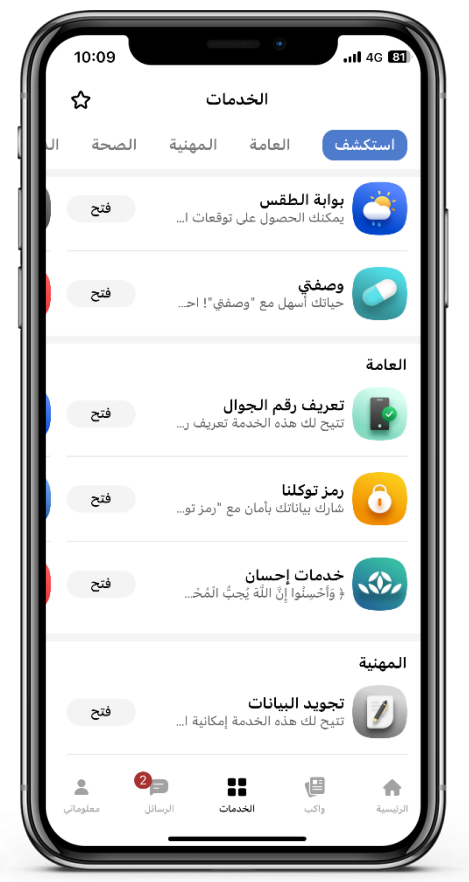

1 بعد تسجيل الدخول من
صفحة الخدمات يتم الدخول
إلى خدمة تعريف رقم الجوال.

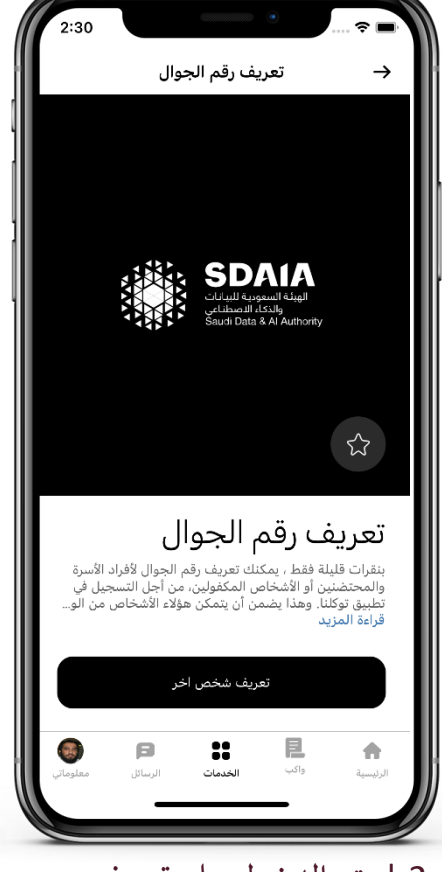

2 | يتم الدخول على تعريف شخص اخر

| 10:17      | •                                                                      |
|------------|------------------------------------------------------------------------|
| ٩          | 🛶 تعريف رقم الجوال                                                     |
| فول من     | تعريف رقم الجوال لأفراد الأسرة أو محتضن أو مك<br>أجل التسجيل في توكلنا |
|            | أفراد الأسرة و المحتضنين                                               |
| $\bigcirc$ | تسته تسته تسته لووده<br>رقم الجوال المسجل: 500649780                   |
| $\bigcirc$ | منصور خالد عبدالغني خلاف<br>رقم الجوال المسجل: 538386868               |
| $\bigcirc$ | سليمان خالد عبدالغني خلاف<br>رقم الجوال المسجل: 544745555              |
| $\bigcirc$ | باسم خالد عبدالغني خلاف<br>رقم الجوال المسجل: 505128808                |
| $\bigcirc$ | نتمتنمتم خالد عبدالغني خلاف<br>رقم الجوال المسجل: 508858899            |
| $\bigcirc$ | ن خالد عبدالغني خلاف<br>رقم الجوال المسجل: 566868686                   |
| $\bigcirc$ | محيميد خالد عبدالغني خلاف<br>رقم الجوال المسجل: 586655555              |
|            | تعريف                                                                  |
|            | تعريف شخص آخر                                                          |
| علوماتي .  | الرئيسية واکب الخدمات الرسائل (م                                       |
|            |                                                                        |

3 | من أفراد الأسرة والمكفولين يتم اختيار الشخص الذي يرغب في تحديث رقم الجوال الخاص به ثم النقر على تحديث رقم الجوال.

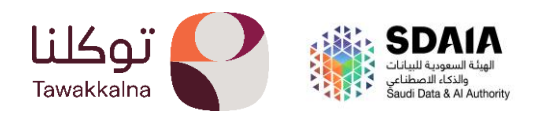

| 10:17                                                                        | 10:18                                                    |
|------------------------------------------------------------------------------|----------------------------------------------------------|
| 🛶 تعريف رقم الجوال 🕙                                                         | 🛶 تعريف رقم الجوال                                       |
| تعريف رقم الجوال لأفراد الأسرة أو محتضن أو مكفول من<br>أجل التسجيل في توكلنا | الرجاء إدخال البيانات ورقم جوال الشخص<br>المرغوب تعريفه. |
| منصور خالد عبدالغني خلاف<br>رقم الجوال المسجل: 538386868                     | م الجوال                                                 |
| سليمان خالد عبدالغني خلاف<br>رقم الجوال المسجل: 544745555                    | 5                                                        |
| باسم خالد عبدالغني خلاف<br>رقم الجوال المسجل: 505128808                      |                                                          |
| نتمتنمتم خالد عبدالغني خلاف<br>رقم الجوال المسجل: 508858899                  |                                                          |
| ن خالد عبدالغني خلاف<br>رقم الجوال المسجل: 566868868                         |                                                          |
| محيميد خالد عبدالغني خلاف<br>رقم الجوال المسجل: 5866655555                   |                                                          |
| باسم خالد عبدالغني خلاف<br>رقم الجوال المسجل: 559481302                      |                                                          |
| اروى خالد عبدالغني خلاف                                                      |                                                          |
| تحديث رقم الجوال                                                             |                                                          |
| تعريف شخص آخر                                                                | التالي                                                   |
| م الم الم الم الم الم الم الم الم الم ال                                     | الرئيسية واكب الخصات الرسائل معلوماتي                    |
| 5   لتعريف شخص اخريتم                                                        | 4  يتم ادخال رقم الجوال ثم                               |

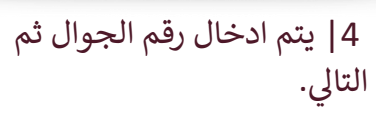

| $\subseteq$ |                       |                 |                     |          |
|-------------|-----------------------|-----------------|---------------------|----------|
| معلوماتي    | <b>(5)</b><br>الرسائل | الحدمات الحدمات | <b>اللی</b><br>واکب | الرئيسية |
|             | _                     |                 | _                   |          |
| يتم         | ں اخر                 | ، شخص           | عرىف                | 5   لت   |
| ۔ ،<br>ص    | ے<br>ب شخو            | ، تعريف         | ل على               | الضغد    |
| •           |                       |                 |                     | اخر.     |
|             |                       |                 |                     | •        |

10:17 Θ

| 10:18                                                                                                    |
|----------------------------------------------------------------------------------------------------|
| 🕂 تعريف رقم الجوال                                                                                            |
| جاء إدخال البيانات ورقم جوال الشخص المرغوب تعريفه                                                             |
| ) رقم الهوية الوطنية/الإقامة                                                                                  |
|                                                                                                    |
| اً تاريخ الميلاد                                                                                              |
| ~                                                                                                    |
| رقم الجوال                                                                                                    |
| 5*******                                                                                                    |
| ا أفر بأن جميع البيانات أعلاه صحيحة وتحت مسؤوليتي وإذا ظهر ما<br>يخالفها فسنطبق بحقى العقوبات المقررة نظاماً. |
| الثاني                                                                                                    |

6 | يتم تعبئة الحقول المطلوبة ثم التالي.

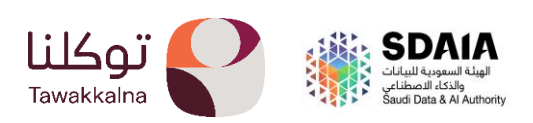

## رمز توکلنا.

تستطيع استخدام الرمز الذي تم إنشاؤه من خلال التطبيق للتحقق من الأشخاص لأغراض مشاركة البيانات بين الأفراد داخل التطبيق أو بين الأفراد والجهات.

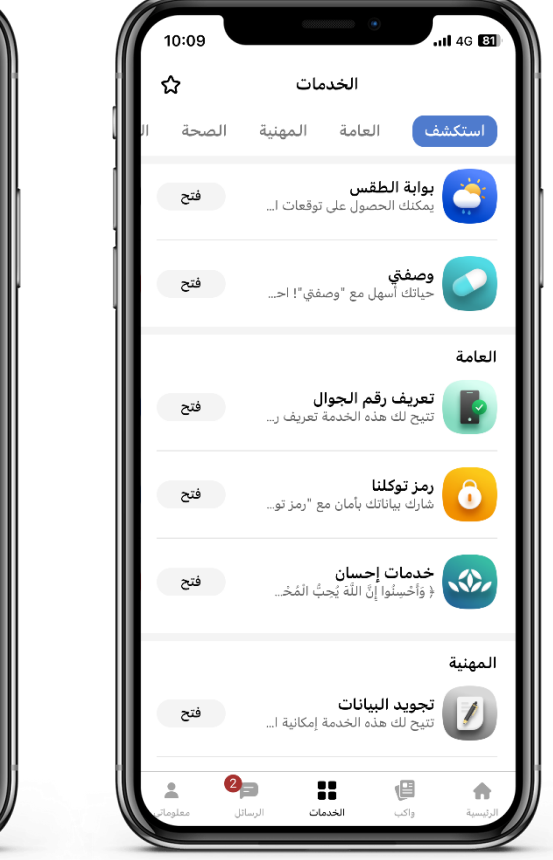

1 | بعد تسجيل الدخول من
صفحة الخدمات يتم الدخول
إلى خدمة رمز توكلنا.

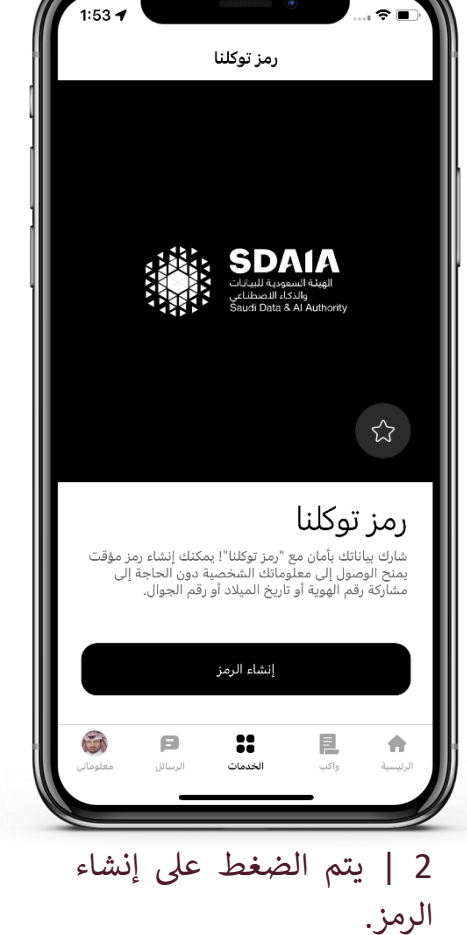

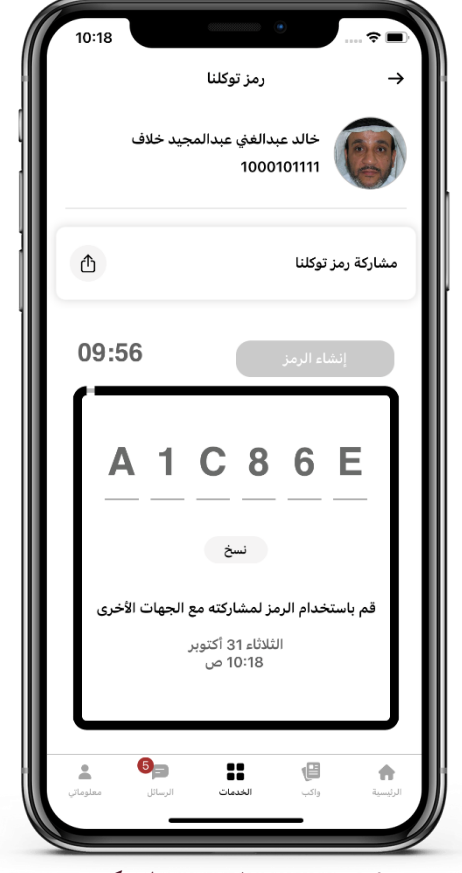

3| تم إنشاء الرمز وبالإمكان مشاركته مع الجهات الأخرى.

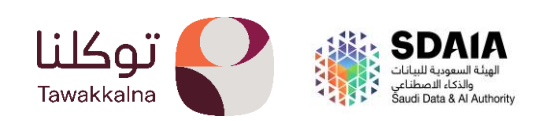

#### · خدمات احسان.

#### تتيح هذه الخدمة للمستخدم التبرع السريع لمنصة إحسان وذلك من خلال توكلنا خدمات

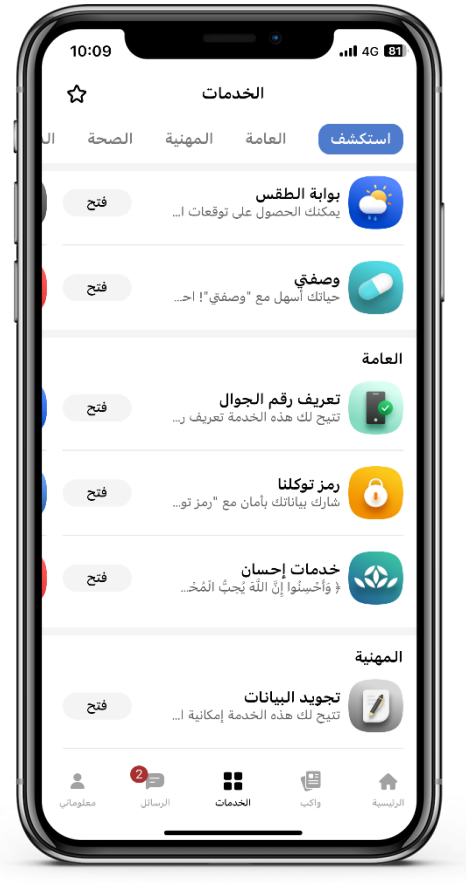

1 | بعد تسجيل الدخول من صفحة الخدمات يتم الدخول إلى خدمات إحسان.

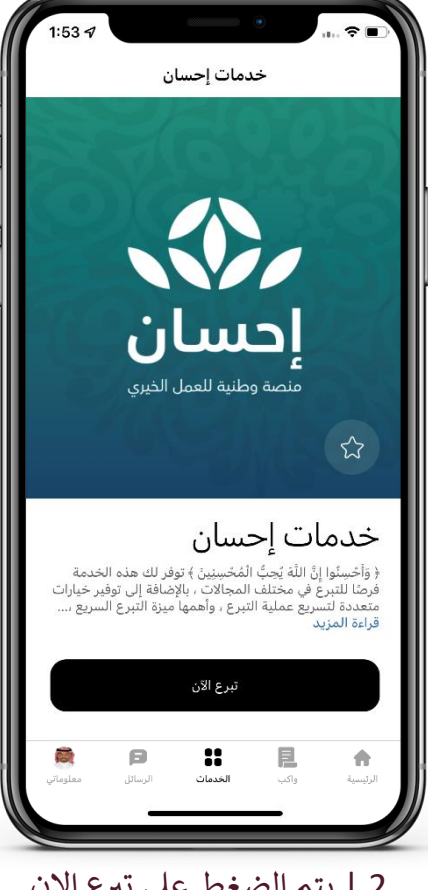

2 | يتم الضغط على تبرع الان

| (1) -9                 | خدمات إحسان                    | $\rightarrow$                                              |
|------------------------|--------------------------------|------------------------------------------------------------|
|                        | المحمد وطنية لتعمل الديني.     |                                                            |
|                        | سان                            | خدمات إحى                                                  |
|                        | الزكاة                         | تبرع (₄)≡                                                  |
|                        |                                | اختر مجال التبرع:                                          |
| تيسرت                  | فرجت                           | فرص عامة                                                   |
| لماعياً واسعاً للحالات | أثراً مستداماً وتحقق أثراً اجت | <b>فرص عامة</b><br>فرص تبرع متنوعة تصنع<br>الأشد احتياجاً. |
|                        |                                | مبلغ التبرع:                                               |
| 100 ز.س                | 50 ر.س                         | 10 ز.س                                                     |
| ر.لس                   |                                | مبلغ آخر                                                   |
|                        | تبرع الآن                      |                                                            |
| 1 P                    |                                | (B)                                                        |
| لرسائل معلوماتي        | الخدمات                        | الرئيسية واكب                                              |

3 | من خدمات إحسان يتم اختيار نوع التبرع والضغط على تبرع الأن وكما يمكنك تحديد طريقة الدفع.

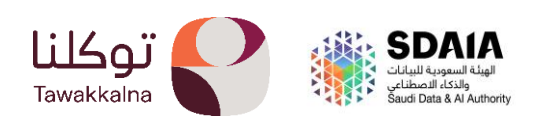

## · بوابة الطقس

تتيح البوابة للمستخدم استعراض حالة الطقس لليوم الحالي والتوقعات الجوية للأيام القاد<mark>مة</mark> بالإضافة إلى استعراض تنبيهات وتحذيرات الطقس المتقدمة، مع إمكانية مشاركة حالة الطقس من خلال تطبيق توكلنا خدمات.

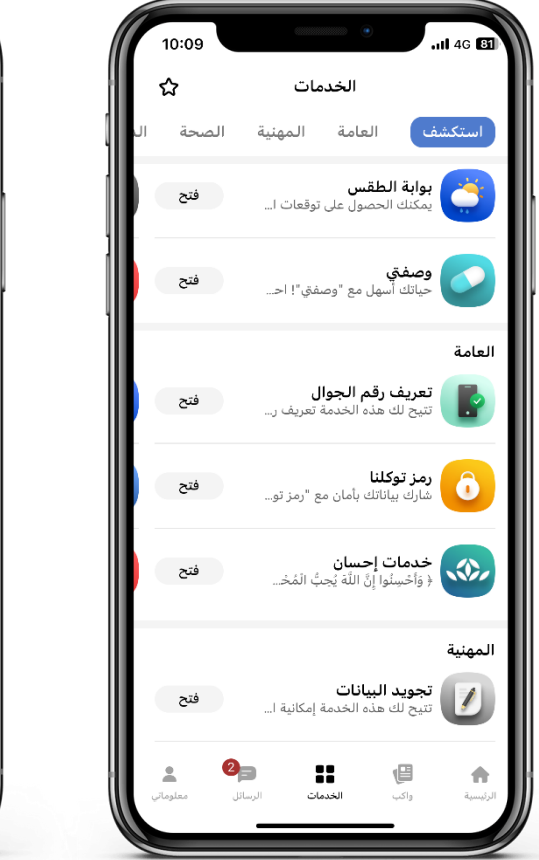

1 | من قائمة الخدمات العامة اختر بوابة الطقس.

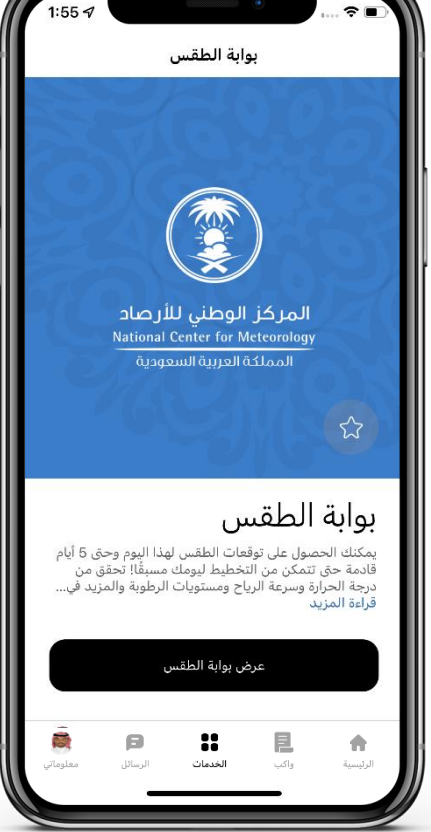

2 | سيتم استعراض حالة الطقس لمدينتك الحالية والتوقعات الجوية للأيام القادمة

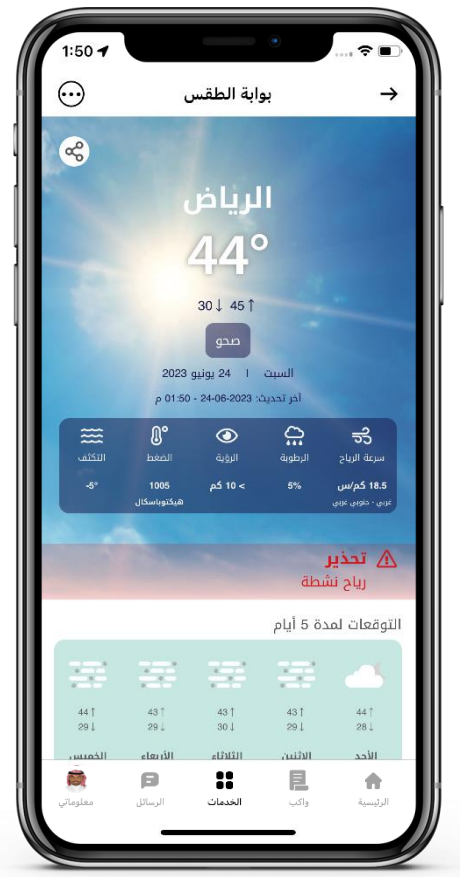

3| يمكن الدخول إلى قائمة المزيد من أعلى الصفحة للوصول إلى خصائص بوابة الطقس.

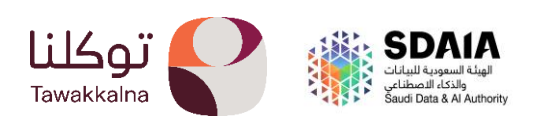

## ○ بوابة الاستبيانات

تتيح بوابة الاستبانات للمستخدم إمكانية المشاركة في استبانات الجهات المشاركة في البوابة، وكل<mark>لك</mark> تتيح للمستخدم استعراض جميع الاستبانات التي تمت المشاركة فيها.

| 12:53            | • • • • • • •                                                                    |
|------------------|----------------------------------------------------------------------------------|
| *                | الخدمات                                                                          |
| استكشف           |                                                                                  |
| فتح              | بوابة الطقس<br>يمكنك الحصول على توقع                                             |
| فتح              | وصفتې<br>حياتك أسهل مع "وصفتي                                                    |
|                  | الخدمات العامة                                                                   |
| فتح              | بوابة الاستبيانات<br>تتيح لك بوابة الاستبيانا                                    |
| فتح              | بوابة التطوع<br>تساعدك منصتنا على اكت                                            |
| فتح              | بوابة البلاغات - وزار<br>تتيح لك البواية الوطنية لل                              |
|                  | الخدمات المهنية                                                                  |
| فتح              | تجوید البیانات<br>تتیح لك هذه الخدمة إمكانی                                      |
| فتح<br><b>قر</b> | سیرتی<br>۲۰۱۹ ایسی کی اور ایسی کی ایسی کی ای ای ای ای ای ای ای ای ای ای ای ای ای |
| معلوماتي         | الرئيسية واكب <b>الخدمات</b> الرسائل                                             |

1 | من قائمة الخدمات العامة اختر بوابة الاستبيانات.

|   | 1:43 7                      | انات                            | ابة الاستبي                                  | بو                                          | ·••• <b>२</b> ■'                           |   |
|---|-----------------------------|---------------------------------|----------------------------------------------|---------------------------------------------|--------------------------------------------|---|
|   | استبيانات<br>ستعراض جميع    | مشاركة في<br>ه تتيح لك اه<br>ها | ت إمكانية الد<br>بوابة، وكذللا<br>ن شاركت في | ة الاستبيانان<br>أناركة في ال<br>التي سبق أ | تتيح لك بواب<br>الجهات المن<br>الاستبيانات |   |
|   | <                           |                                 |                                              | SDAIA                                       | SDAIA                                      | l |
|   | <                           |                                 |                                              | ليب 2023                                    | LEAP                                       |   |
|   | <                           | لاعات الرأي                     | هودي لاستط                                   | المركز الس                                  | SC<br>80<br>vitrative                      |   |
|   |                             |                                 |                                              |                                             |                                            |   |
| L |                             |                                 |                                              |                                             |                                            |   |
| L |                             |                                 |                                              |                                             |                                            |   |
|   |                             |                                 |                                              |                                             |                                            |   |
|   | <b>معلوماتي</b><br>معلوماتي | <b>ل</b><br>الرسائل             | 00<br>00<br>الخدمات                          | واکب<br>واکب                                | <b>لہ</b><br>الرئیسیة                      |   |

2 | اختر الجهة المراد المشاركة في استبيانها ثم تحديد الاستبيان المعين.

| 10:20    | •                                                                                                    |               |
|----------|----------------------------------------------------------------------------------------------------|---------------|
| ୯        | بوابة الاستبيانات                                                                                                    | $\rightarrow$ |
|          | SDALA<br>Subal Agend New<br>Add Agend New<br>Add Mark & Alastrov (k                                                                                                    |               |
| <        | تجربة                                                                                                    |               |
| <        | تقييم نضج ثقافة الابتكار                                                                                                    | 1.            |
| <        | RELRELRELREL                                                                                                    | 1.            |
| <        | رياضة المشي                                                                                                    | 1.            |
| <        | روان                                                                                                    | 1.            |
| <        | Maile Rutledge                                                                                                    | 1             |
| <        | استبيان رضا العميل لدى توكلنا                                                                                                    | 1.            |
| <        | //to be contiued//to be contiued//to be conti                                                                                                    | 1.            |
| معلوماتي | الله في المعالية (/to be contiued//to be contiued//to be contiu/to be contiued//to be contiued//to be contiued//to be contiu | الرئيسية      |

3 | يتم الإجابة على الاستبيان ثم النقر على ارسال.

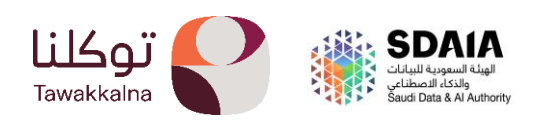

## · بوابة التطوع

تتيح بوابة التطوع على اكتشاف فرص التطوع المذهلة بسهولة، حيث يمكنك الاطلاع على الفرص التطوعية القامة وتصاريح الدخول لبدء رحلتك التطوعية، كما يمكنك استعراض سجلك التطوعي وغيره من الخدمات..

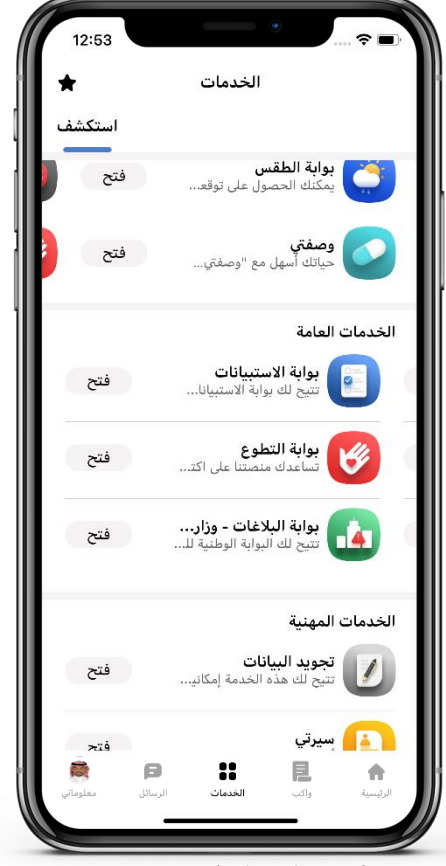

1 | من قائمة الخدمات العامة اختر بوابة التطوع.

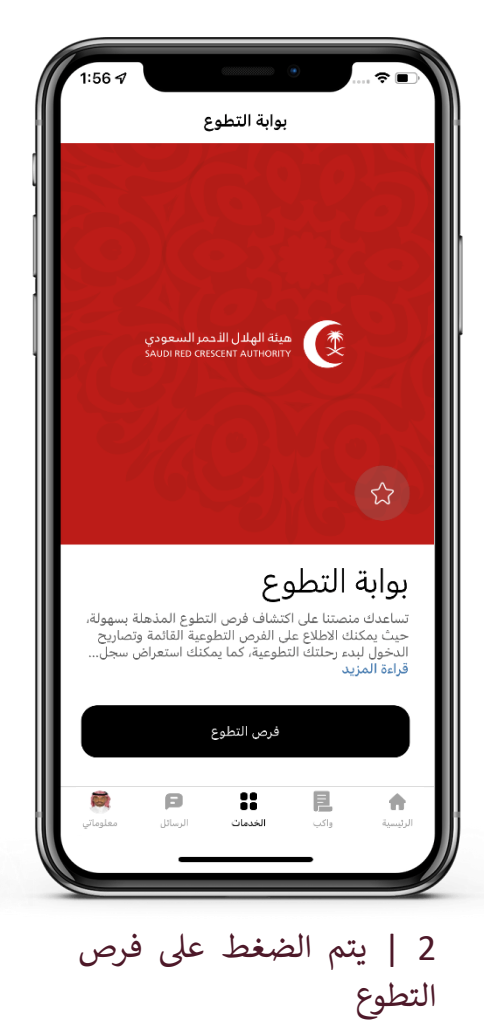

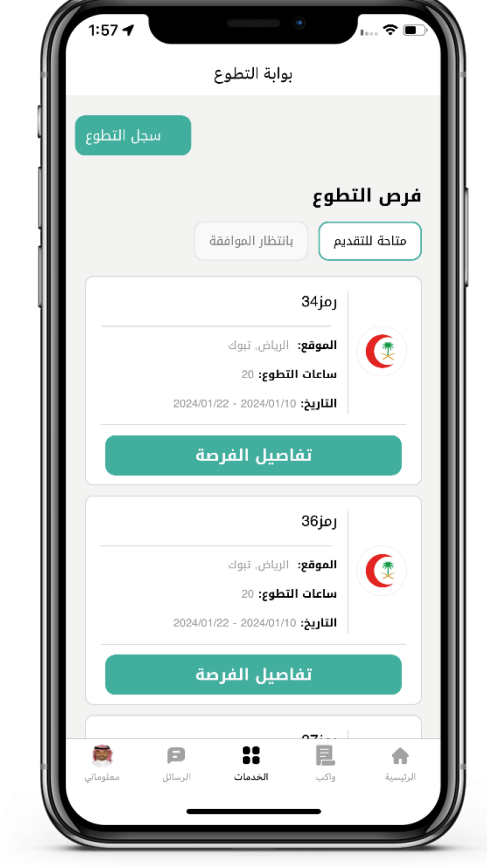

3| يمكنه الاطلاع على فرص التطوع وتصاريح التطوع والسجل ايضا

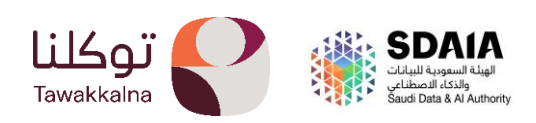

## بوابة البلاغات

تتيح البوابة الوطنية للبلاغات إمكانية تقديم البلاغات إلى الجهات المشاركة، كما تتيح للمستخدم متابعة البلاغات واستلام التنبيهات.

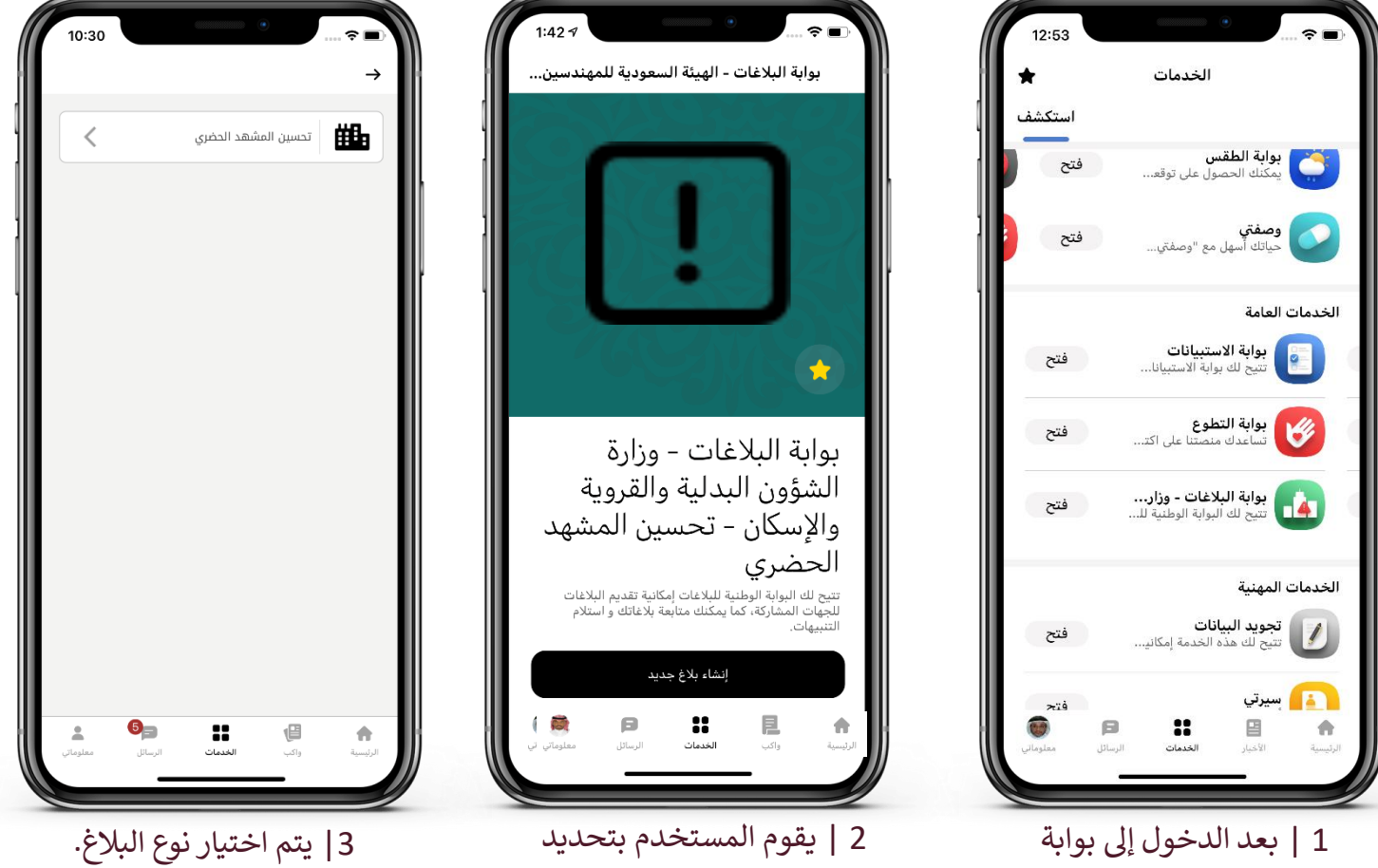

البلاغات يتم اختيار الجهة المراد تقديم بلاغ إليها.

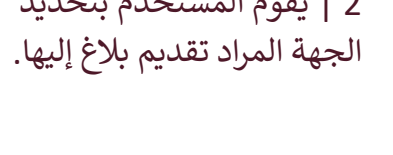

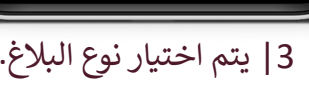

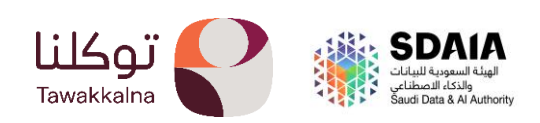

## - الخدمات المهنية:

## • سيرتي.

تتيح خدمة سيرتي للمستخدم بناء وثيقة لسيرة ذاتية موثقة من خلال توفير البيانات التعليمية من وزارة التعليم، وبيانات الخبرات الوظيفية من وزارة الموارد البشرية والتنمية الاجتماعية، والمؤسسة العامة للتأمينات الاجتماعية، مع إمكانية إنشاء بيانات السيرة الذاتية وتخصيصها ومشاركتها من خلال تطبيق توكلنا خدمات.

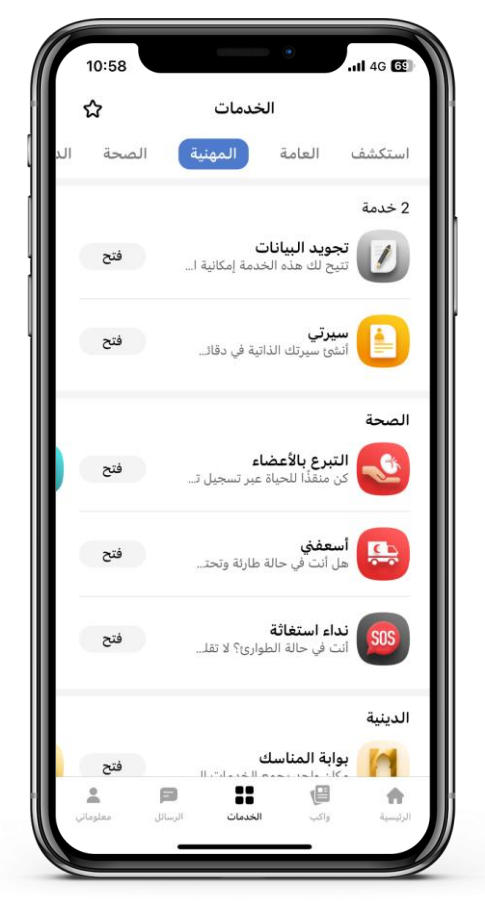

1 | بعد تسجيل الدخول من صفحة الخدمات يتم الدخول إلى خدمة سيرتي.

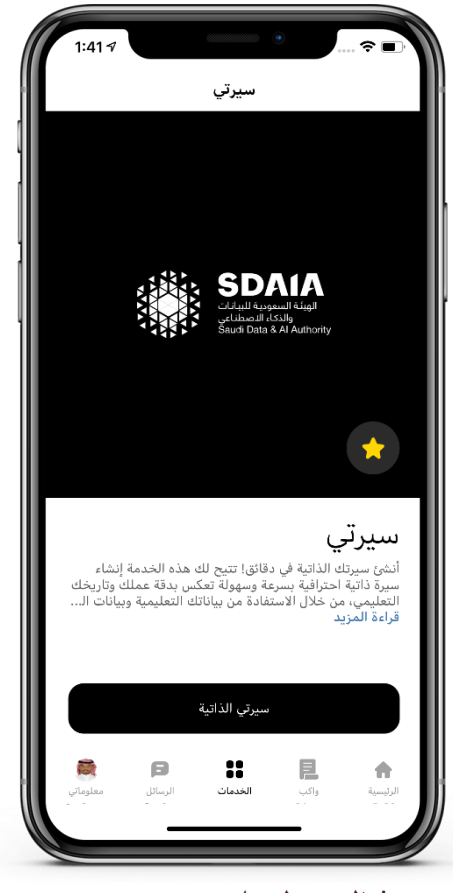

2 | الضغط على سيرتي الذاتية.

|                              | سيرتي                           |                                                  |
|------------------------------|---------------------------------|--------------------------------------------------|
| c B                          |                                 | $\rightarrow$                                    |
|                              | ئيقتك                           | ی راجع بیاناتک<br>2 خصص سیرتک<br>۱۰ انشی وشارک و |
| عرض الوثيقة <                | 30-10-2023 مۇخرا، تارىخھا 30-10 | 📘 اديك وثيقة تم انشاؤه                           |
| الخبرات الوظيفية             | المؤهلات التعليمية              | البيانات العامة                                  |
| 0                            | لعامة                           | 💄 البيانات اا                                    |
|                              | ية                              | البيانات الشخص                                   |
|                              | КНИ                             | الاسم<br>خالد خلاف<br>ALID KHALLAF               |
|                              |                                 | الحالة الإجتماعية<br>متنوح                       |
|                              |                                 | سرويج<br>الجنس<br>ذكر                            |
|                              | السعودية                        | الجنسية<br>المملكة العربية                       |
|                              | أنشئ سيرتك                      |                                                  |
| <b>5</b><br>الرسائل معلوماتي | اکب الخدمات                     | الرئيسية و                                       |

3 يتم عرض البيانات العامة والتعليمية والخبرات المهنية الخاصة بالمستخدم كما يمكن للمستخدم إضافة الدورات التدريبية والإنجازات الخاصة به، واختيار إنشاء السيرة.

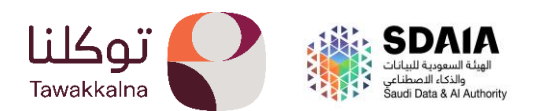
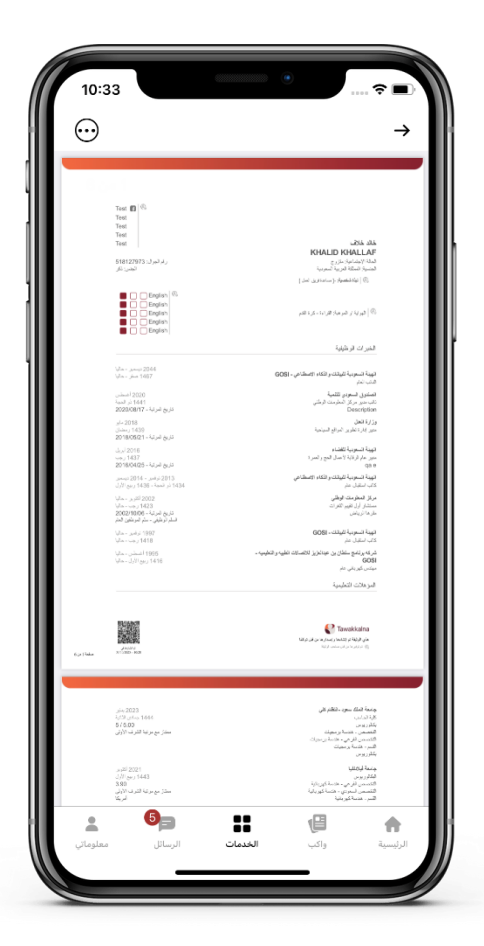

4 | يتم عرض السيرة الذاتية للمستخدم، مع إمكانية تخصيص السجلات الظاهرة في السيرة الذاتية.

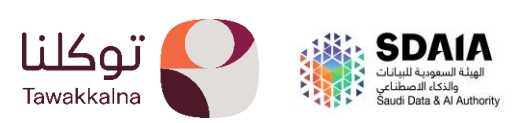

36

#### تجويد البيانات.

تتيح خدمة تجويد البيانات عرض بيانات المستخدم المسجلة لدى الجهة المعنية مع إمكانية تقديم طلب تصحيح البيانات ومتابعة حالة الطلبات المرسلة، • تجويد البيانات – المؤسسة العامة للتأمينات الاجتماعية.

تتيح خدمة تجويد البيانات عرض بيانات المستخدم المسجلة لدى المؤسسة العامة للتأمينات الاجتماعية في المبادرة عبر تطبيق توكلنا خدمات مع إمكانية تقديم طلب تصحيح البيانات الوظيفية النشطة للمستخدم، ومتابعة حالة الطلبات المرسلة، بالتعاون مع المؤسسة العامة للتأمينات الاجتماعية.

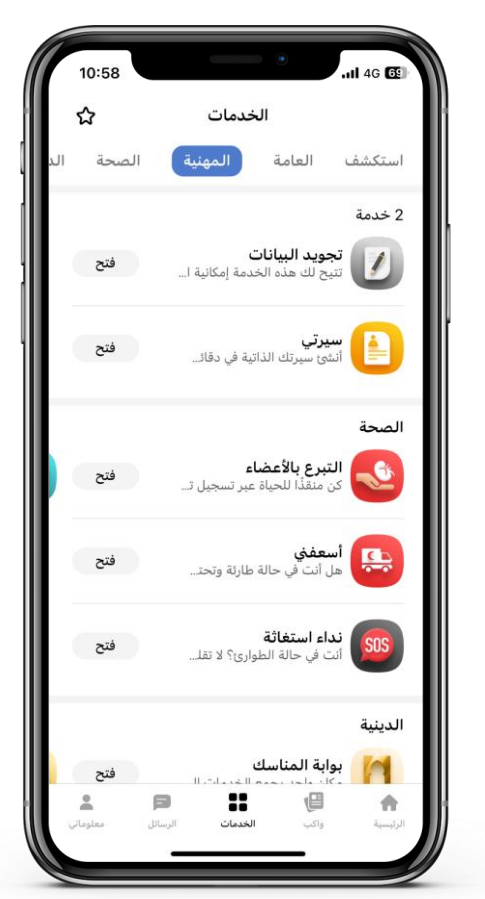

 1 من "الخدمات المهنية "يقوم المستخدم بالدخول
 إلى خدمة "تجويد البيانات."

2 | من خدمات تجويد البيانات يتم اختيار خدمات "وزارة الموارد البشرية والتنمية الاجتماعية."

| 10:36                                  | ≎ ■                                                                     |
|----------------------------------------|-------------------------------------------------------------------------|
|                                        | → تجويد البيانات                                                        |
| ~                                      | وصف الخدمة                                                              |
|                                        | خالد عبدالفني عبدالمجيد خلاف<br>KHALID ABDULGHANI ABDULMAJEED KHALLAF   |
|                                        | شمران<br>شمران<br>مهندس جودة<br>رغم الجوال: +878518127073               |
| P                                      | أخر تحديث للبطافة: 30-10-02023                                          |
|                                        | سسطه<br>موفق القابضة<br>اسم المفنة: مهندس جودة                          |
| دد أشهر الإشتراك في<br>المنشأة الحالية | سمرء<br>تاريخ بداية الإشتراك ع                                          |
| 12                                     | 2017-06-20                                                              |
|                                        |                                                                         |
|                                        | <b>موفق القابضة</b><br>اسم المهنة: مهندس جودة<br>شقراء                  |
| حد أشهر الإشتراك في<br>المنشأة الحالية | موفق القابخة<br>اسم المهنة: مهندس جودة<br>شفراء<br>تاريخ بداية الإشتراك |

3 | تظهر الخبرات الوظيفية للمستخدم.

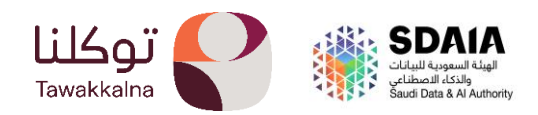

| 10:37                                    | •                                               |
|------------------------------------------|-------------------------------------------------|
|                                          | 🔶 تجويد البيانات                                |
|                                          | موفق القابخة<br>اسم المهنة: مهندس جودة<br>شقراء |
| عدد أشهر الإشتراك في<br>المناشقة المالية | تاريخ بداية الإشتراك                            |
| 12                                       | 2017-06-20                                      |
|                                          | مدد الاشتراك                                    |
|                                          | تاريخ بداية الإشتراك                            |
|                                          | 2017-06-20                                      |
|                                          | تاريخ الإستبعاد                                 |
|                                          | غير متوفر                                       |
|                                          | سبب الإبتعاد                                    |
|                                          | غير متوفر                                       |
|                                          | سبب انهاء الإشتراك                              |
|                                          | غير متوفر                                       |
| شتراك                                    | تعديل أو الغاء مدة الا                          |
|                                          |                                                 |
|                                          | بيانات الأجور                                   |
|                                          | إجمالي الأجر                                    |
|                                          | 20000                                           |
| <b>⊥</b> <sup>(5</sup> )∋                |                                                 |
|                                          |                                                 |

4 | بعد استعراض بيانات السجل وتفاصيله، اختر تعديل او الغاء مدة الاشتراك.

| المعدد الدشتراك<br>بعدد الدشتراك<br>القيمة الدائية: غير متوفر<br>القيمة الدائية: غير متوفر<br>القيمة الدائية: غير متوفر<br>القيمة الدائية: غير متوفر<br>القيمة الدائية: غير متوفر<br>المعلومة الجديدة:<br>المعلومة الجديدة:<br>المعلومة الجديدة:<br>المعلومة الجديدة:<br>العامة الدائية: غير متوفر<br>العامة الدائية: غير متوفر<br>العامة الحائية: غير متوفر<br>العامة الحائية: غير متوفر<br>العامة الحائية: غير متوفر                                                                                                    |                                                                |                                        |
|----------------------------------------------------------------------------------------------------|----------------------------------------------------------------|----------------------------------------|
| <ul> <li>← طلب تصحيح البيانات</li> <li>← تجويد البيانات</li> <li>۲۰ تجويد البيانات</li> <li>۲۰ تجويد البيانات</li> <li>۲۰ تو التعديل</li> <li>۲۰ تو التعديل<!--</th--><th>10:40</th><th>10:39</th></li></ul> | 10:40                                                          | 10:39                                  |
| بدد الاشتراك<br>فو التعديل<br>لقيمة الدائية: غير متوفر<br>القمة الدائية: غير متوفر<br>القمة الدائية: غير متوفر                                                                                                    | → تجويد البيانات                                               | → طلب تصحيح البيانات                   |
| <ul> <li>نوع التعديل</li> <li>نوع التعديل</li> <li>نوع التعديل النوع اللهاء الطب</li> <li>نوع التيل</li> <li>نوع التعد الله</li> <li>نوع التيل</li> <li>نوع التعد الله</li> <li>نوع التعد التعديل النوع الله</li> <li>نوع التعديل المال الطب</li> <li>نوع التعديل النوع الله</li> <li>نوع التعديل التعد التعد التعد التعديل التعد التعد التعد التعديل التيل</li> <li>نوع التعد التعديل التعد التعديل التيل</li> <li>نوع التعد التعد التعد التعديل التيل</li> <li>نوع التعد التعد التعد التعد التعديل النوع التيل</li> <li>نو</li></ul>                                   |                                                                | مدد الاشتراك                           |
| تعديل تاريخ النهاية عبر متوفر<br>لفيمة الدائية: غير متوفر<br>• تاريخ الإستبعاد<br>القيمة الدائية: غير متوفر<br>المعاومة الدائية: غير متوفر<br>ملحظات<br>ملحظات<br>القيمة الدائية: غير متوفر<br>ملحظات<br>القيمة الدائية: غير متوفر<br>ملحظات<br>القيمة الدائية: غير متوفر<br>المعلومة الجديدة:<br>مالعطاية<br>المعلومة الجديدة:<br>مالعطاية<br>المعلومة الجديدة:<br>مالعطاية<br>المعلومة الجديدة:<br>مراجعة الطلب                                                                                                    |                                                                | • نوع التعديل                          |
| لقيمة الدائية غير متوفر                                                                                                    |                                                                | تعديل تاريخ النهاية                    |
| <ul> <li>۲ البغ الإستبعاد</li> <li>۲ البغ الإستبعاد</li> <li>۱ المحداة من قبلت من المعلومة الحالية:</li> <li>۱ المعلومة الجديدة:</li> <li>۱ معلومة الجديدة:</li> <li>۱ معلومة الجديدة:</li> <li>۱ معلومة الجديدة:</li> <li>۲ مراجعة الطلب</li> <li>۱ مستعادة التيم الأساسية</li> </ul>                                                                                                    | یرجی مراجعة طلبك والتأكد من صحة المعلومات<br>المحدفات من قبلكم | القيمة الحالية: غير متوفر              |
| الدولة التوجية       نوع التعديل         القيمة الدالية: غير متوفر       المعلومة الدالية:         ملاحظات       هي متوفر         ملاحظات       هي متوفر         ملاحظات       هي متوفر         القيمة الدالية: غير متوفر       المعلومة الجديدة:         ملاحظات       مالاحظات         ملاحظات       مالاحظات         مولاحظات       مالاحظات         مالاحظات       مالاحظات         مولاحظات       مالاحظات         مولاحظات       مالاحظات         مولاحظات       مولاحظات         مولاحظات       مولاحظات         مولاحظات       مولاحظات         مولاحظات       مولاحظات         مولاحظات       مولاحظات         مولاحظات       مولاحظات         مولاحظات       مولاحظات         مولاحظات       مولاحظات         مولاحظات       مولاحظات         مولاحظات       مولاحظات         مولاحظات       مولاحظات         مولاحظات       المولاحظات         مولاحظات       المولاحظات         مولاحظات       المولاحظات         مولاحظات       المولاحظات         مولاحظات       المولاحظات         مولاحظات       المولاحظات         مو                                                                                                    | المدخلة من فبنجم                                               | • تاريخ الإستبعاد                      |
| للقيمة الدالية: غير متوفر<br>علاحظات 2000<br>المعلومة الجديدة:<br>تعديل تاريخ النهاية<br>تعديل تاريخ الإستبعاد<br>القيمة الدالية: غير متوفر<br>المعلومة الجديدة:<br>مراجعة الطلب<br>استعادة القيم الأساسية                                                                                                    | نوع التعديل                                                    | 2023-10-31                             |
| عير متومر<br>علاحظات<br>علاحظات<br>القيمة الحالية: غير متوفر<br>القيمة الحالية: غير متوفر<br>مراجعة الطلب<br>استعادة القيم الأساسية                                                                                                    | المعلومة الحالية:<br>·       ·                                 | القيمة الحالية: غير متوفر              |
| عندختان محمد المعلومة الجديدة: المعلومة الجديدة: المعلومة الجديدة: المعلومة الجديدة: المعلومة الجديدة: المعلومة الجديدة: المعلومة الجديدة: عبر متوفر متوفر متوفر متوفر المعلومة الحالية: غير متوفر محمد الطلب الطلب الطلب المللب                                                                                                    | عیر متومر                                                      |                                        |
| للقيمة الحالية: غير متوفر<br>القيمة الحالية: غير متوفر<br>مراجمة الطلب<br>استعادة القيم الأساسية                                                                                                    | المعلومة الجديدة:<br>تعديل تلبيخ النهاية                       |                                        |
| تاريخ الإستبعاد<br>القيمة الدائية: غير متوفر<br>مراجمة الطلب<br>استعادة القيم الأساسية                                                                                                    | عبدین دریخ انسایه                                              |                                        |
| القيمة الحالية: غير متوفر<br>القيمة الحالية: غير متوفر<br>مراجعة الطلب<br>استعادة القيم الأساسية                                                                                                    | تاريخ الإستبعاد                                                | 0                                      |
| القيمة الحالية: غير متوفر<br>مراجعة الطلب<br>استعادة القيم الأساسية                                                                                                    | المعلومة الجديدة:                                              |                                        |
| مراجعة الطلب<br>استعادة القيم الأساسية                                                                                                    | 2023-10-31                                                     | القيمة الحالية: غير متوفر              |
| مراجعة الطلب<br>مراجعة الطلب<br>استعادة القيم الأساسية                                                                                                    |                                                                |                                        |
| مراجعة الطلب الفاء الطلب المادي المادي الم                                                                                                    |                                                                |                                        |
| استعادة القيم الأساسية                                                                                                    | الغاء الطلب                                                    | مراجعة الطلب                           |
| استعادة القيم الأساسية                                                                                                    |                                                                |                                        |
|                                                                                                    | ارسال الطلب                                                    | استعادة القيم الأساسية                 |
| ⊥ <sup>0</sup> ∋ ∷ (∃ ♠ ) ⊥ <sup>0</sup> ∋ ∷ (∃ ♠                                                                                                    | 1 <sup>6</sup> ) : (1 )                                        | · · · · · · · · · · · · · · · · · · ·  |
| الرئيسية واكب الخدمات الرسائل معلوماتي                                                                                                    | الرئيسية واكب <b>الخدمات</b> الرسائل معلوماتي                  | الرئيسية واكب الخدمات الرسائل معلوماتي |
|                                                                                                    |                                                                |                                        |

5 | يتم إكمال البيانات المطلوبة، واختيار إتمام الطلب.

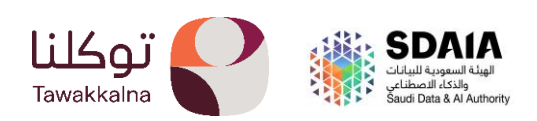

تجويد البيانات – وزارة التعليم:

تتيح الخاصية استعراض ملخص المؤهلات التعليمية العالية وتفاصيلها لدى وزارة التعليم في مبادرة تجويد البيانات، وتمكن من إرسال طلب تصحيح بيانات مؤهلات التعليم العالي إلى الجامعات السعودية، وتستعرض ملخص المؤهل التعليمي العالي الخارجي وتفاصيله، مع إمكانية إضافة مؤهل تعليمي جديد.

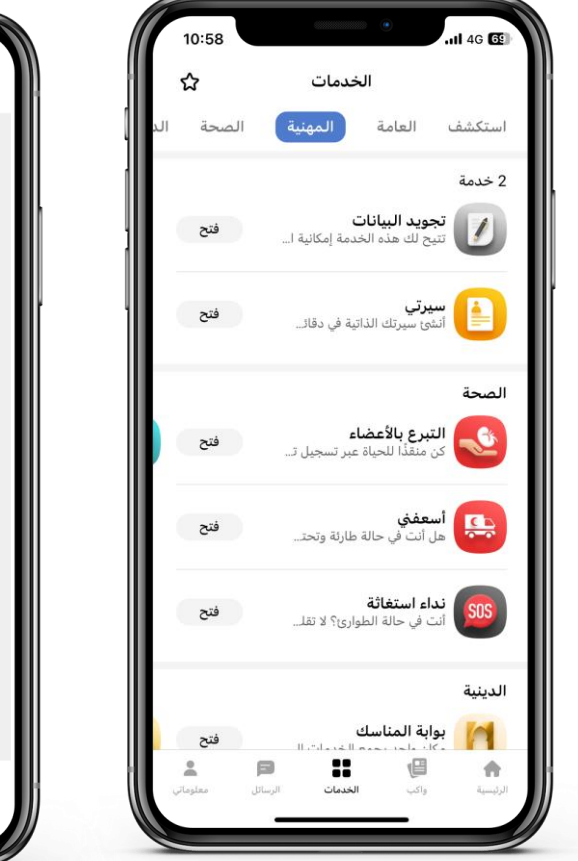

 1 من "الخدمات المهنية "يقوم المستخدم بالدخول
 إلى خدمة "تجويد البيانات".

|                  | c                                   | جويد البيانان                                     | ï                                        |                                                                                                    |
|------------------|-------------------------------------|---------------------------------------------------|------------------------------------------|----------------------------------------------------------------------------------------------------|
| هات<br>للب       | بیاناتك لدی الجر<br>إمكانیة ارسال د | كانية استعراض<br>ويد البيانات مع<br>تبريعات الجهة | ه الخدمة إم<br>ي مبادرة تج<br>نات حسب تش | تتيح لك هذ<br>المشاركة ف<br>تصحيح البيا:                                                                                                    |
| <                | نمية الاجتماعية                     | رد البشرية والتن                                  | وزارة الموا                              | *                                                                                                    |
| <                |                                     | يم                                                | وزارة التعا                              | <b>palace Mility</b><br>Benerget frankter                                                                                                    |
| <                | ه الاجتماعية                        | العامة للتأمينات                                  | المؤسسة                                  | (And the second second |
|                  |                                     |                                                   |                                          |                                                                                                    |
| ریست<br>معلوماتر | <b>ل</b> رسائل                      | 88<br>88<br>الخدمات                               | <b>و</b> اکب                             | ألم الرئيسية                                                                                                    |

2 | من خدمات تجويد البيانات يتم اختيار خدمات "وزارة التعليم".

| ୯                        | تجويد البيانات                                                                    | $\rightarrow$         |
|--------------------------|-----------------------------------------------------------------------------------|-----------------------|
| $\sim$                   | ىف الخدمة                                                                         | og                    |
|                          | التعليمية                                                                         | لمؤهلات               |
| <                        | بعة الملك سعود<br>ة الحاسب<br>ز مع مرتبة الشرف الأولى                             | جام<br>کلیا<br>مونا   |
| التخصص<br>هندسة برمجيات  |                                                                                   | المؤهل<br>بكالوريوس   |
| سنة التخرج<br>2023       |                                                                                   | المعدل<br>5 / 5.00    |
|                          | بعة فيلادلفيا<br>4 الهندسة<br>ز مع مرتبة الشرف الأولى                             | جام<br>کلی            |
| التخصص<br>هندسة كهربائية |                                                                                   | المؤهل<br>البكالوريوس |
| سنة التخرج<br>2021       |                                                                                   | المعدل<br>3.90        |
| ٩.                       | بعة الإمام محمد بن سعود الإسلامي<br>اهد التدريب الأهلية<br>زمع مرتبة الشرف الأولى | جام<br>معا<br>ممنا    |
| التخصص<br>تقنية الشيكات  |                                                                                   | المؤهل<br>بكالمينمين  |
|                          | إضافة مؤهل داخلي                                                                  |                       |
| <u>.</u> 6               |                                                                                   | ÷                     |

3 | تظهر المؤهلات التعليمية للمستخدم مع إمكانية إضافة مؤهل تعليمى جديد.

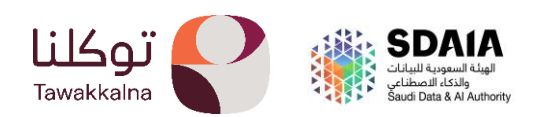

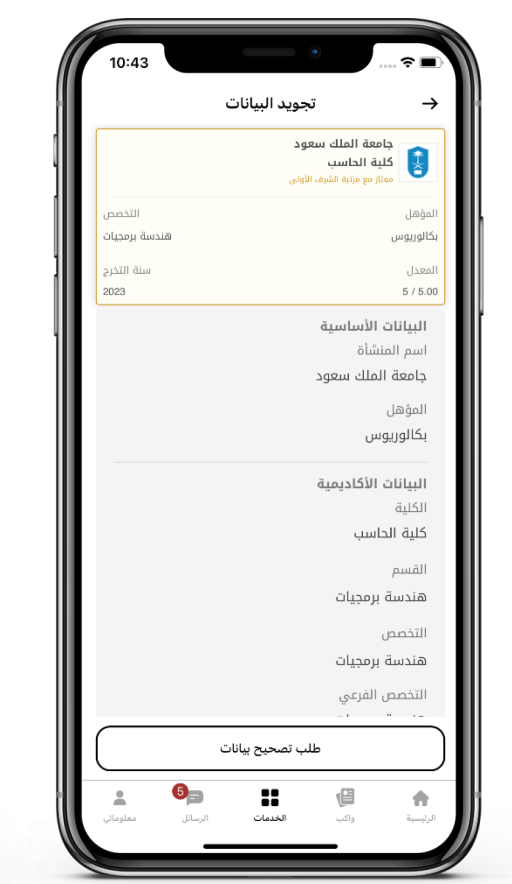

4 | يتم استعراض بيانات السجل وتفاصيله، اختر طلب تصحيح البيانات.

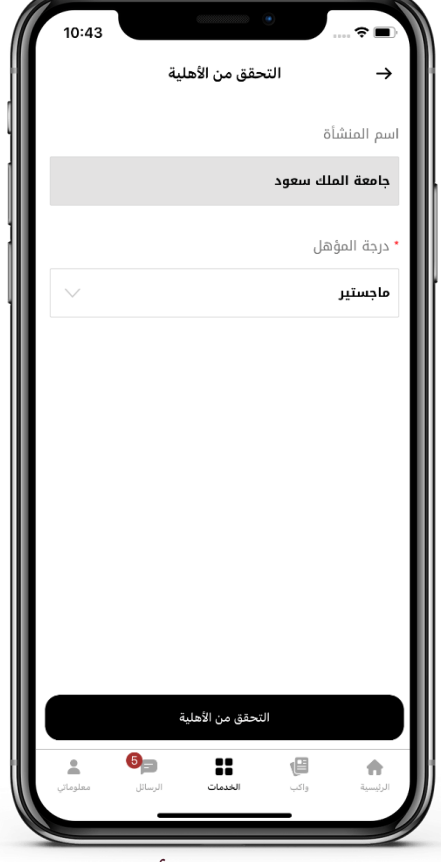

5 | يتم اختيار المنشأة ودرجة المؤهل واختيار التحقق من الأهلية.

| 1:12 -7    | • • • •                         |
|------------|---------------------------------|
|            | 🔶 طلب تصحيح بيانات              |
|            |                                 |
|            | بيانات التواصل                  |
|            | * رقم الجوال                    |
| Θ          | 0555555000                      |
|            | القيمة الحالية: غير متوفر       |
|            | * البريد الالكتروني             |
| 0          | Hdjskg@jdjdkg.com               |
|            | القيمة الحالية: غير متوفر       |
|            |                                 |
|            | السابق                          |
|            | التالي                          |
|            | استعادة القيم الأساسية          |
| معلوماتی م | ل الرئيسية وأكب الخدمات الرسائل |
|            |                                 |

6 | يتم توفير البيانات الدراسية، وبيانات التواصل، وإضافة المرفقات واختيار مراجعة الطلب وتقديمه.

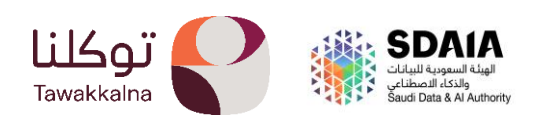

| 1:13 🕫 | •                | 🗢 🗩                 |
|--------|------------------|---------------------|
|        | طلب تصحيح بيانات | $\rightarrow$       |
|        |                  |                     |
|        |                  | المرفقات            |
|        | ية البيان        | * إثبات صد          |
| ø      | QA.pdf -         | <u>توکلنا خدمات</u> |
|        | ىرفق             | * وصف الد           |
| 0      |                  | Test                |
|        | السابق           |                     |
|        | مراجعة الطلب     |                     |
|        |                  |                     |

7| صفحة المرفقات.

| 10:40          | <ul> <li>تجويد البيانات</li> </ul>       | ≎ ■)<br>→    |
|----------------|------------------------------------------|--------------|
| حة المعلومات   | عة طلبك والتأكد من ص<br>المدخلة من قبلكم | یرجی مراج    |
|                |                                          | نوع التعدير  |
|                | الية:                                    | المعلومة الح |
|                |                                          | غير متوفر    |
|                | ديدة:                                    | المعلومة الج |
|                | النهاية                                  | تعديل تاريخ  |
|                | عاد                                      | تاريخ الإستب |
|                | ديدة:                                    | المعلومة الج |
|                | :                                        | 2023-10-31   |
|                |                                          |              |
|                | الغاء الطلب                              |              |
|                | ارسال الطلب                              |              |
| . <b>6</b>     |                                          | •            |
| رسائل معلوماتي | سے <b>ہے۔</b><br>واکب <b>الخدمات</b> ال  | الرئيسية     |

8 | استكمال البيانات المطلوبة ثم النقر على مراجعة الطلب وبعدها يتم ارساله.

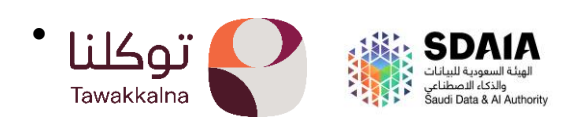

# تجويد البيانات – وزارة الموارد البشرية والتنمية الاجتماعية:

تتيح خدمة تجويد البيانات عرض بيانات المستخدم المسجلة لدى وزارة الموارد البشرية والتنمية الاجتماعية في المبادرة عبر تطبيق توكلنا خدمات مع إمكانية تقديم طلب تصحيح البيانات الوظيفية النشطة للمستخدم، ومتابعة حالة الطلبات المرسلة، بالتعاون مع وزارة الموارد البشرية والتنمية الاجتماعية

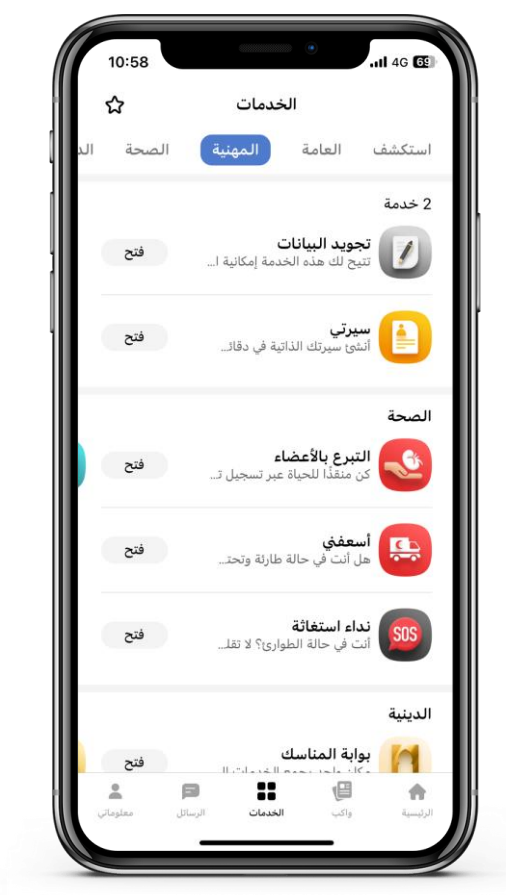

 1 من "الخدمات المهنية "يقوم المستخدم بالدخول إلى خدمة "تجويد البيانات."

| ····· ? •·                                                                    | 1:35 7                                                                                                    |
|-------------------------------------------------------------------------------|----------------------------------------------------------------------------------------------------|
| تجويد البيانات                                                                | تجويد البيانات                                                                                                  |
| وصف الخدمة                                                                    | تتيح لك هذه الخدمة إمكانية استعراض بياناتك لدى الجهات<br>المشاركة في مبادرة تجويد البيانات مع إمكانية ارسال طلب |
| الغير نشطة                                                                    | تصحيح البيانات حسب تسريعات انجهه                                                                                |
| الهيئة العامة للإعلام المرئي والمر<br>المسمى الوظيفي: مستشار أول تقييم الثغرا | خ وزارة الموارد البشرية والتنمية الاجتماعية 🔆                                                                   |
| تاریخ الإجراء<br>1439-11-20                                                   | وزارة التعليم وزارة التعليم                                                                                     |
|                                                                               | المؤسسة العامة للتأمينات الاجتماعية                                                                             |
|                                                                               | الرئيسية وإي التعلين الرسائل معلومان                                                                            |
| الرئيسية والب الحدمات الرسان                                                  |                                                                                                    |
|                                                                               |                                                                                                    |

2 | من خدمات تجويد البيانات يتم اختيار خدمات "المؤسسة العامة للتأمينات الاجتماعية".

3 | يتم استعراض سجل الوظائف، واستعراض بيانات السجل وتفاصيله.

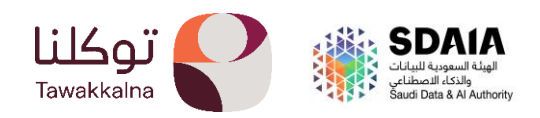

:40 🛪

ىموع

المرتبة غير متوفر

- خدمات الصحة:

التبرع بالأعضاء.

خدمة تتيح للأشخاص التبرع بالأعضاء بعد الوفاة حيث تتاح الخدمة لمن هم فوق ١٨ سنة لجميع الفئات (مواطن، مقيم، خليجي، زائر.)

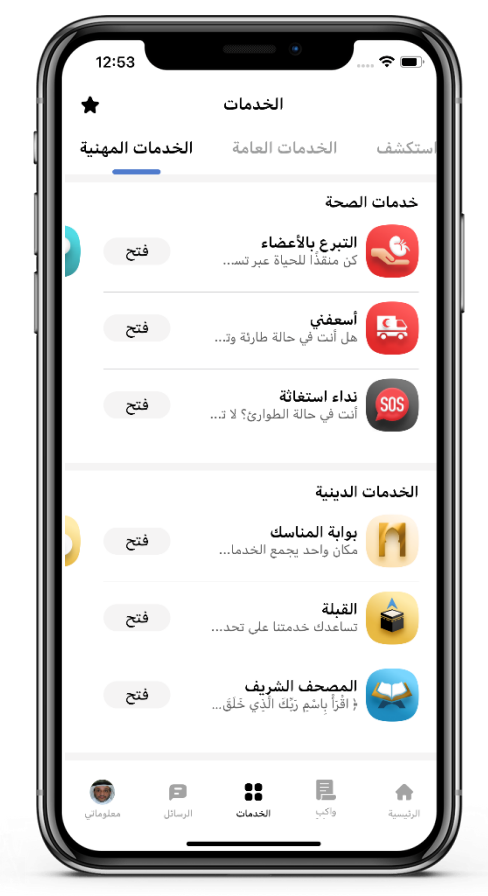

1 | من صفحة الخدمات ( خدمات الصحة) يتم الدخول إلى خدمة التبرع بالأعضاء.

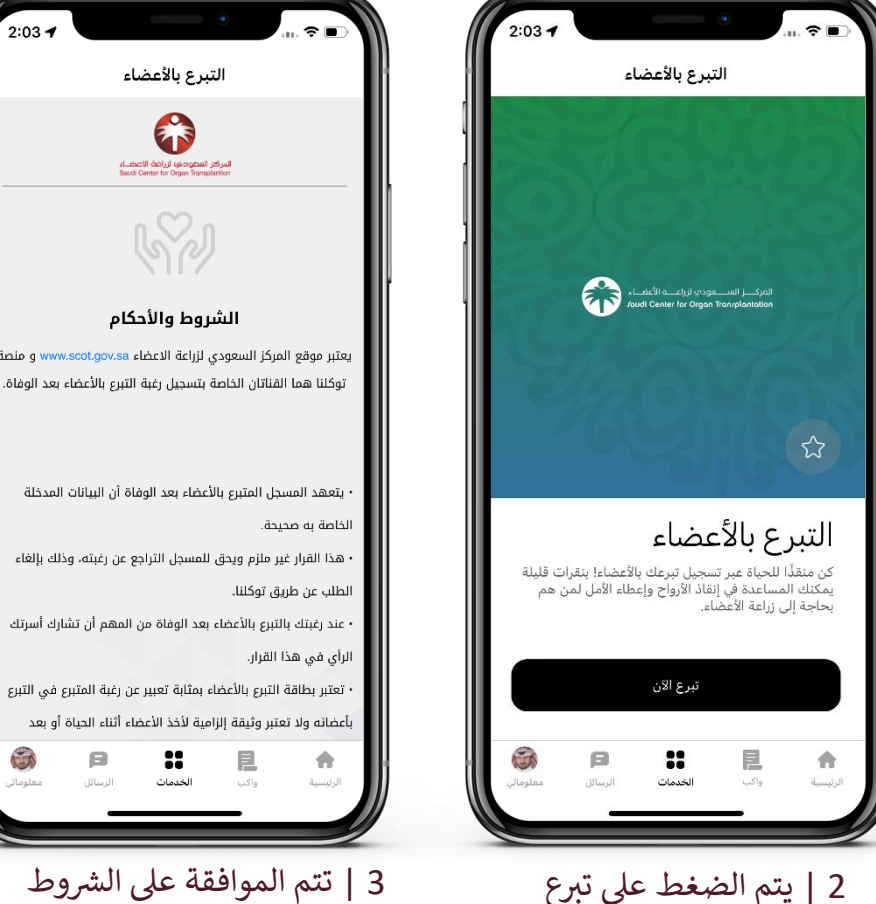

الان.

3 | تتم الموافقة على الشروط والأحكام.

F.

**الخدمات** 

8

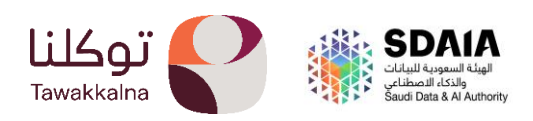

2:03 ┥

التبرع بالأعضاء

المركز المحودي ارباطة الاصطباء Saud Center for Organ Transplartion

الشروط والأحكام

| 2:03 -                   | •                                                                       |  |  |  |  |
|--------------------------|-------------------------------------------------------------------------|--|--|--|--|
| التبرع بالأعضاء          |                                                                         |  |  |  |  |
| eltheOl<br>Saudi Ce      | المركز المعودين<br>الا كمان المركز المعودين<br>الا كمان المركز المعودين |  |  |  |  |
|                          | الاسم الرباعي بالعربي                                                   |  |  |  |  |
|                          | عبدالله ظافر محمد البكري                                                |  |  |  |  |
| الاسم الرباعي بالإنجليزي |                                                                         |  |  |  |  |
| KHALED                   | SOLIMAN AAA ALQUFARI                                                    |  |  |  |  |
| فصيلة الدم               | الجنس                                                                   |  |  |  |  |
| 0+                       | ذكر                                                                     |  |  |  |  |
| رقم الجوال               | تاريخ الميلاد                                                           |  |  |  |  |
| +966545454569            | 1960-06-25                                                              |  |  |  |  |
| رقم الهوية<br>1000012200 | الجنسية<br>المملكة المسق السمهدية                                       |  |  |  |  |
| 1000012300               | השתבש הפקוצה המפענצה                                                    |  |  |  |  |
|                          | المنطقة                                                                 |  |  |  |  |
|                          | التقديم                                                                 |  |  |  |  |
|                          | إلغاء                                                                   |  |  |  |  |
| الرسائل معلوماتي         | الرئيسية واكب الخدمات                                                   |  |  |  |  |
|                          |                                                                         |  |  |  |  |

4 | تتم تعبئة الحقول الإلزامية والضغط على التقديم بعد ذلك التأكيد على تقديم الطلب.

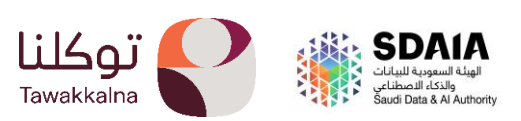

 أسعفني.
 تمكن الخدمة مستخدمي تطبيق توكلنا خدمات من إنشاء باغ لهيئة الهال الأحمر السعودي عن حوادث عليهم أو على أشخاص آخرين.

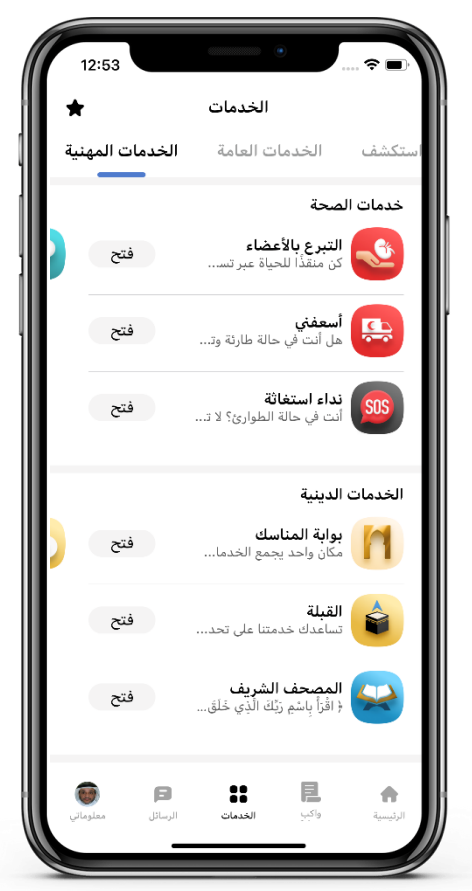

1 | من صفحة الخدمات (خدمات الصحة) يتم الدخول إلى خدمة أسعفنى.

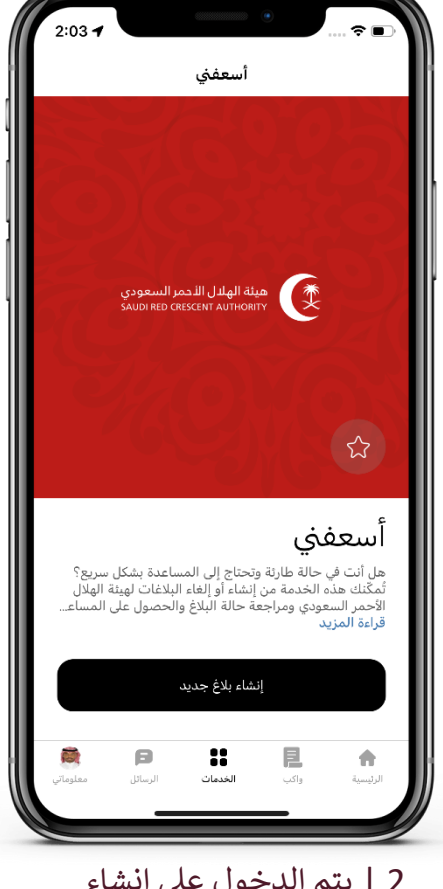

2 | يتم الدخول على انشاء بلاغ جديد.

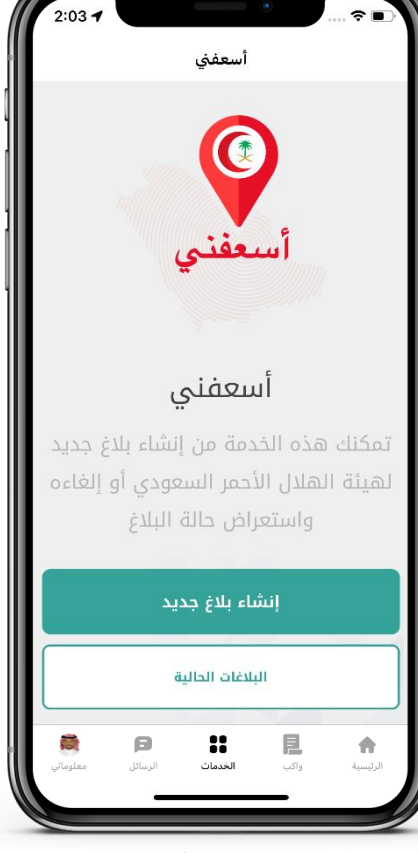

3 | من خدمات أسعفني يتم الضغط على إنشاء بلاغ جديد.

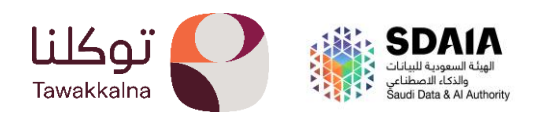

| 1:21 -7                                | ···· ? ■·                                                  |  |  |
|----------------------------------------|------------------------------------------------------------|--|--|
| يني                                    | أسعف                                                       |  |  |
| ل الأحمر السعودي<br>SAUDI RED CRESCENT | هيئة الهلال الأحمر السعودي<br>SAUDI RED CRESCENT AUTHORITY |  |  |
| تالية لإنشاء البلاغ:                   | قم بإكمال الخطوات ال                                       |  |  |
| شخص آخر                                | مصاب<br>أنا المصاب                                         |  |  |
|                                        | موقع البلاغ                                                |  |  |
| تعديل                                  | النخيل، الرياض،<br>12382، السعودية                         |  |  |
|                                        | العدد                                                      |  |  |
| в 1                                    | عدد المصابين                                               |  |  |
|                                        | تصنيف البلاغ                                               |  |  |
| ات الرسائل معلوماتي                    | الرئيسية واكب الخدما                                       |  |  |
|                                        |                                                            |  |  |

4 | يتم تحديد المصاب (أنا المصاب، شخص آخر ( وموقع البلاغ والعدد وتعبئة الحقول الالزامية

| 1:27 -7                       |                                               |                                                  | ٠                       | 🗢 🖃        |
|-------------------------------|-----------------------------------------------|--------------------------------------------------|-------------------------|------------|
|                               |                                               | أسعفني                                           |                         |            |
| يعودي<br>SAUDI R              | لأحمر الس<br>ED CRESCE                        | ة الهلال ا<br>NT AUTHO                           | هیئ<br>RITY             | *          |
|                               |                                               | É                                                | حالة البلا:             | متابعة     |
|                               | c                                             | بعة البيانان                                     | مراد                    | 06/07/2023 |
| هو 84763<br>بنة الهلال<br>مكن | ح ورقم البلاغ<br>کم من قبل هر<br>ب أقرب وقت م | سال البلاغ بنجا<br>م التواصل معد<br>ر السعودي في | تم ارب<br>وسيت<br>الأحم | 01:27 PM   |
|                               |                                               |                                                  | 0                       |            |
|                               |                                               |                                                  |                         |            |
|                               |                                               |                                                  |                         |            |
|                               |                                               |                                                  | I                       |            |
|                               |                                               |                                                  | 0                       |            |
|                               |                                               |                                                  |                         |            |
|                               |                                               | إلغاء                                            |                         |            |
|                               | B                                             | ::                                               | E                       |            |
| معلوماتي                      | الرسائل                                       | الخدمات                                          | واکب                    | الرئيسية   |
|                               |                                               |                                                  |                         |            |

5 | يتم التأكيد على البلاغ.

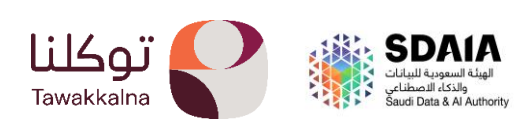

#### نداء استغاثة.

تمكن الخدمة مستخدمي تطبيق توكلنا خدمات من إرسال نداء استغاثة لهيئة الهال الأحمر السعودي أو إلغائه لطلب مساعدة عاجلة واستغاثة.

2:03 ┥

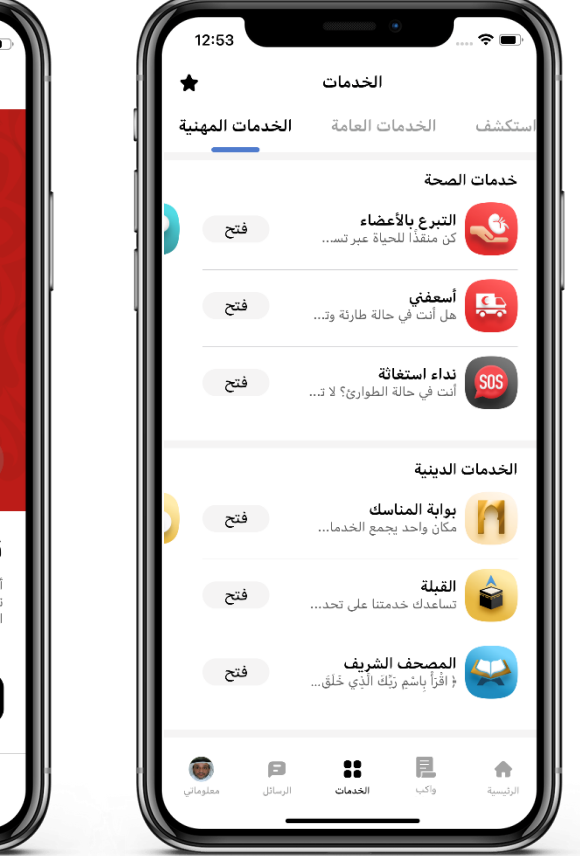

1| من صفحة الخدمات ( خدمات الصحة) يتم الدخول إلى خدمة نداء الاستغاثة.

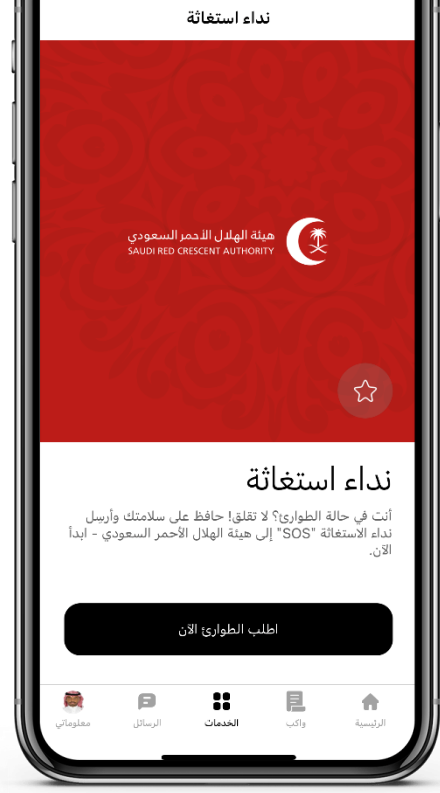

2 | يتم الضغط على اطلب الطوارئ الان.

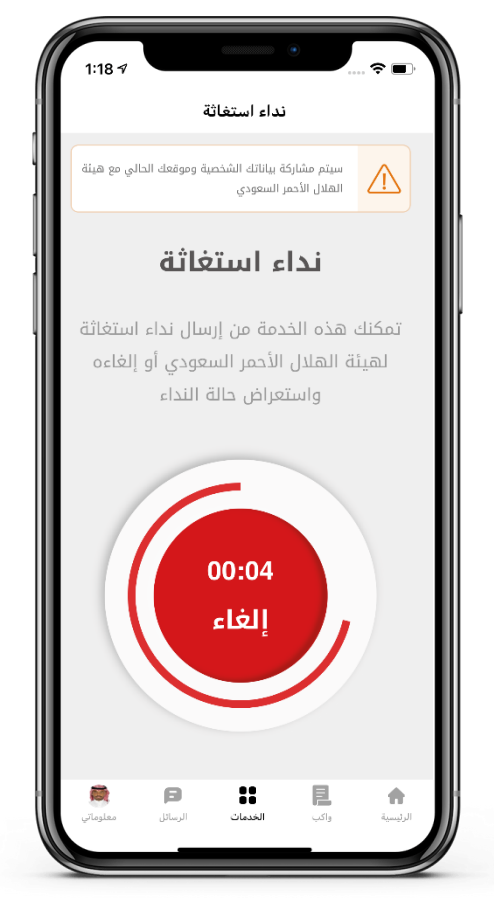

3 | يقوم المستخدم بالضغط على زر طوارئSOS كما يمكنه الغاءه خلال 5 ثواني.

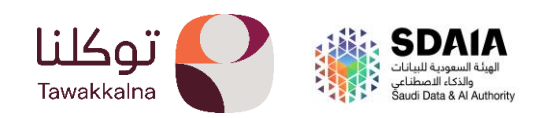

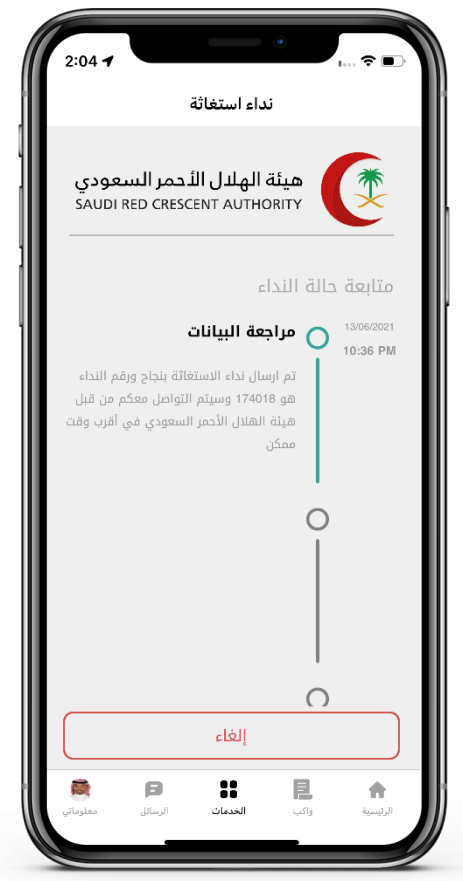

4 | يتم إرسال نداء استغاثة لهيئة الهلال الأحمر السعودي، ويمكن إلغاء الطلب خلال خمس ثوانٍ من إرساله.

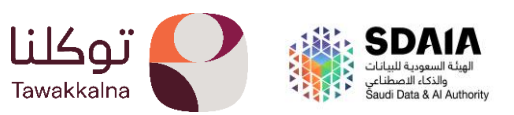

 وصفتي.
 تمكن الخدمة المستخدم من استعراض الوصفات الطبية النشطة وغير النشطة ومشاركتها مع ولي الأمر وتحديد أقرب صيدلية مشاركة لاستلام الأدوية.

2:04 -

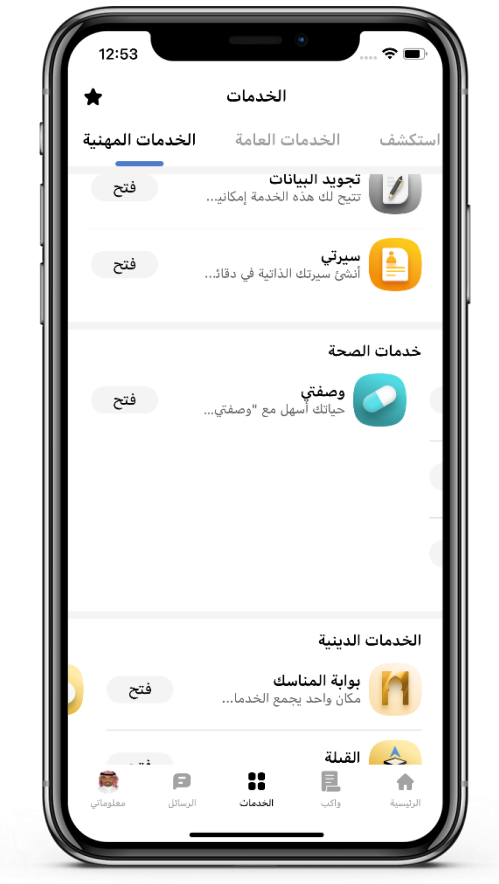

1| من صفحة الخدمات (خدمات الصحة) يتم الدخول إلى خدمة وصفتي.

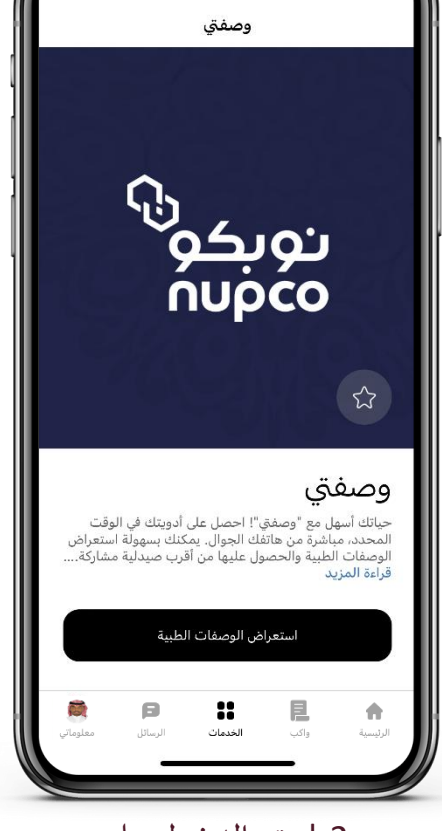

2 | يتم الدخول على استعراض الوصفة الطبية

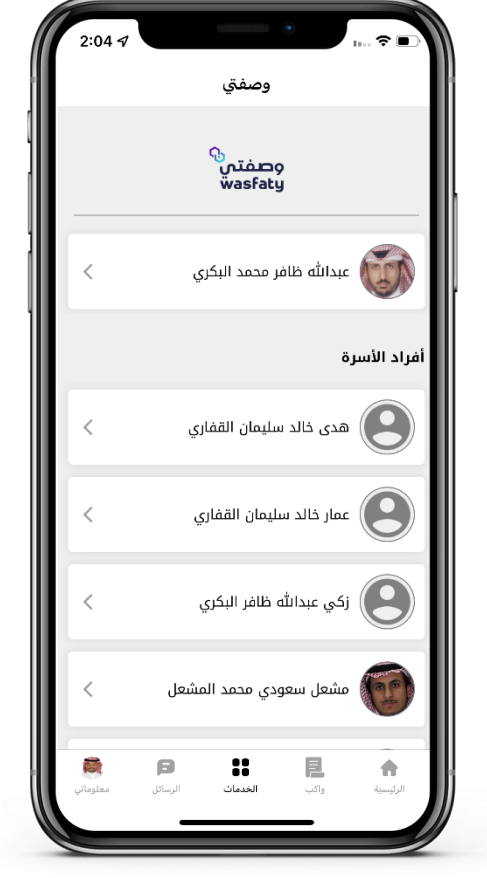

3 | يتم اختيار الشخص المعني باستعراض وصفته

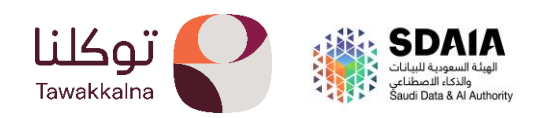

| 2:04 🕫        | ···· <b>↑</b> ■                                                                                                    |
|---------------|----------------------------------------------------------------------------------------------------|
|               | وصفتي                                                                                                    |
|               | سفتمې<br>wasfaty                                                                                                    |
|               | عبدالله ظافر محمد البكري                                                                                                    |
|               | عرض حسب حالة الوصفة:                                                                                                    |
| مصروفة جزئيا  | الکل غیر مصروفة                                                                                                    |
| <             | مستشفى المملكة                                                                                                    |
| حالة الوصفة   | رقم الوصفة                                                                                                    |
| غير مصروفة    | i6553254                                                                                                    |
| í i           | تاريخ الوصفة                                                                                                    |
|               | 30-05-2023                                                                                                    |
| -             |                                                                                                    |
| <             | 👬 مستشفى المملكة                                                                                                    |
| حالة الوصفة   | اقم الوصفة                                                                                                    |
| غير مصروفة    | i3395731                                                                                                    |
| ان معلوماتي ، | مراجعة المحافة المحافة المراجعة المحافة المراجعة المحافة المراجعة المحافة المراجعة المحافة المحافة المح |
|               |                                                                                                    |

4 | يتم استعراض الوصفات

| ؾۣ                          | وصف                                         |
|-----------------------------|---------------------------------------------|
| ې<br>م                      | وصفت<br>asfaty                              |
| لېكري<br>۱۵                 | عبدالله ظافر محمد ا<br>رقم الهوية: 00012300 |
|                             | 🏥 مستشفى المملكة                            |
| حالة الوصفة                 | رقم الوصفة                                  |
| غير مصروفة                  | i6553254                                    |
| اسم الصبيب<br>طبيب عيون     | تاریخ الوصف<br>30-05-2023                   |
|                             |                                             |
|                             |                                             |
| (DICLOFENAC SODIL           | JM : 1%) GEL [TOPICAL]                      |
|                             |                                             |
| ومه                         | عير مصر                                     |
| R P                         |                                             |
| ا <b>ت</b> الرسائل معلوماتي | الرئيسية واكب <b>الخدما</b>                 |
|                             |                                             |

5 | بالدخول على الوصفة يمكنك الاطلاع على تفاصيلها..

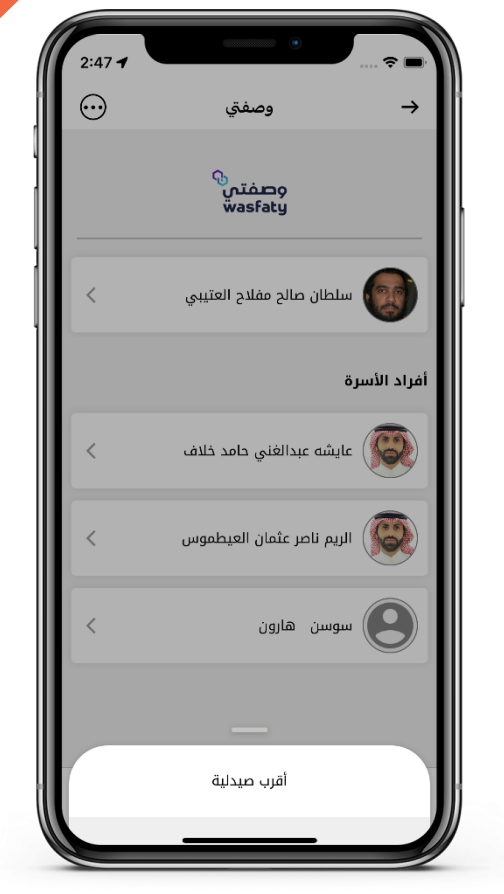

6 | بالإمكان الذهاب إلى أقرب صيدلية لاستلام الوصفة.

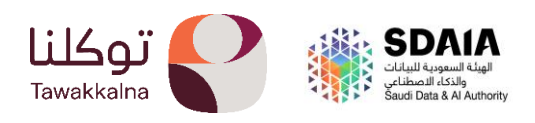

- الخدمات الدينية:
- بوابة المناسك.

تهدف البوابة إلى التسهيل على المستخدم بتوفير مكان واحد يجمع الخدمات الخاصة في وزارة الحج والعمرة مثل: مؤشر السعة المحجوزة وإصدار التصاريح واستعراضها وإدارة المرافقين لاستخراج التصاريح لهم وحجز خدمات النقل، كذلك يمكن للمستخدم الاطلاع على مواقيت الصلاة الخاصة بمكة المكرمة والمدينة المنورة ومشاركتها مع الآخرين .

إصدار التصريح

خدمة تمكن المستخدم من إصدار تصريح أداء عمرة أو الصلاة في الروضة الشريفة، وتمكنه من ِ تحديد الحرم المكي أو الحرم المدني والاطلاع على الأوقات المناسبة له وأوقات الذروة أيضا.

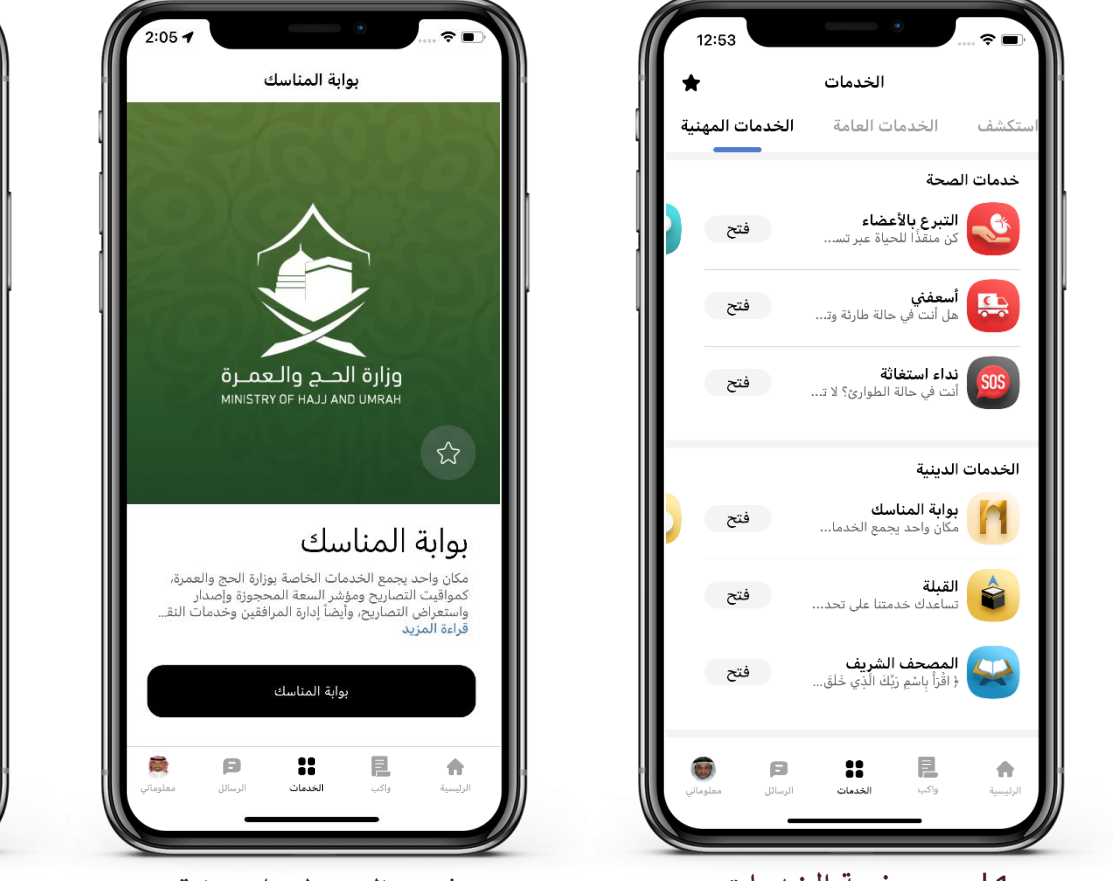

1 من صفحة الخدمات (خدمات الدينية) يتم الدخول إلى خدمة بوابة المناسك.

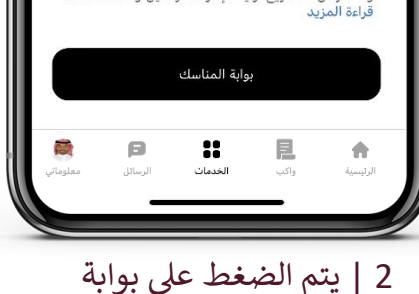

المناسك.

| الظهر 2:24     | 1 م 🔹 🏯 العصر 03:43 م                      | مغرب 07:19 📩           | <ё • р           |
|----------------|--------------------------------------------|------------------------|------------------|
| مؤشر ا         | لسعة المحجوزة                              |                        | عرض الكل         |
| أدا            | ء العمرة                                   | الصلاة في<br>الشريفة - | الروضة<br>رجال   |
| اليوم<br>ممتلئ | <sup>غدا</sup><br><b>خفیف</b>              | البوم<br><b>خفيف</b>   | يد<br><b>خفر</b> |
|                |                                            |                        |                  |
|                | <b>التصاريح</b><br>التصاريح القائمة:       |                        | <                |
| 200            | <b>إدارة المرافقين</b><br>عدد المرافقين: 0 |                        | <                |
|                |                                            |                        |                  |
|                | إصدار تصريح                                | جديد                   |                  |
| •              | <b>:</b> E                                 | ß                      | <u>R</u>         |

2:05 -

3 | اصدار تصريح جديد.

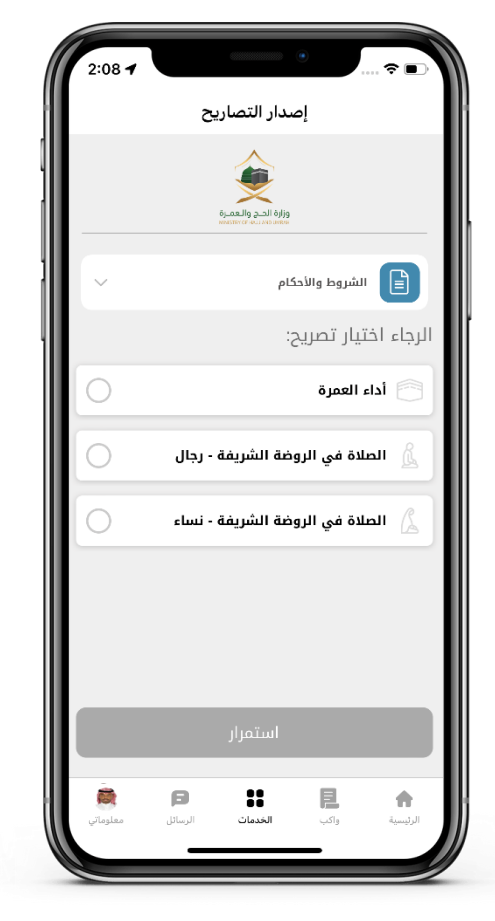

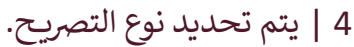

| 2:27 🖈                                    |                                                        |
|-------------------------------------------|--------------------------------------------------------|
| 5                                         | إصدار التصارير                                         |
|                                           | ejobe Ence gellancia                                   |
|                                           | الرجاء تحديد موعد التصريح                              |
|                                           | اليوم والتاريخ:                                        |
| <b>الاثنين</b><br>26 يونيو<br>08 ذو الحجة | <b>الأحد</b><br>25 يونيو<br>26 ذو الحجة<br>06 ذو الحجة |
|                                           | الوقت (صيغة 24 ساعة):                                  |
|                                           | 11:00-10:00                                            |
|                                           |                                                        |
|                                           | مؤشر السعة المحجوزة                                    |
| 🛑 مرتفع                                   | 🛑 خفیف 📒 متوسط                                         |
|                                           | استمرار                                                |
| الرسائل معلوماتي                          | الرئيسية واكب الخدمات                                  |
|                                           |                                                        |

اصدار التصريح

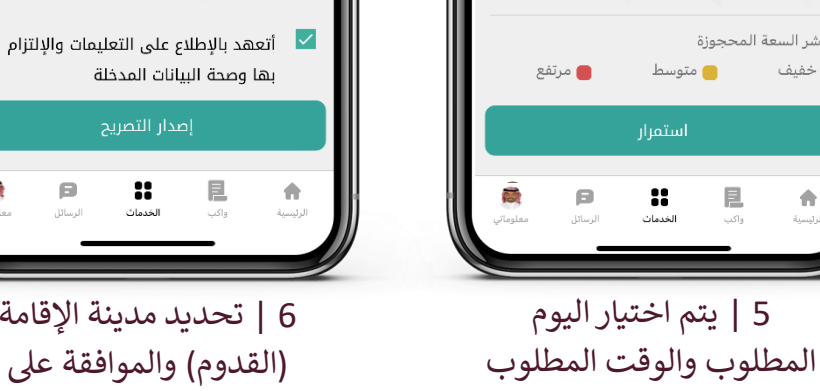

6 | تحديد مدينة الإقامة (القدوم) والموافقة على التعهد.

ø

إصدار التصاريح

مدينة إقامتك (القدوم)

المدينة المنورة

ا تعليمات دخول الروضة الشريفة

تعليمات هامة

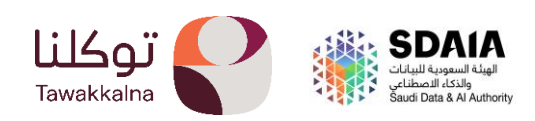

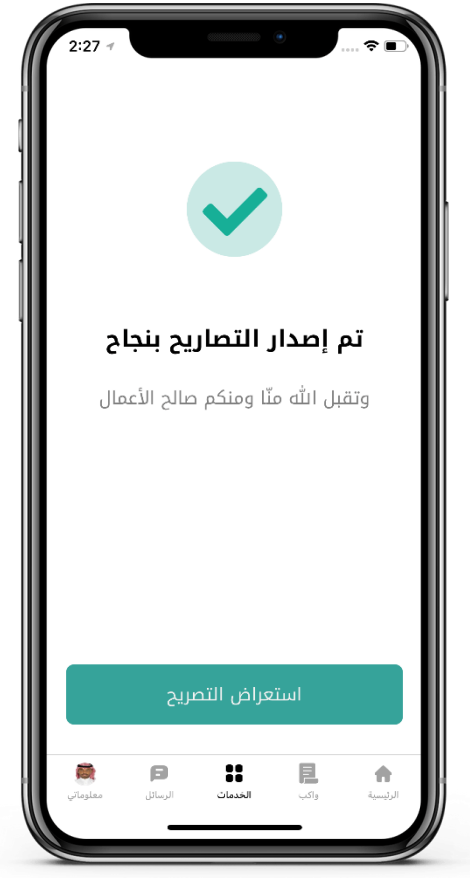

7 | يتم اصدار التصريح.

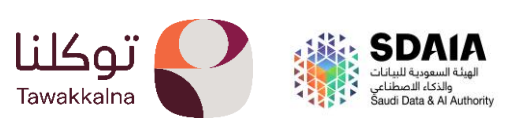

## استعراض التصريح:

من خدمة بوابة المناسك يمكنك الاطلاع على التصاريح القائمة وغير القائمة، كما يمكنك الاطلاع<mark> على</mark> التصاريح التي تم إصدارها من قبل الأشخاص الآخرين وتمت إضافتك كمرافق من قبلهم.

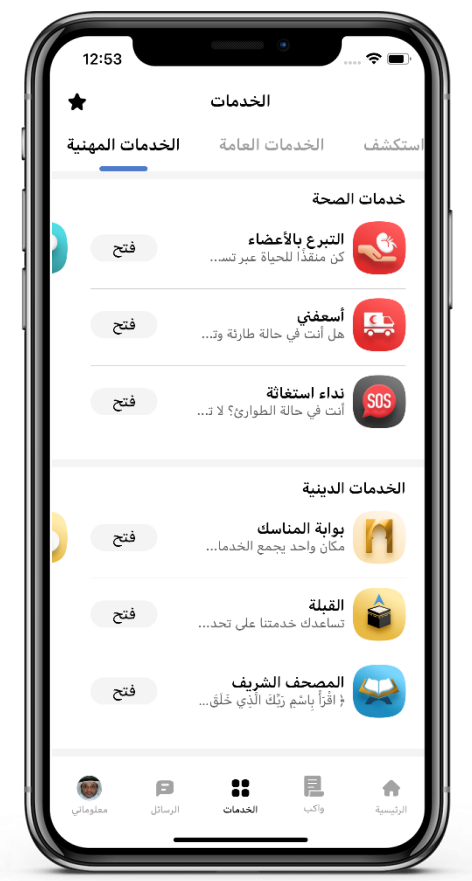

1| من صفحة الخدمات (خدمات الصحة) يتم الدخول إلى خدمة بوابة المناسك

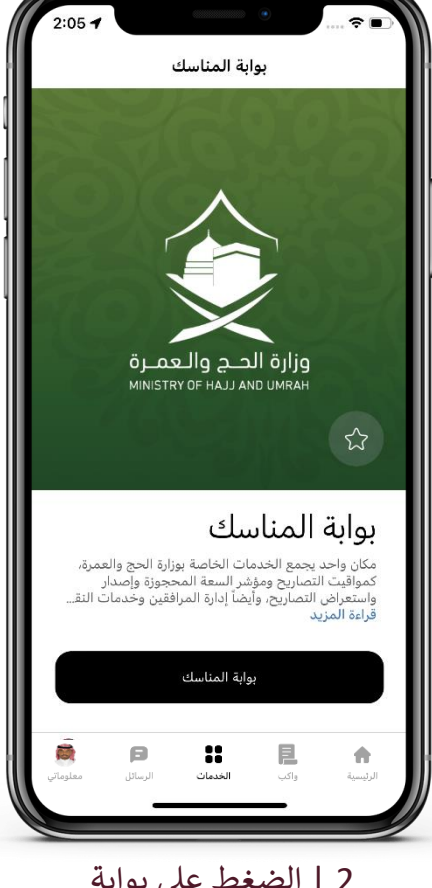

2 | الضغط على بوابة المناسك

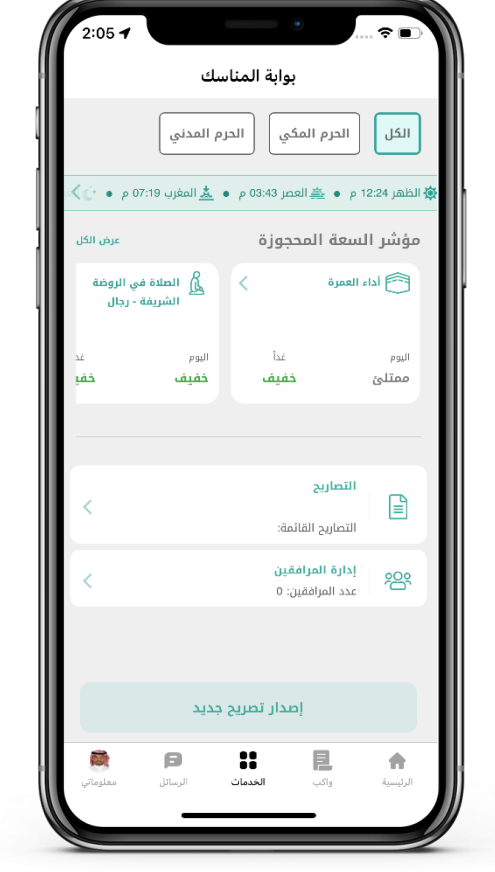

3 | الدخول على التصاريح.

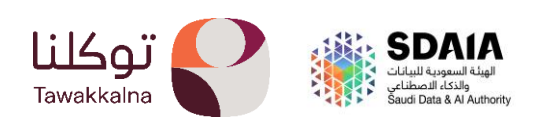

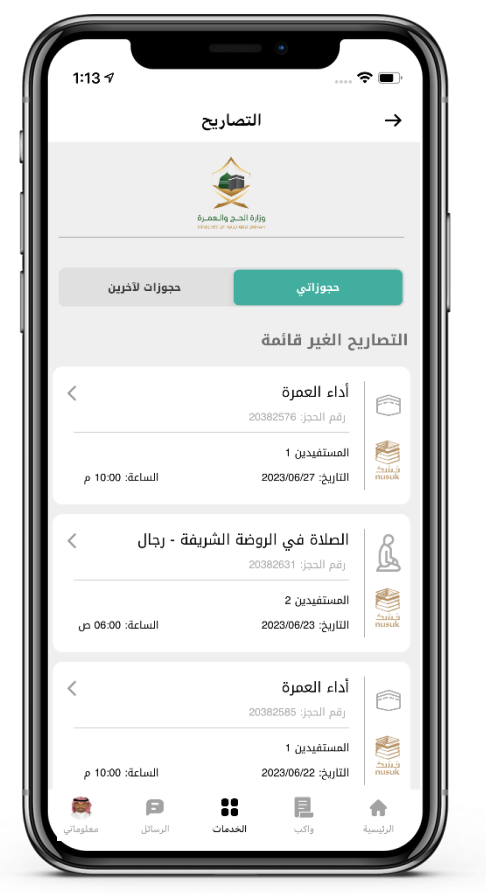

4 | تحديد التصريح المراد ومن ثم الدخول عليه.

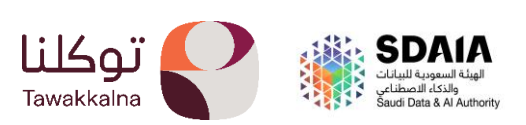

55

## إدارة المرافقين:

-في هذه الخدمة بالإمكان استعراض مرافقين لك وإضافتهم، كما يمكن للمستخدم تحديد أحد التا<mark>بعين</mark> له ضمن قائمة ذوي الاحتياجات الخاصة، كما تتيح البوابة الاطلاع على الأشخاص الذين أضافوك كمرافق لهم.

| 2:05 🕇                |                      |                                           | 🗢 🔳              |
|-----------------------|----------------------|-------------------------------------------|------------------|
|                       | سك                   | بوابة المنا                               |                  |
|                       | رم المدني            | الحرم المكي                               | الکل             |
| 00 م 🔹 🖒 🗙            | المغرب 19:7 🛓        | العصر 03:43 م 🚢                           | الظهر 12:24 م    |
| عرض الكل              |                      | عة المحجوزة                               | مؤشر الس         |
| ىي الروضة<br>i - رجال | لصلاة ف<br>الشريفة   | ىمرة >                                    | أداء اله         |
| يد<br><b>خفي</b>      | اليوم<br><b>خفيف</b> | <sup>يرز</sup><br>خفيف                    | اليوم<br>ممتلئ   |
|                       |                      |                                           |                  |
| <                     |                      | <b>تصاريح</b><br>نصاريح القائمة:          |                  |
| <                     |                      | ن <b>ارة المرافقين</b><br>دد المرافقين: ٥ | <sup>m</sup> 606 |
|                       |                      |                                           |                  |
|                       | جديد                 | إصدار تصريح                               |                  |
| -                     | 8                    | ** E                                      |                  |

 1 من صفحة الخدمات (الخدمات الدينية) يتم الدخول إلى خدمة بوابة المناسك ومن ثم الدخول

| Ð               | إدارة المرافقين                        | _                   |
|-----------------|----------------------------------------|---------------------|
|                 |                                        | -7                  |
|                 | encertor has encourse                  |                     |
| ~               | الشروط والأحكام                        |                     |
|                 | المرافقين (2/4)                        | قائمة               |
| تعديل           | <b>د منمن اسامة اسامة</b><br>الموافقة  | <b>محم</b><br>تمت   |
| تعديل           | رة هند صالح وليد حمدان<br>الموافقة     | <b>الأمي</b><br>تمت |
|                 |                                        |                     |
| عرض             | نخاص قاموا بإضافتي لخدمات الحج والعمرة | ùÌ °Co              |
| عرض             | مستفيدين ذوي الاحتياجات الخاصة         | u E                 |
|                 |                                        |                     |
| الم<br>معلوماتي | الج الخدمات الرسائل (                  | الرئيسية            |
|                 |                                        |                     |

2| يمكن الاطلاع على المرافقين والأشخاص الذين قاموا بإضافتك كما يمكنك إضافة مرافق جديد بالضغط

| 1.04 /                 | إضافة مرافق                                                                                                    | <br>→    |
|------------------------|----------------------------------------------------------------------------------------------------|----------|
|                        | execution for a surface and the surface and the surface and th |          |
| ~                      | الشروط والأحكام                                                                                                    | Ð        |
|                        | دً قم بإدخال معلومات المرافق                                                                                                    | فضا      |
|                        | الهوية الوطنية/الإقامة                                                                                                    | رقم      |
|                        |                                                                                                    |          |
|                        | ة الميلاد                                                                                                    | تاريد    |
|                        | (cc = 11) #cl=11 #                                                                                                    |          |
|                        | به الأيانين (المحوم)                                                                                                    | مدي      |
|                        | العلاقة مع المرافق                                                                                                    | نوع      |
| <b>قتر</b><br>معلوماتي | الم المحمال الرسائل (سائل المسائل المسائ                                                                                                    | ألرتيسية |

3 | تعبئة الحقول المطلوبة وثم اضافته ويتم الانتظار حتى يتم قبول طلب الإضافة من قبل الشخص المضاف.

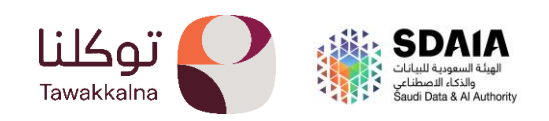

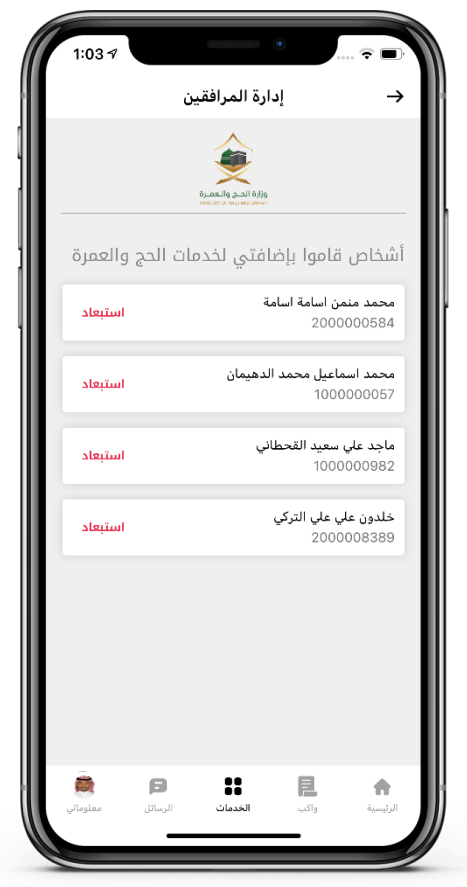

4 | أيضا يمكنك استبعاد الأشخاص الذين قاموا بإضافتك كمرافق.

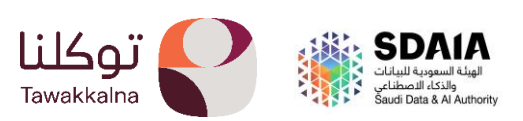

| 1:03 🕫                |                                                  |
|-----------------------|--------------------------------------------------|
| $\oplus$              | → إدارة المرافقين                                |
|                       | ورام الحد والمحرم<br>موروم الدين والمحررة        |
| ~                     | الشروط والأحكام                                  |
|                       | قائمة المرافقين (2/4)                            |
| تعديل                 | محمد منمن اسامة اسامة<br>تمت الموافقة            |
| تعديل                 | الأميرة هند صالح وليد حمدان<br>تمت الموافقة      |
| عرض                   | الحج والعمرة الموا بإضافتي لخدمات الحج والعمرة 🖧 |
| عرض                   | ﺎﻟﻤﺴﺘﻔﻴﺪﻳﻦ ﺫﻭﻱ ﺍﻻﺩﺗﻴﺎﺟﺎﺕ ﺍﻟﺨﺎﺻﺔ                  |
| <b>کی</b><br>معلوماتي | الرئيسية واكب الخدمات الرسائل                    |

7 | يمكنك الاطلاع على المستفيدين ذوي الاحتياجات الخاصة

| 1:09 7                                  | ۰                               | <del>?</del>  |
|-----------------------------------------|---------------------------------|---------------|
|                                         | إدارة المرافقين                 | $\rightarrow$ |
|                                         | ક્ષ                             |               |
|                                         | مستفيدين ذوي                    | قائمة ال      |
|                                         | ات الخاصة                       | الاحتياج      |
| القائمة التالية:                        | د ذوي الاحتياجات الخاصة من      | الرجاء تحدي   |
| 0                                       | عبدالمحسن الدهام                | ענו נשוס      |
| 0                                       | دالغني حامد خلاف                | منصور عب      |
| •                                       | لغني حامد خلاف                  | علي عبدا      |
| 0                                       | ىن تنمتن تنمتن                  | יידי דיחד     |
| 0                                       | كمنك نكمنكمن نتم                | نتمنا كمن     |
|                                         |                                 |               |
|                                         | حفظ التغييرات                   |               |
| التي التي التي التي التي التي التي التي | الجيمات الر<br>واكب الخدمات الر | الرئيسية      |
|                                         |                                 |               |

8 | يتم تحديد المستفيدين من ذوي الاحتياجات الخاصة وحفظ التعديل.

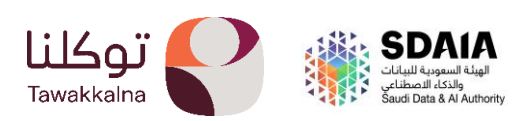

#### المصحف الشريف.

خدمة تمكن المستخدم من استعراض المصحف الشريف مع إمكانية حفظ العلا<mark>مات</mark> المرجعية للرجوع إليها بعد استعراضه.

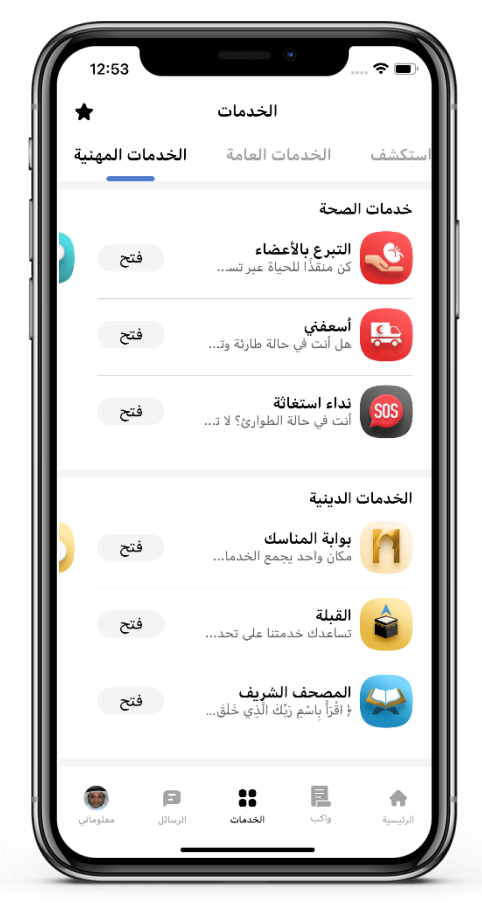

1| من صفحة الخدمات (خدمات الصحة) يتم الدخول إلى خدمة المصحف الشريف.

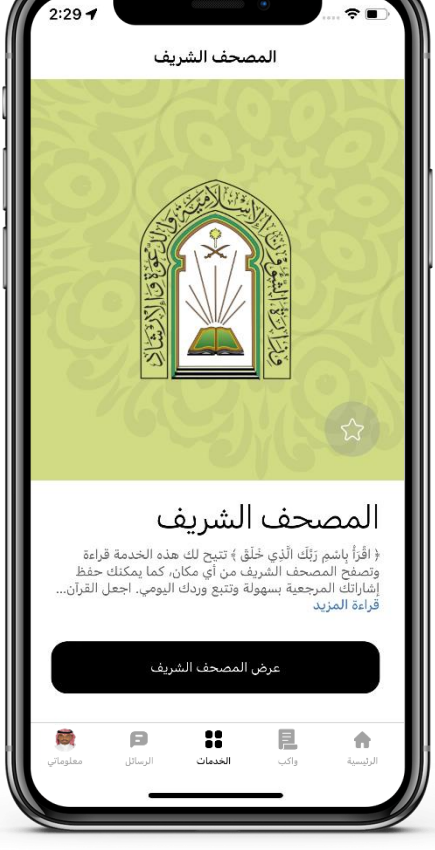

2 | يتم الضغط على عرض المصحف الشريف

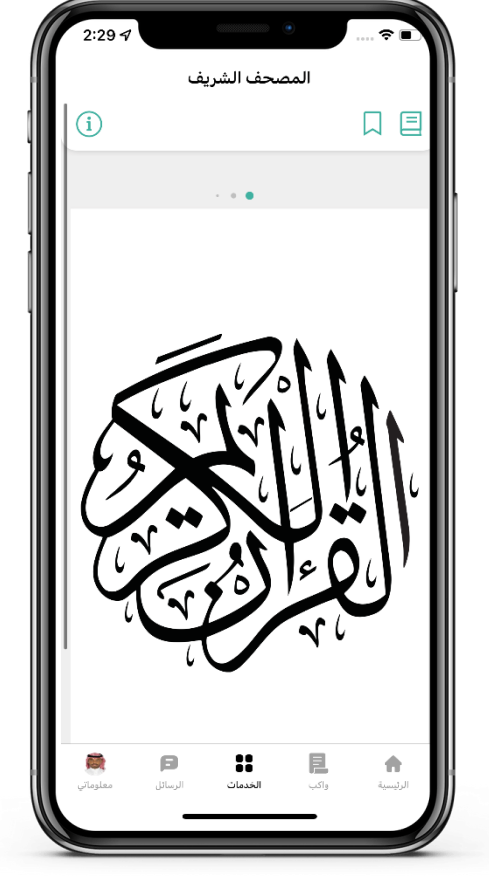

3 | يتم استعراض المصحف الشريف، كما يمكن البحث عن السورة المطلوبة أو وضع علامة مرجعية للصفحة.

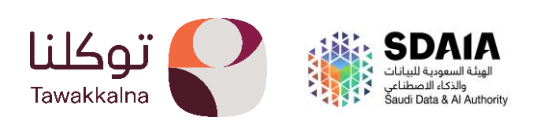

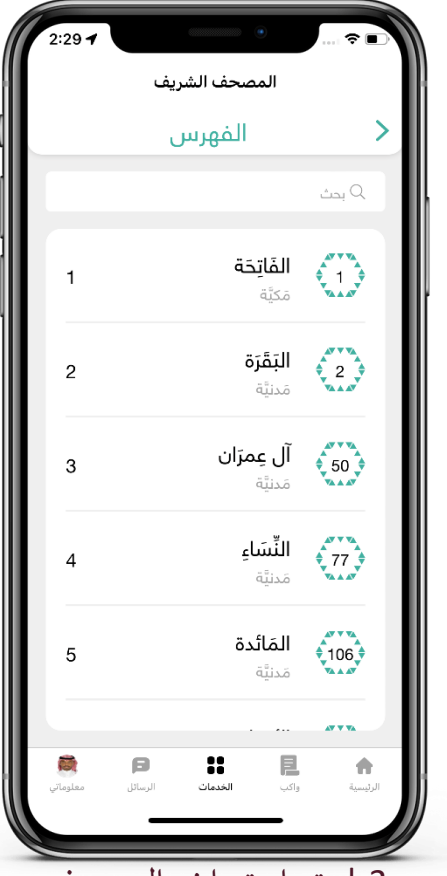

3 | يتم استعراض المصحف الشريف، كما يمكن البحث عن السورة المطلوبة أو وضع عالمة مرجعية للصفحة.

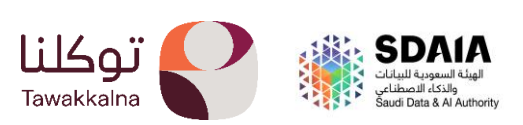

# 0 القبلة.

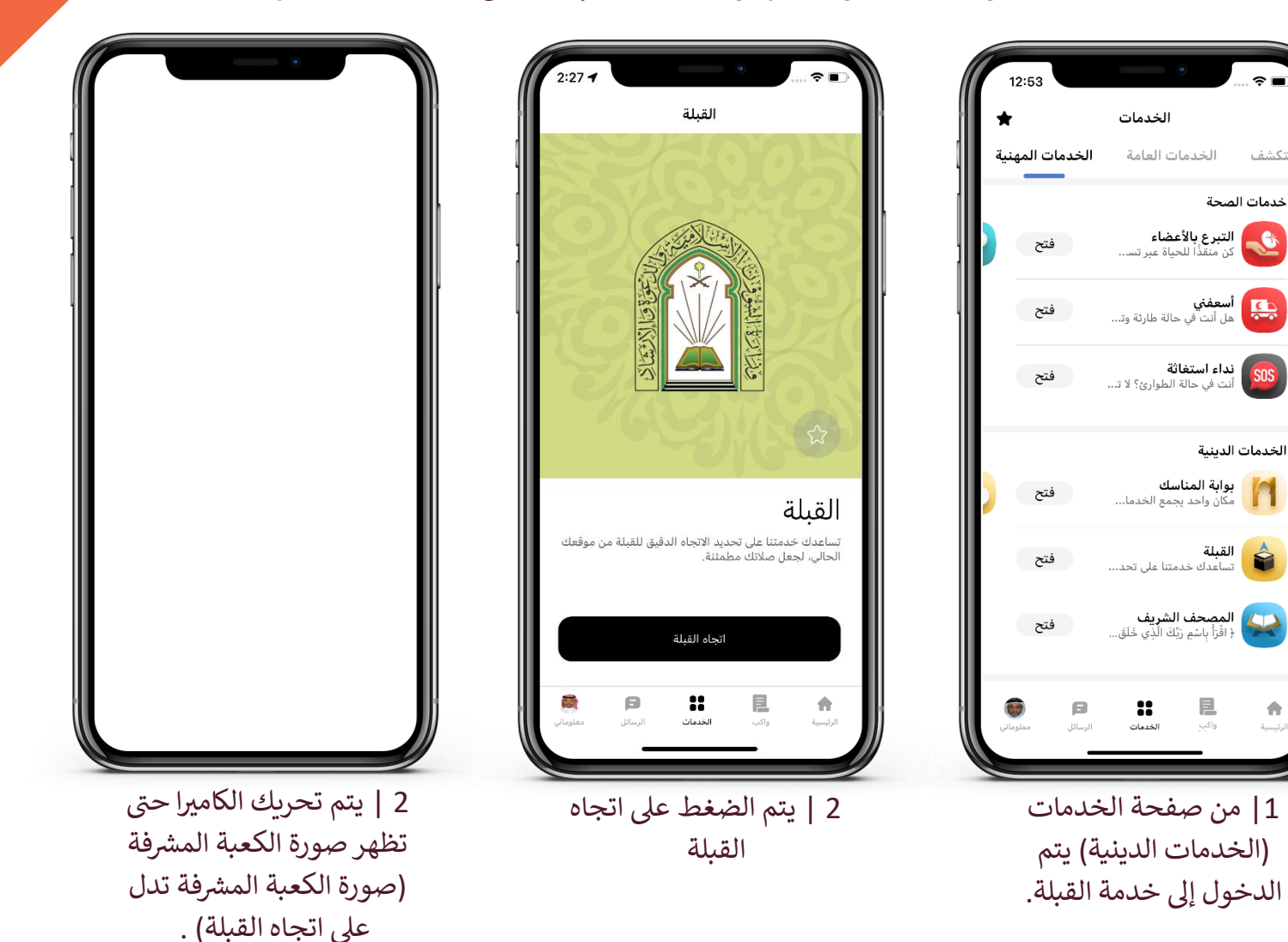

خدمة تمكن المستفيد من استعراض القبلة وذلك لإرشاده إلى اتجاه الكعبة المشرفة.

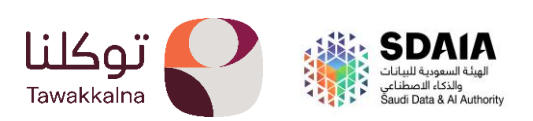

#### مواقيت الصلاة.

خدمة تمكن المستفيد من استعراض جميع مواقيت الصلاة لجميع مدن المملكة ع<mark>ن</mark> طريق الربط مع وزارة الشؤون الإسلامية والدعوة والإرشاد.

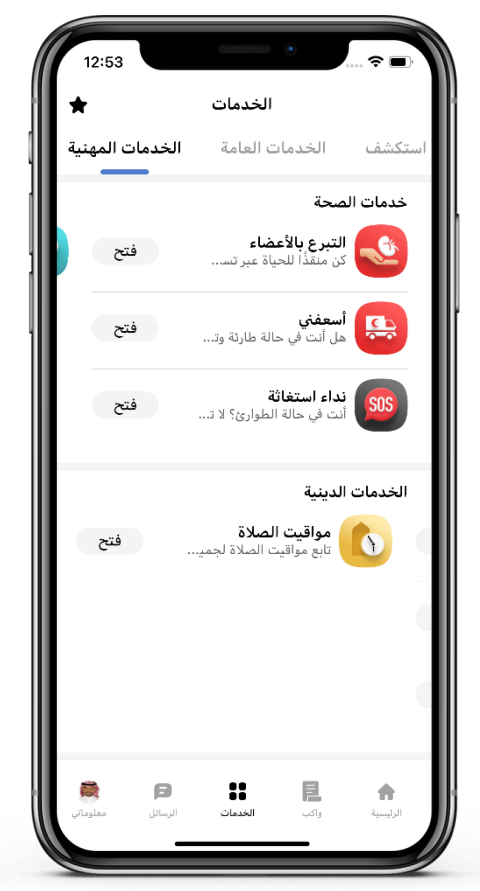

1| من صفحة الخدمات (الخدمات الدينية) يتم الدخول إلى خدمة مواقيت الصلاة.

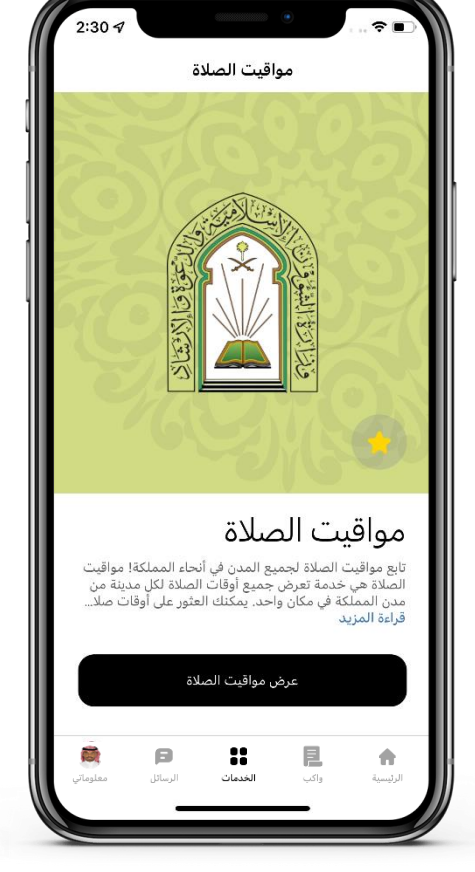

2 | يتم الضغط على مواقيت الصلاة

| 2:30 🖈  | ا ⊂ ج ا              |
|---------|----------------------|
|         | *                    |
|         | بقي على صلاة العصر   |
|         | <b>31 47 00</b>      |
|         |                      |
|         | مواقيت الصلاة        |
|         | الدرعية              |
| •••     | • • • •              |
| 2023-0  | السبت 6-24           |
| 3:35 ص  | <mark>ا</mark> الفجر |
| 5:05 ص  | 🔔 الشروق             |
| 11:57 ص | 🔅 الظهر              |
| م 3:18  | 📥 العصر              |
| 6:47 م  | 📩 المغرب             |
|         | •• •                 |
|         | ii 🖪 🕇               |

3 | يتم تحديد المنطقة والمدينة ليتم الاطلاع على مواقيت الصلاة ويمكن معرفة كم المتبقى على الصلاة

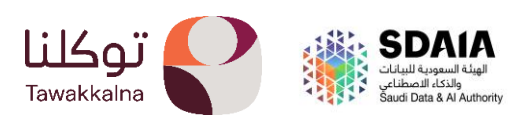

- خدمات التعليم:

# بیانات منصة مدرستي.

يتيح تطبيق توكلنا خدمات خدمة عرض بيانات الدخول إلى منصة مدرستي التي ترسل من قبل وزارة التعليم، حيث يمكن استعراض حسابات الأبناء من الطاب والطالبات لحسابات منصة مدرستي.

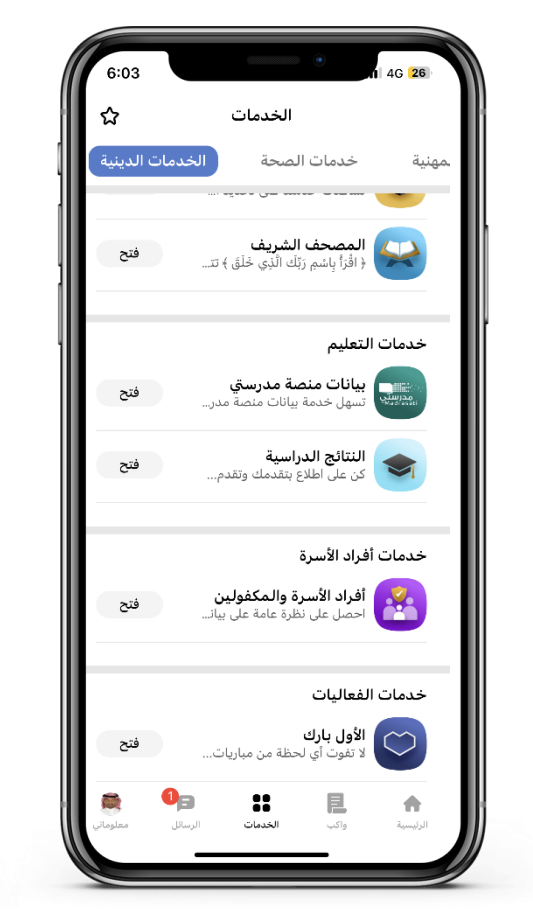

1| من صفحة الخدمات (خدمات التعليم) يتم الدخول إلى خدمة بيانات منصة مدرستي

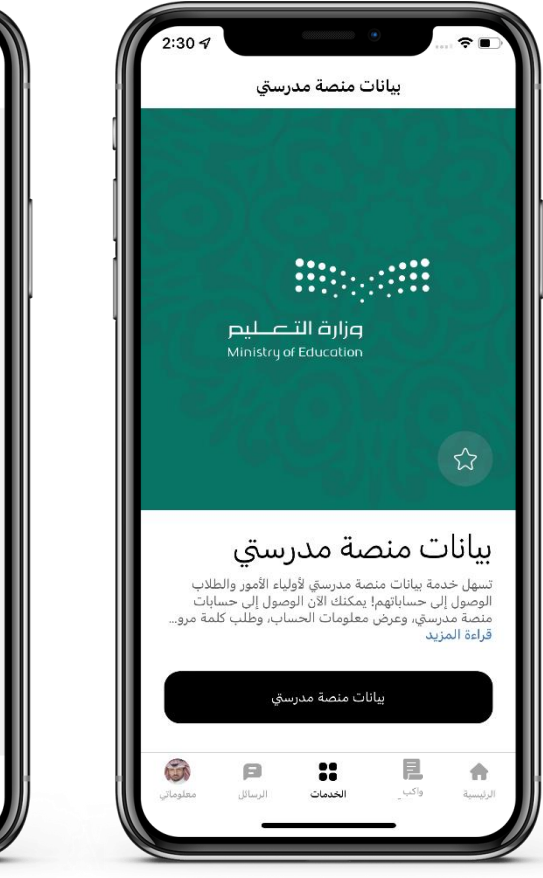

2 | الضغط على بيانات منصة مدرستي.

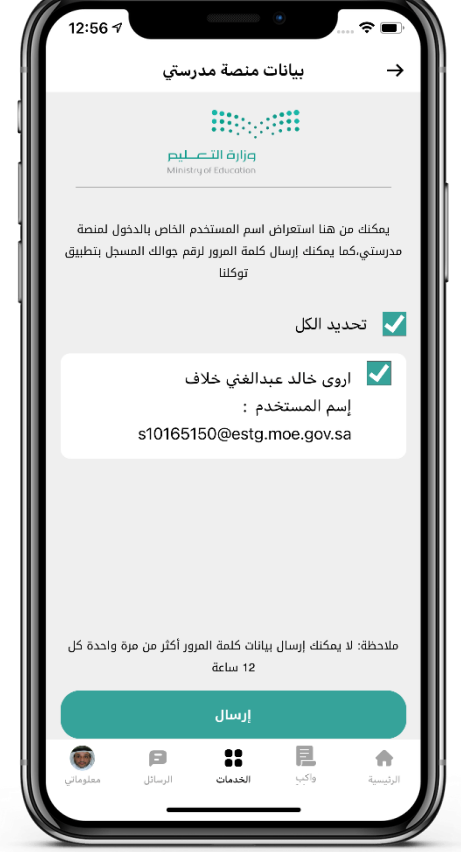

2 | الاطلاع على حسابات الأبناء لمنصة مدرستي والمستوى التعليمي لهم.

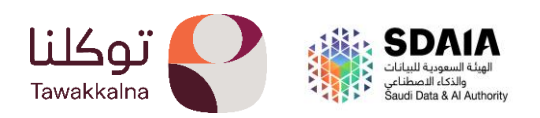

تسمح خدمة النتائج الدراسية باستعراض ملخص النتائج الدراسية الحديثة وتفاصيلها للمستخدم وأبنائه ومحتضنيه، كما يمكن للمستخدم مشاركة نتيجة الطالب وإصدار بطاقة تهنئة خاصة به. كما تتيح الخدمة خيار "أبلغني عند تحديث النتائج" الذي يقوم بتنبيه المستخدم في حال تم تحديث النتائج.

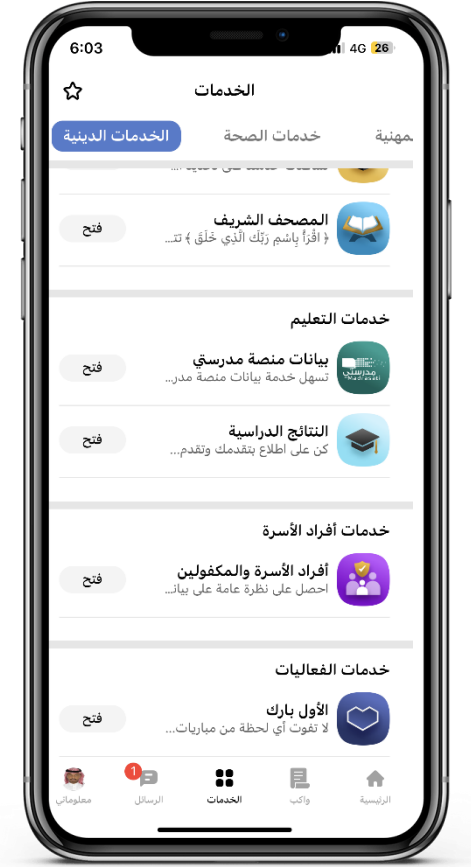

1| من صفحة الخدمات (خدمات التعليم) يتم الدخول إلى خدمة النتائج الدراسية.

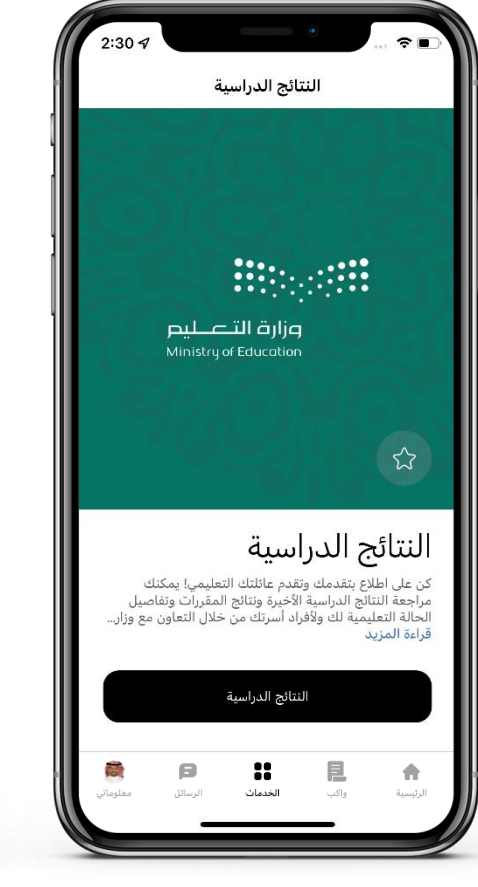

2 | الضغط على النتائج الدراسية.

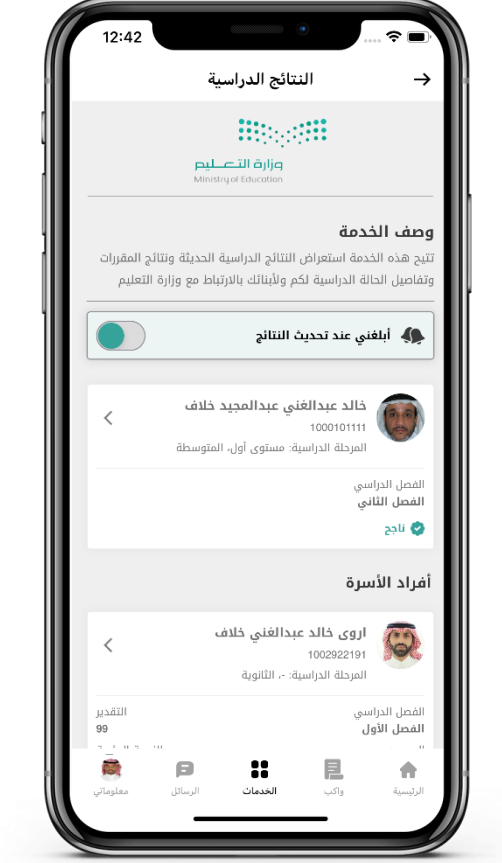

3 | يمكنك تفعيل التنبيه عند تحديث النتائج.

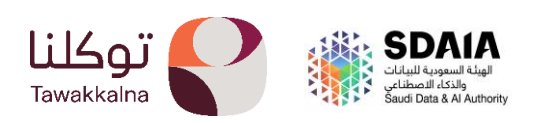

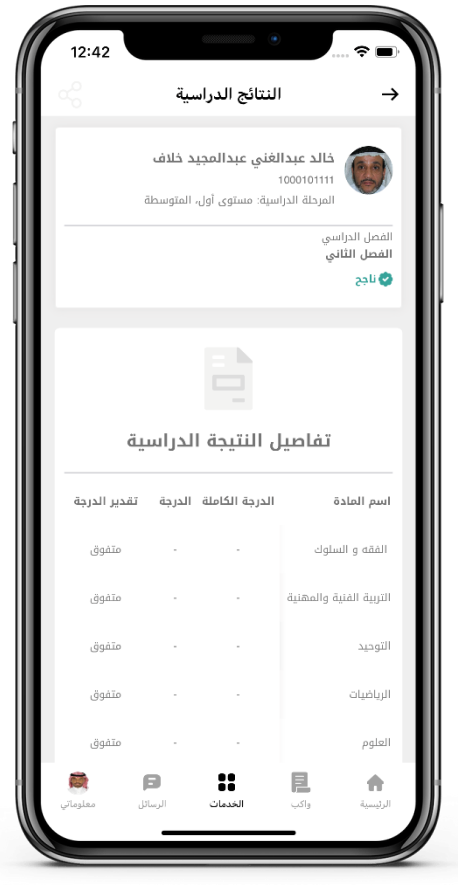

4 | يمكنك استعراض تفاصيل النتائج الدراسية.

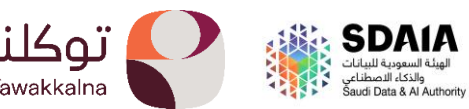

# خدمات أفراد الاسرة والمكفولين: أفراد الاسرة والمكفولين تسمح هذه الخدمة للمستخدم بتحديد قائمة أفراد الأسرة والمكفولين.

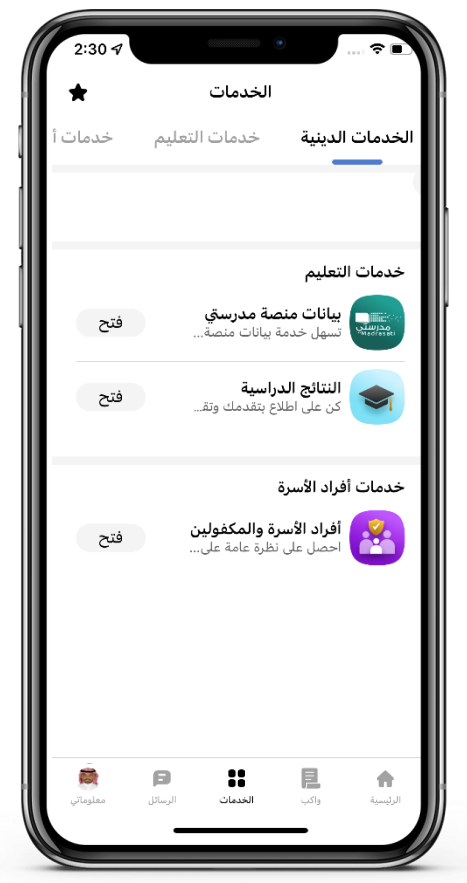

1| من صفحة الخدمات (خدمات افراد الاسرة), يمكنك الدخول إلى خدمة أفراد الأسرة والمكفولين.

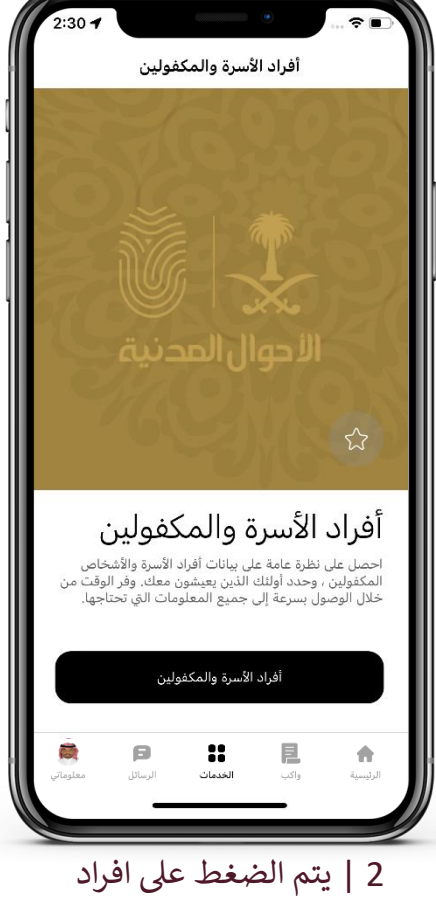

ا يتم الصغط على الحراد الاسرة والمكفولين.

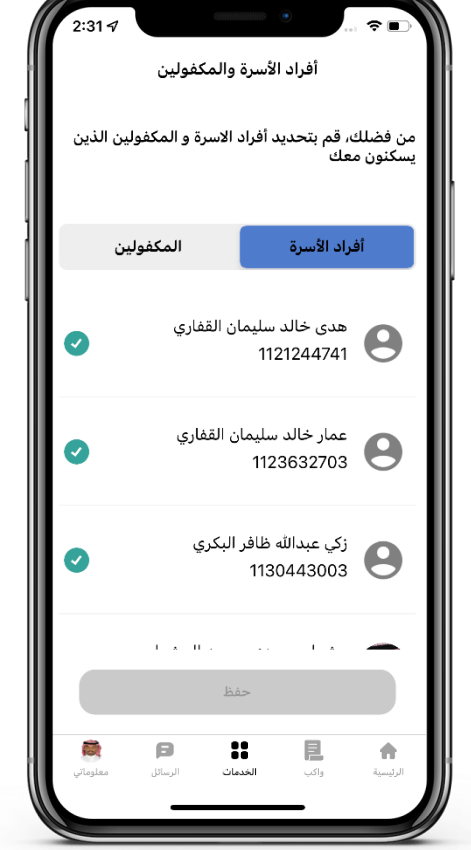

3 | يتم تحديد أفراد الأسرة والمكفولين الذين يسكنون معك ثم حفظ.

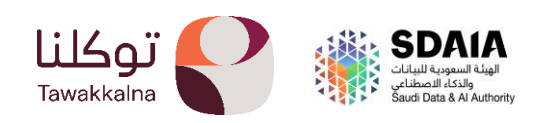

## خدمات الفعاليات:

الأول بارك

تسمح هذه الخدمة للمستخدم بتصفح وشراء التذاكر القادمة على ملعب اول بارك.

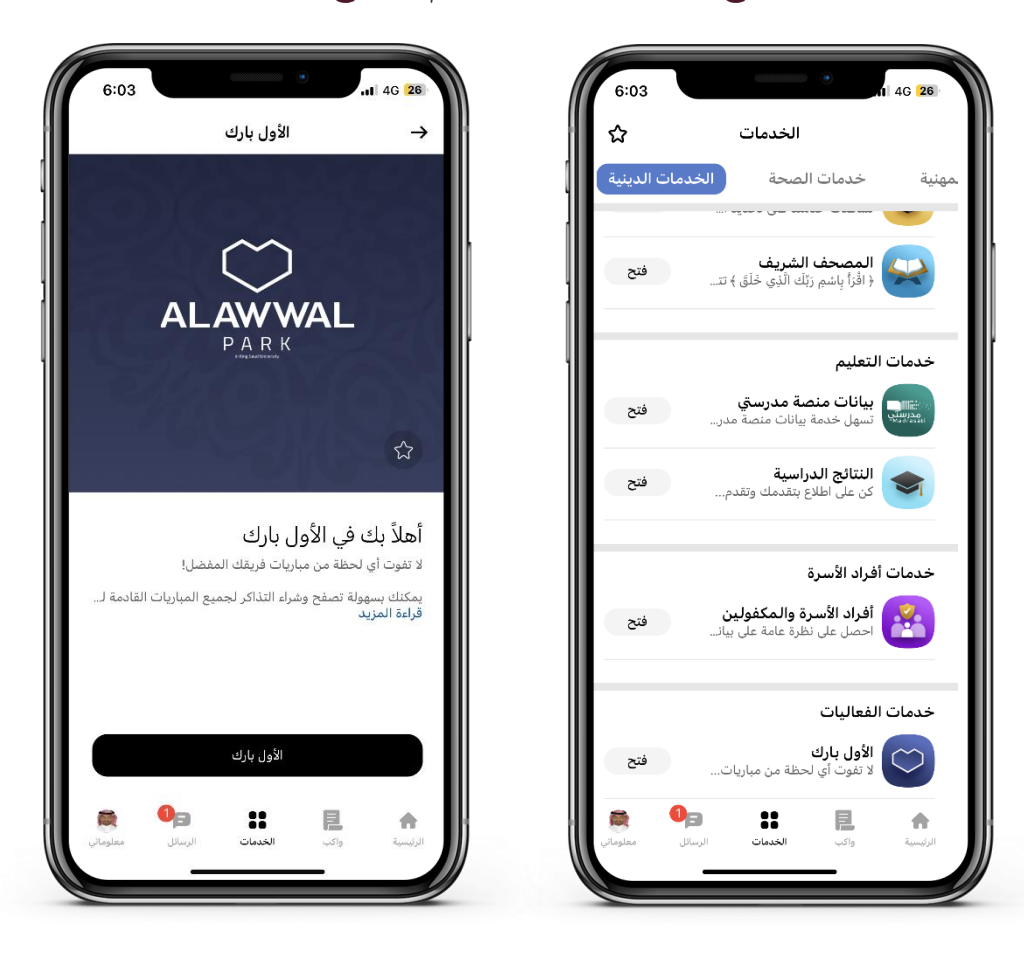

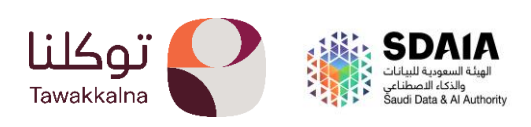

# الرسائل

خدمة تمكن المستخدم من استعراض الإشعارات حسب الجهة المرسلة .

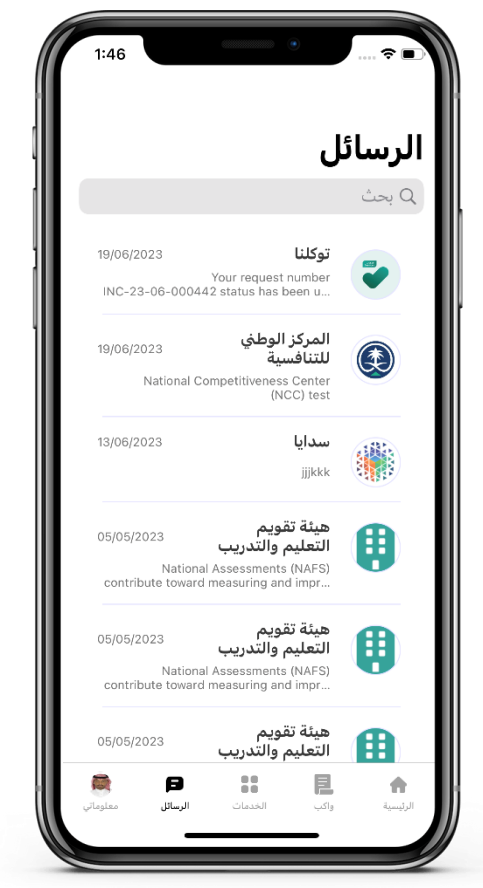

 1 بعد الدخول إلى تطبيق توكلنا خدمات، اضغط على (الرسائل) في الجهة اليسرى أسفل الشاشة.

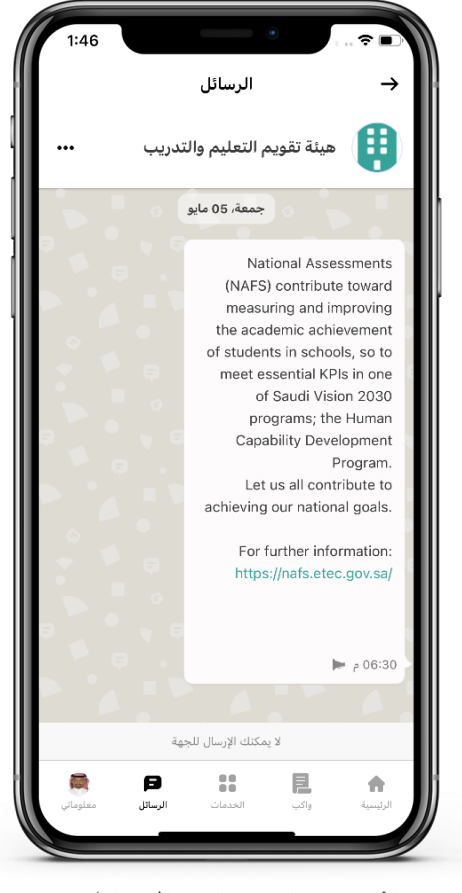

2 | سيتم استعراض الرسائل للمستخدم.

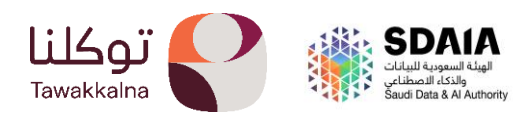

# معلوماتي

تتيح هذه الخدمة استعراض البيانات الشخصية والبطاقات والمستندات والسيرة الذاتية.

- الإعدادات:

للدخول إلى إعدادات المستخدم يمكنك النقر على ايقونة الاعدادات. تعرف على آلية الوصول إلى الخدمة:

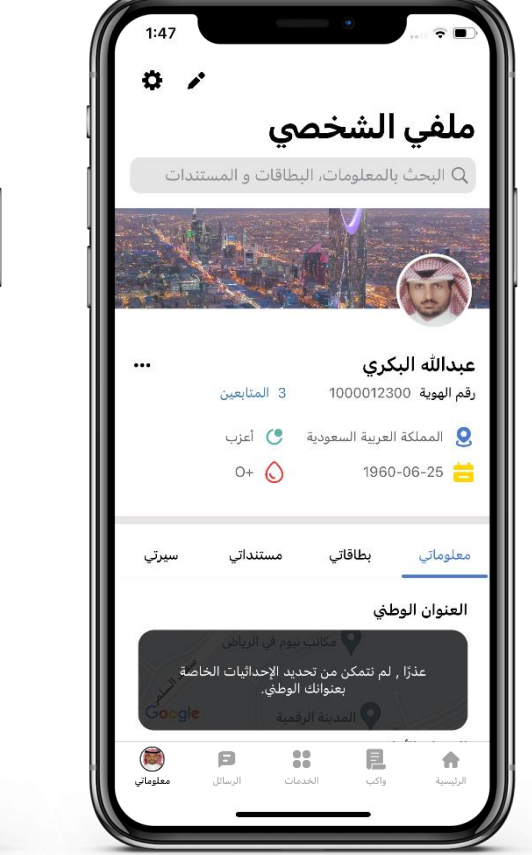

1| من صفحة المعلومات يمكنك الدخول على الاعدادات بالضغط على ايقونة الاعدادات.

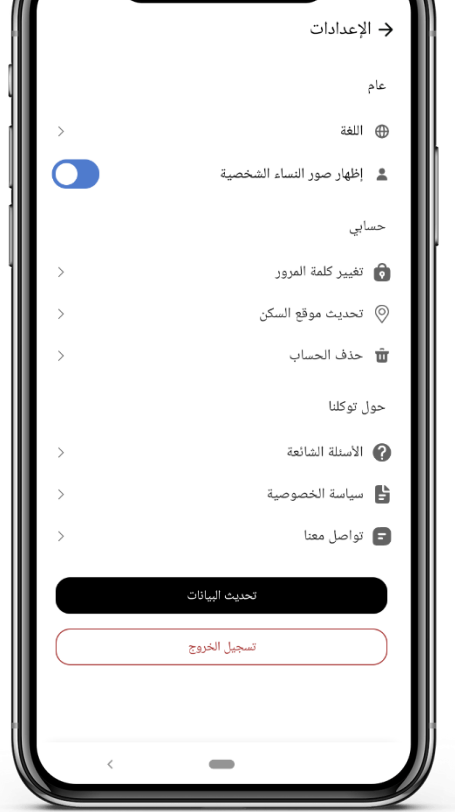

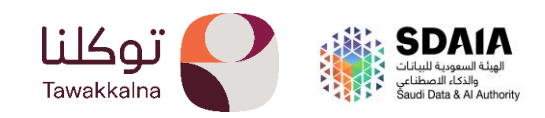

# - تغيير لغة التطبيق.

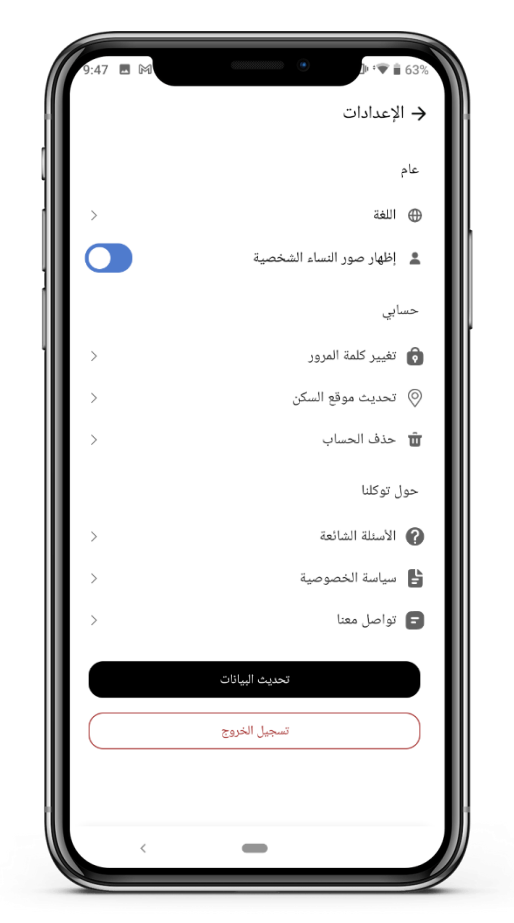

 من صفحة المعلومات يمكنك الدخول على الاعدادات بالضغط على ايقونة الاعدادات ثم الدخول على اللغة سيتم تحويله الى تغيير لغة التطبيق عن طريق اعدادات الجهاز.

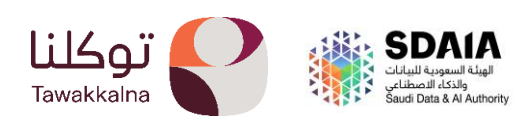

# - تغيير كلمة المرور:

تتيح هذه الخدمة للمستخدم تحديث كلمة المرور في تطبيق توكلنا خدمات للمستخدمين، تعرف على آلية الوصول إلى الخدمة:

| 9:47 🖪 🗛 | <ul> <li></li></ul>                         |
|----------|---------------------------------------------|
|          | 🔶 الإعدادات                                 |
|          | عام                                         |
| >        | اللغة                                       |
|          | 💄 إظهار صور النساء الشخصية                  |
|          | حسابي                                       |
| >        | <table-cell> تغییر کلمة المرور</table-cell> |
| >        | ⊘ تحديث موقع السكن                          |
| >        | 👜 حذف الحساب                                |
|          | حول توکلنا                                  |
| >        | 👔 الأسئلة الشائعة                           |
| >        | 皆 سياسة الخصوصية                            |
| >        | 😑 تواصل معنا                                |
| e        | تحديث البيانان                              |
| 5        | تسجيل الخرور                                |
|          |                                             |
| <        | -                                           |

1| من صفحة المعلومات يمكنك الدخول على الاعدادات بالضغط على ايقونة الاعدادات ثم الدخول

| <ul> <li>• الإعدادات</li> <li>عام</li> <li>• اللغة</li> <li>• إظهار صور النساء الشخصية</li> <li>• إظهار صور النساء الشخصية</li> <li>• الظهار صور النساء الشخصية</li> <li>حسابي</li> <li>تغيير كلمة المرور الحامة بليه</li> <li>أدخل كلمة المرور الحامة بليه</li> <li>أدخل كلمة المرور الحامة بليه</li> <li>أدخل كلمة المرور الحامة بليه</li> <li>أدخل كلمة المرور الحامة بليه</li> <li>Minimum of 8 characters, upper and lowercase and a number for symbol, English only</li> </ul>                                                                                                    |
|----------------------------------------------------------------------------------------------------|
| عام<br>اللغة المور النساء الشخصية (<br>العلي مور النساء الشخصية<br>عالي العلي المرور النساء الشخصية<br>العلي كلمة المرور العامة بليه<br>(المل كلمة المرور العامة بليه)<br>الماري الجديدة                                                                                                    |
| <ul> <li>         اللغة     </li> <li>إظهار صور النساء الشخصية</li> <li>إظهار صور النساء الشخصية</li> <li>حسابي</li> <li>حسابي</li> <li>حسابي</li> <li>معيير كلمة المرور العاصة بله</li> <li>أدخل كلمة المرور العاصة بله</li> <li>أدخل كلمة المرور الجديدة</li> <li>Minimum of 8 characters, upper and lowercase and a number to rsymbol, English only</li> </ul>                                                                                                    |
| الغهار صور النساء الشخصية حسابي تغيير كلمة المرور ادعل كلمة المرور النماصة بلك* ادعل كلمة المرور الجديدة* ادعل كلمة المرور الجديدة* Minimum of 8 characters, upper and lowercase and a number for symbol, English only                                                                                                    |
| حسابي<br>تغيير كلمة المرور<br>(دكل كلمة المرور الخاصة بك<br>(دكل كلمة المرور الجميدة»<br>(دكل كلمة المرور الجميدة»<br>(دعل كلمة المرور الجميدة»                                                                                                    |
| تغییر کلمة المرور انعاصة بلت<br>ادخل کلمة المرور انعاصة بلت<br>ادغل کلمة المرور النعاصة بلت<br>المرور النجميد؟<br>Minimum of 8 characters, upper and lowercase and a number                                                                                                    |
| تغییر کلمة المرور<br>(دخل کلمة المرور التفاصة بَك*<br>(دخل کلمة المرور التعدیدة*<br>(دخل کلمة المرور التعدیدة*<br>(دخل کلمة المروز التعدیدة کلمة المروز التعدیدة کلمة المروز التعدید قلمة کلمة المروز التعدید کلمة المروز التعدیدة کلمة المروز التعدیدة کلمة المروز التعدیدة کلمة المروز التعدیدة کلمة المروز التعدیدة کلمة المروز التعدیدة کلمة المروز التعدید قلمة کلمة المروز التعدید قلمة کلمة المروز التعدید قلمة کلمة المروز التعدید قلمة کلمة کلمة المروز التعدید قلمة کلمة المروز التعدید قلمة کلمة کلمة المروز التعدید قلمة کلمة المروز التعدید قلمة کلمة المروز التعدید قلمة کلمة المروز التعدید قلمة کلمة کلمة المروز التعدید قلمة کلمة کلمة کلمة المروز التعدید قلمة کلمة المروز التعدید قلمة کلمة کلمة کلمة کلمة کلمة کلمة کلمة ک |
| ادخل کلمة المروز الخاصة بك.<br>ادخل کلمة المروز الجديدة<br>*مروز الجديدة<br>Minimum of 8 characters, upper and lowercase and a number<br>lor symbol, English only                                                                                                    |
| الدخل کلمة المروز الجديدة<br>Minimum of 8 characters, upper and lowercase and a number<br>for symbol, English only                                                                                                    |
| ادخل کلمة المرود الجمیده*<br>Minimum of 8 characters, upper and lowercase and a number<br>lor symbol, English only                                                                                                    |
| Minimum of 8 characters, upper and lowercase and a number X<br>lor symbol, English only                                                                                                    |
|                                                                                                    |
| تأكيد كلمة المرور الجديدة*                                                                                                    |
|                                                                                                    |
| التالي                                                                                                    |
|                                                                                                    |
|                                                                                                    |
|                                                                                                    |
| 2   يتم ادخال كلمة المرور                                                                                                    |
| القدرمة وكلمة المرور                                                                                                    |

الجديدة..

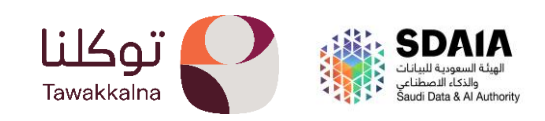
- حذف الحساب:

تتيح هذه الخدمة للمستخدمين إرسال طلب حذف الحساب الخاص بهم في تطبيق توكلنا خدمات، تعرف على آلية الوصول إلى الخدمة:

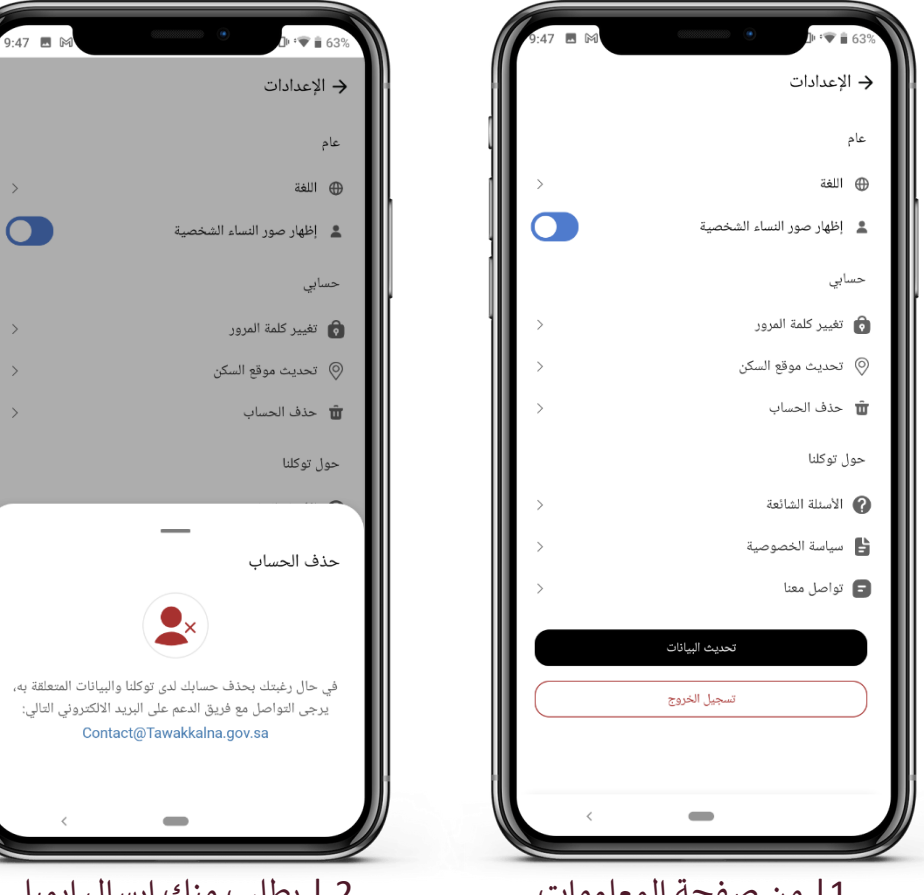

- 1| من صفحة المعلومات يمكنك الدخول على الاعدادات بالضغط على ايقونة الاعدادات والدخول
- 2 | يطلب منك ارسال ايميل بطلب حذف الحساب

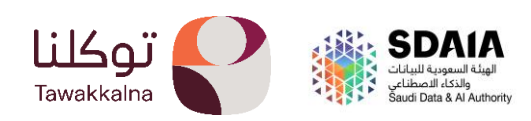

#### - الأسئلة الشائعة:

تمكن هذه الخاصية المستخدم من استعراض الأسئلة الشائعة

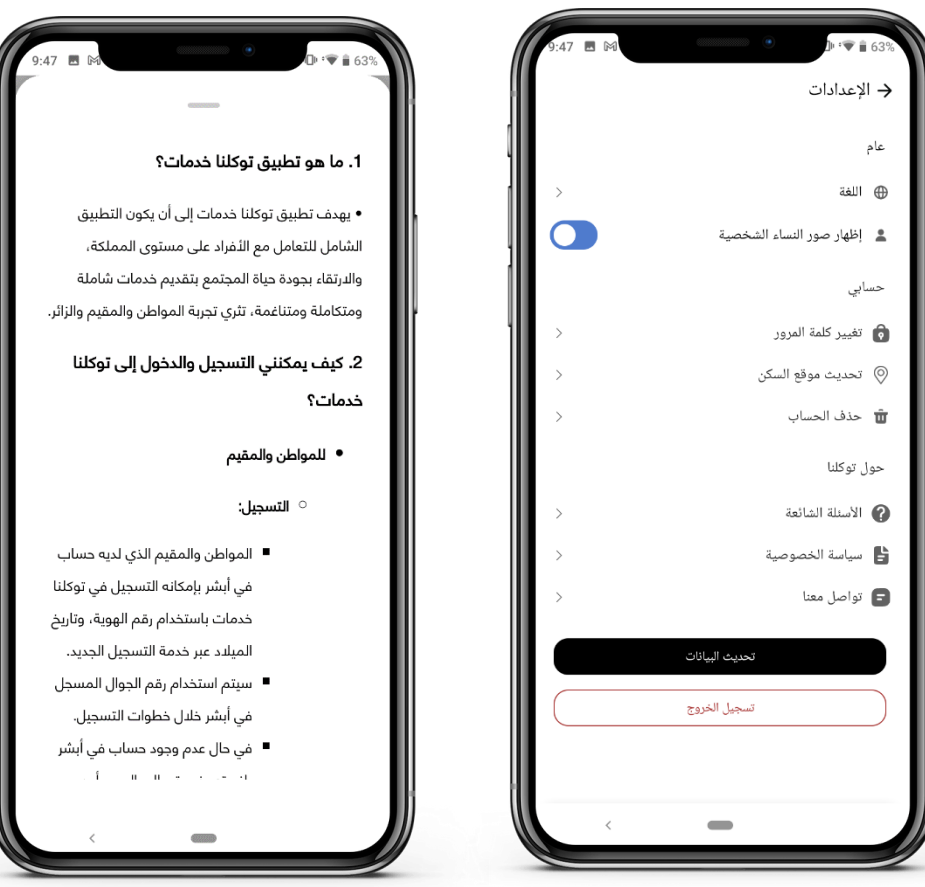

1 من صفحة المعلومات يمكنك الدخول على الاعدادات بالضغط على ايقونة الاعدادات ثم الدخول على الأسئلة الشائعة

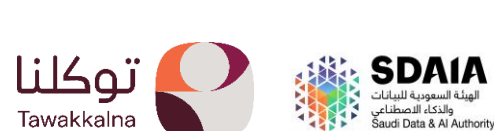

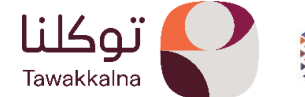

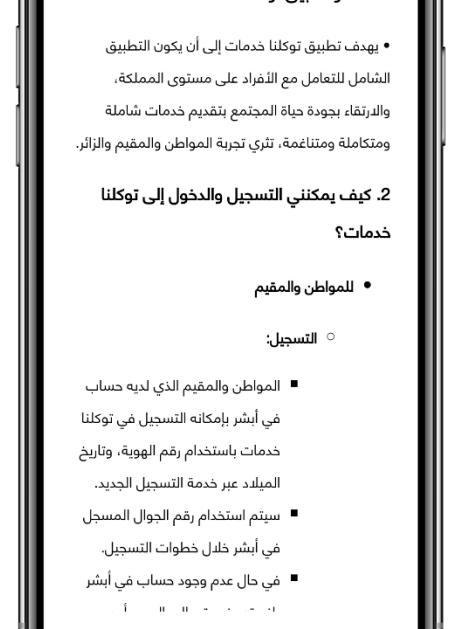

## - تحديث البيانات:

تتيح هذه الخدمة للمستخدمين تحديث البيانات على التطبيق

| 9:47 🖪 🕅 |                             |
|----------|-----------------------------|
|          | → الإعدادات                 |
|          | عام                         |
| >        | اللغة 🕀                     |
|          | 💄 اِظهار صور النساء الشخصية |
|          | حسابي                       |
| >        | 📦 تغيير كلمة المرور         |
| >        | ⊘ تحدیث موقع السکن          |
| >        | 👜 حذف الحساب                |
|          | حول توکلنا                  |
| >        | 👔 الأسئلة الشائعة           |
| >        | 😫 سياسة الخصوصية            |
| >        | 冒 تواصل معنا                |
|          | تحديث البيانات              |
|          | تسجيل الخروج                |
| <        | -                           |

1| من صفحة المعلومات يمكنك الدخول على الاعدادات والضغط على ايقونة تحديث البيانات.

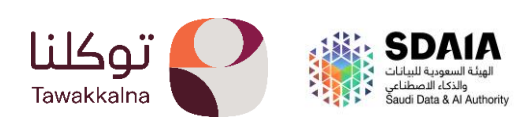

- الاطلاع على سياسة الخصوصية:

تمكن هذه الخاصية المستخدم من الاطلاع على سياسة الخصوصية.

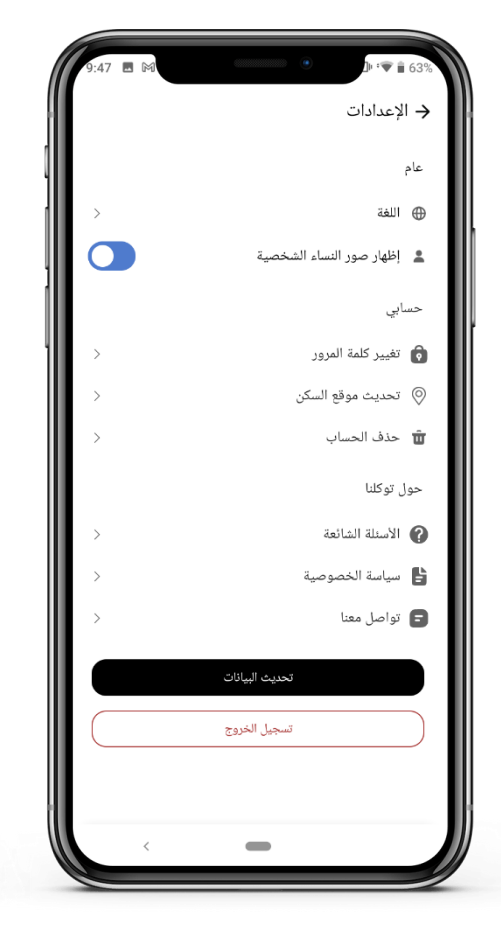

1| من صفحة المعلومات يمكنك الدخول على الاعدادات بالضغط على ايقونة الاعدادات ثم الدخول على سياسة الخصوصية

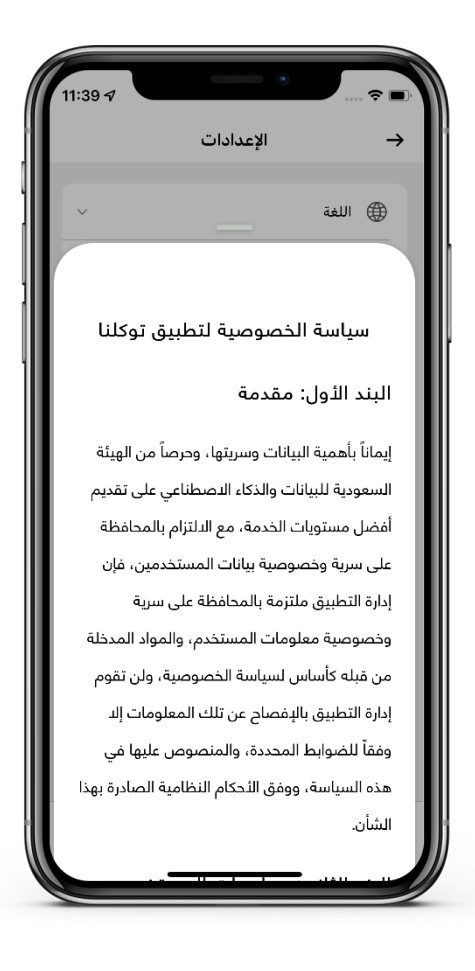

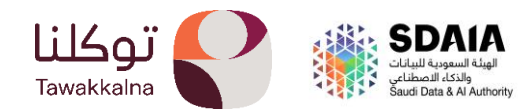

## - تخصيص:

تتيح هذه الخدمة الى إعادة ترتيب المعلومات والبطاقات والمستندات. تعرف على آلية الوصول إلى الخدمة:

| 1:47                   |                                |                           |                               |
|------------------------|--------------------------------|---------------------------|-------------------------------|
| ° /                    |                                |                           |                               |
|                        | ىي                             | الشخط                     | ملفي                          |
| نندات                  | بطاقات و المسن                 | المعلومات، ال             | Q البحث ب                     |
| 3.1                    |                                |                           | _                             |
|                        |                                |                           | (in)                          |
|                        |                                |                           |                               |
| •••                    | 3 المتابعين                    | <b>کري</b><br>10000123    | عبدالله الب<br>رقم الهوية 00: |
|                        | 🕑 أعزب                         | لعربية السعودية           | ی المملکة ا                   |
|                        | 0+ 🚫                           | 1960                      | )-06-25 븜                     |
| سيرتى                  | مستنداتي                       | بطاقاتي                   | معلوماتي                      |
|                        |                                |                           |                               |
|                        | نيوم في الرياض.                | مكانب                     | العلوال الود                  |
| اصّة                   | يديد الإحداثيات الخ<br>الوطني. | لم نتمكن من تح<br>بعنوانك | عذرًا ,                       |
| Google                 | فمية                           | 🛛 المدينة الر             |                               |
| <b>حصا</b> تي معلوماتي | ات الرسائل                     | واكب الخده                | <b>م</b><br>الرئيسية          |
|                        | -                              |                           |                               |

1| من صفحة المعلومات يتم النقر على ايقونة القلم

| 1:47      | ••••••••••••••••••••••••••••••••••••••• | 🗢 🔳           |
|-----------|-----------------------------------------|---------------|
|           | تخصيص                                   | $\rightarrow$ |
| مستنداتي  | بطاقاتي                                 | معلوماتي      |
|           |                                         |               |
| <         |                                         | 🗲 ترتيب       |
|           |                                         |               |
|           |                                         |               |
|           |                                         |               |
|           |                                         |               |
|           |                                         |               |
|           |                                         |               |
|           |                                         |               |
|           |                                         |               |
|           |                                         |               |
|           |                                         |               |
|           | إعادة تعيين الإعدادات                   |               |
|           |                                         |               |
| çangan bu |                                         | الرئيسية و    |

2 | يمكنك تعديل ترتيب المعلومات لديك في تطبيق توكلنا وأيضا البطاقات والمستندات.

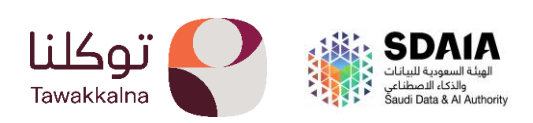

12:46

إعادة ترتيب المعلومات

 $\times$ 

📃 العنوان الوطني

أفراد الأسرة
 ألمكفولين

📃 أرقام التواصل الشخصية

نتائج اختبارات قياس
 سجل السفر الدولي
 تأمين المركبات

المخالفات الغير مسددة
 المخالفات المسددة
 السجلات التجارية

الإنجازات
 النتائج الدراسية

- المعلومات الشخصية:

تتيح هذه الخدمة بالاطلاع على المعلومات الشخصية بالنقر على الثلاث نقاط. تعرف على آلية الوصول إلى الخدمة:

| 1:47              |                                |                           |                                     |
|-------------------|--------------------------------|---------------------------|-------------------------------------|
| • /               |                                |                           |                                     |
|                   | ⊿ي                             | الشخد                     | ملفي                                |
| نندات             | بطاقات و المس                  | المعلومات، ال             | Q البحث ب                           |
|                   | H.                             |                           |                                     |
|                   |                                |                           | (CON+                               |
|                   |                                |                           |                                     |
|                   | 3 المتابعين                    | <b>کري</b><br>10000123    | <b>عبدالله الب</b><br>رقم الهوية 00 |
|                   | 🕑 أعزب                         | لعربية السعودية           | ی المملکة ا                         |
|                   | 0+ 🚫                           | 1960                      | )-06-25 諎                           |
| سيرتي             | مستنداتي                       | بطاقاتي                   | معلوماتي                            |
|                   |                                |                           |                                     |
|                   | ، نيوم في الرياض.              | ىي<br>🖓 مكانب             | العلوان الود                        |
| اصق               | يديد الإحداثيات الخ<br>الوطني. | لم نتمكن من تح<br>بعنوانك | عذرًا ,                             |
| Google            | رقمية                          | ي 🖓 المدينة ال            |                                     |
| الحقق<br>معلوماتي | مات الرسائل                    | واكب الخدر                | <b>م</b><br>الرئيسية                |
|                   |                                | _                         |                                     |

1| من صفحة المعلومات يتم النقر على الثلاث نقاط

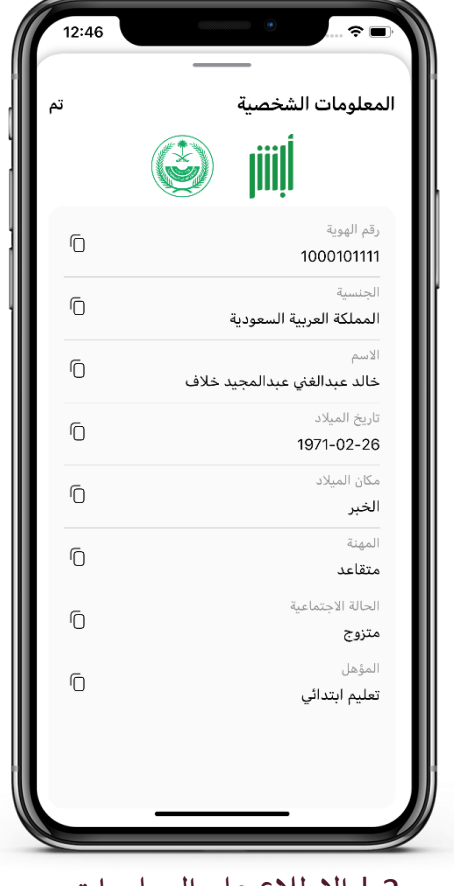

2 | الاطلاع على المعلومات الشخصية لصاحب الحساب مع إمكانية نسخ المعلومات كما يريد.

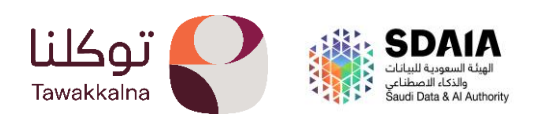

\* معلوماتي \* - العنوان الوطني تسمح هذه الخدمة للمستخدم بالاطلاع على بيانات العنوان الوطني، تعرف على آلية الوصول إلى الخدمة:

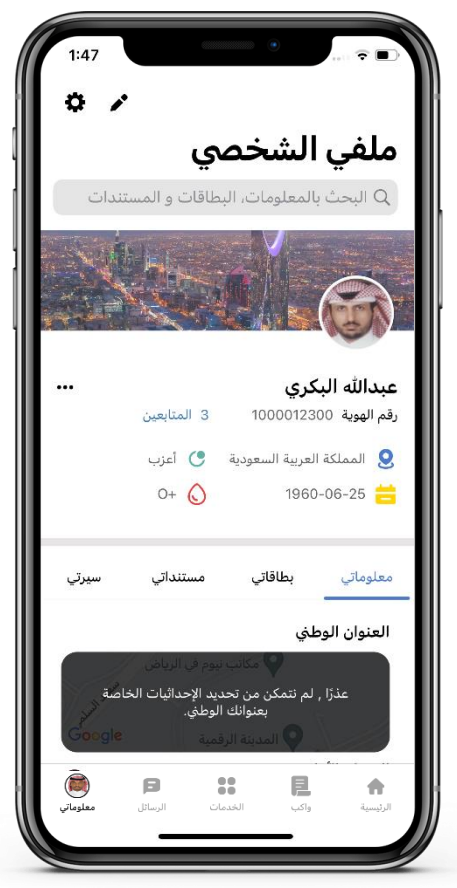

1 من صفحة المعلومات يمكنك الاطلاع على بيانات العنوان الوطني الخاص بك.

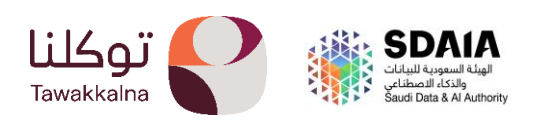

- أرقام التواصل الشخصية

تتيح هذه الخدمة بالاطلاع على الرقم الشخصي الخاص بالمستخدم المسجل في تطبيق توكل<mark>نا.</mark> تعرف على آلية الوصول إلى الخدمة:

| 1:48                       |                                     |                                                       |                                                    |
|----------------------------|-------------------------------------|-------------------------------------------------------|----------------------------------------------------|
|                            | شخصي                                | ملفي ال                                               |                                                    |
| * /                        | <b>Q</b>                            |                                                       |                                                    |
| سيرتي                      | مستنداتي                            | بطاقاتي                                               | معلوماتي                                           |
| <b>*</b> *                 |                                     | , الشخصية                                             | أرقام التواصل                                      |
| Û                          | +9                                  | 066545454<br>لمسجل                                    | 4569 <b>ک</b> الرقم ا                              |
|                            |                                     |                                                       | أفراد الأسرة                                       |
|                            | القفاري                             | خالد سليمان<br>11212                                  | هدی<br>44741 <b>9</b>                              |
|                            | القفاري                             | <b>خالد سليمان</b><br>112363                          | عمار -<br>32703 <b>9</b>                           |
|                            | يد 5                                | المزر                                                 |                                                    |
| *                          |                                     |                                                       | المكفولين                                          |
|                            |                                     | <b>ب ي اليمن</b><br>213854                            | يمن <b>ي</b><br>ا6367 ا                            |
|                            | A                                   | A                                                     | م شسی                                              |
|                            | ىيب سس                              | <b>يبسني بسر</b><br>213853                            | 32706                                              |
|                            | يب سس                               | يبسسي بسس<br>213853<br>ت قياس                         |                                                    |
| .ن                         | <b>يبب سس</b><br>سجلة خاصة بقياء    | يبسني بسني<br>213853<br>ت قياس<br>بد لديك نتائج م     | 32706 کی<br>نتائج اختباران                         |
| ن.<br>تعلوماتي<br>معلوماتي | ییب سس<br>سجلة خاصة بقیاء<br>السانل | یبستی بستی<br>213853<br>ت قیاس<br>د لدیك نتائج م<br>م | 22706 کی<br>نتائج اختباران<br>لا توج<br>ارنیسیة وا |

1 من صفحة المعلومات يمكنك الاطلاع على رقم التواصل الشخصية كما يمكنك مشاركة مع اي

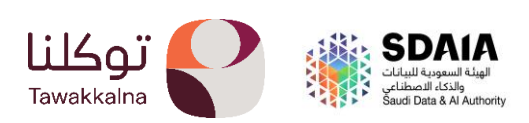

- أفراد الاسرة.

تتيح هذه الخدمة بالاطلاع على بيانات افراد الاسرة. تعرف على آلية الوصول إلى الخدمة:

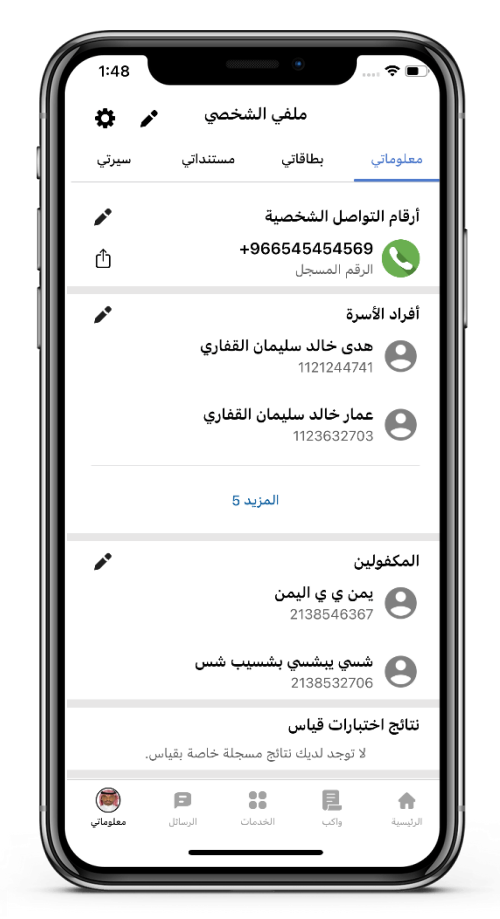

1| من صفحة المعلومات يمكنك الاطلاع على بيانات افراد الاسرة ولتعديلهم يمكنك النقر على ايقونة القلم

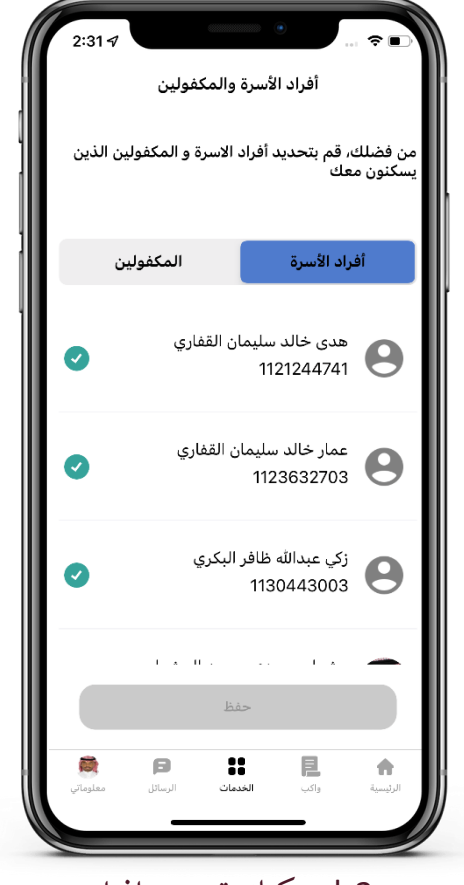

2 | يمكنك تحديد افراد الاسرة المراد اظهارهم او ازالتهم والضغط على حفظ.

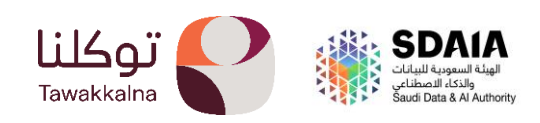

- المكفولين.

تتيح هذه الخدمة بالاطلاع على بيانات المكفولين. تعرف على آلية الوصول إلى الخدمة:

| 1:49          |                  |                                    |                              |
|---------------|------------------|------------------------------------|------------------------------|
| 1.48          |                  |                                    |                              |
| ° /           | لشخصي            | ملفي اا                            |                              |
| سيرتي         | مستنداتي         | بطاقاتي                            | معلوماتي                     |
| 1             |                  | ل الشخصية                          | أرقام التواص                 |
| Û             | +9               | 66545454<br>المسجل                 | 569 <b>ک</b>                 |
| 1             |                  |                                    | أفراد الأسرة                 |
|               | ن القفاري        | <b>ل خالد سلیمار</b><br>112124     | هدی<br>1741 <b>B</b>         |
|               | القفاري          | <b>خالد سليمان</b><br>1123632      | <b>عمار</b><br>703 <b>9</b>  |
|               | يد 5             | المز                               |                              |
| 1             |                  |                                    | المكفولين                    |
|               |                  | <b>ي ي اليمن</b><br>2138546        | <b>يمن</b><br>367            |
|               | سيب شس           | <b>ي يبشىي بشا</b><br>2138532      | <b>هسم</b><br>706 <b>9</b>   |
| .ب            | مسجلة خاصة بقياس | <b>ات قیاس</b><br>بجد لدیك نتائج ه | <b>نتائج اختبار</b><br>لا تو |
| ر<br>معلوماتي | الرسائل الرسائل  | واکب الخد                          | الرئيسية                     |
|               |                  | <u> </u>                           |                              |

1| من صفحة المعلومات يمكنك الاطلاع على بيانات المكفولين ولتعديلهم يمكنك النقر على ايقونة القلم

| 12:44                   | •                                 | ÷ 🖃               |
|-------------------------|-----------------------------------|-------------------|
| والمكفولين              | أفراد الأسرة                      | $\rightarrow$     |
| لاسرة و المكفولين الذين | ك، قم بتحديد أفراد اا<br>, معك    | من فضا<br>يسكنون  |
| المكفولين               | أفراد الأسرة                      |                   |
|                         | 2133492914                        | ~                 |
| 0                       | تا اناات انناا اتان<br>2135452379 | 9                 |
| تنمتن                   | ىتتن تىمتن تىمتن<br>2133459772    | 0                 |
| منتم تمنتمن             | نتمن تمنتمن تمنت<br>2133973020    | 0                 |
| ظ                       | حف                                |                   |
| ا الرسائل معلوماتي      | واکب الخد                         | الرئيسية الرئيسية |
|                         |                                   | 12                |

2 | يمكنك تحديد المكفولين المراد اظهارهم او ازالتهم والضغط على حفظ.

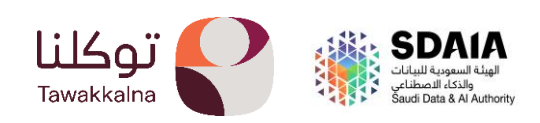

نتائج اختبارات قیاس.

تسمح هذه الخدمة للمستخدم بالاطلاع على بيانات نتائج اختبار قياس، تعرف على آلية الوصول إلى الخدمة:

|                                                                                     | 1:48 €                                                             |
|-------------------------------------------------------------------------------------|--------------------------------------------------------------------|
| اختبار كلية الملك فهد الأمنية - الاختبار العام <sub>تم</sub><br>– أغسطس - 2021م     | معلوماتي بطاقاتي مستنداتي سيرتي                                    |
| هيئة تقوم التدليم والتجريب                                                          | أرقام التواصل الشخصية<br>+966545454569<br>الرقم المسجل             |
| تاريخ الاختبار<br>2022/07/19                                                        | أفراد الأسرة<br>هدى خالد سليمان القفاري<br>1121244741              |
| اسم الاختبار<br>اختبار كلية الملك فهد الأمنية - الاختبار العام – 🗍<br>أغسطس - 2021م | عمار خالد سليمان القفاري<br>1123632703                             |
| الدرجة الكلية<br>80.00                                                              | المزيد 5                                                           |
| نوع الاختبار<br>أخرى                                                                | المكفولين                                                          |
| رمز الموعد<br>22111                                                                 | يمن ي ي اليمن<br>2138546367 <b>9</b>                               |
| الملاحظات<br>string                                                                 | شىي يېشىي بىشىيب شس<br>2138532706 🕒                                |
|                                                                                     | <b>نتائج اختبارات قیاس</b><br>لا توجد لدیك نتائج مسجلة خاصة بقیاس. |
|                                                                                     | الرئيسية واكب الخدمات الرسائل <b>معلوماتي</b>                      |
| 2   الاطلاع على نتائج قياس                                                          | 1  من صفحة المعلومات                                               |

1| من صفحة المعلومات يمكنك الاطلاع على نتائج قياس

2 | الاطلاع على نتائج قياس ويمكنك نسخ أي معلومة.

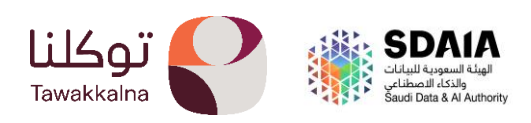

سجل السفر الدولي.

تسمح هذه الخدمة للمستخدم بالاطلاع على بيانات سجل السفر الدولي، تعرف على آلية الوصول إلى الخدمة :

| 1:48          |                |                                    | 🗢 🔳                          |
|---------------|----------------|------------------------------------|------------------------------|
| ¢ /           | لشخصي          | ملفي اا                            |                              |
| سيرتي         | مستنداتي       | بطاقاتي                            | معلوماتي                     |
| ﺎﺱ.           | مسجلة خاصة بقي | <b>ات قیاس</b><br>وجد لدیك نتائج ه | <b>نتائج اختبار</b><br>لا تو |
|               |                | ر الدولي                           | سجل السف                     |
| <             |                | ن<br>1442/1                        | عمار<br>0/18 🛑               |
| <             |                | ن<br>1442/1                        | عمار<br>0/18                 |
|               | زید 3          | المز                               |                              |
|               | ى تأمين مركبة. | <b>بات</b><br>لا يوجد لديك         | تأمين المرك                  |
|               |                | الغير مسددة                        | المخالفات                    |
| <             |                | 143                                | <b>31660013</b><br>لا يوجد   |
|               |                | المسددة                            | المخالفات                    |
| <             |                | 600<br>ŕ                           | 0500 ري د                    |
| ر<br>معلوماتي | الرسائل (سائل  | الخان الخار                        | <b>ث</b><br>الرئيسية         |
|               |                |                                    |                              |

1| من صفحة المعلومات يمكنك الاطلاع على سجل السفر الدولي

|       | •                                       |
|-------|-----------------------------------------|
| تم    | مصر<br>أأأأأ                            |
| 6     | تاريخ المغادرة<br>1427/10/01            |
| Ó     | وقت المغادرة<br>12:01:44                |
| Ō     | المغادرة إلى<br>مصر                     |
| Ō     | منفذ المغادرة<br>مطارالملك خالدالدولي   |
| Ō     | ناقل المغادرة<br>الخطوط الجوية السعوديه |
| Ō     | تاريخ الدخول<br>1440/02/07              |
| Ō     | وقت الدخول<br>10:59:55                  |
| Ō     | الدخول من<br>البحرين                    |
| Ō     | منفذ الدخول                             |
|       |                                         |
| سخ أي | 2   ىمكنك الاطلاع ون                    |

معلومة

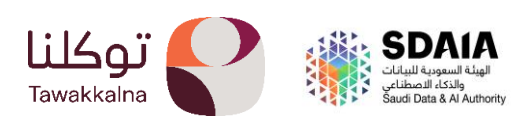

- تأمين المركبات.

تسمح هذه الخدمة للمستخدم بالاطلاع على بيانات تأمين المركبات، تعرف على آلية الوصول إلى الخدمة:

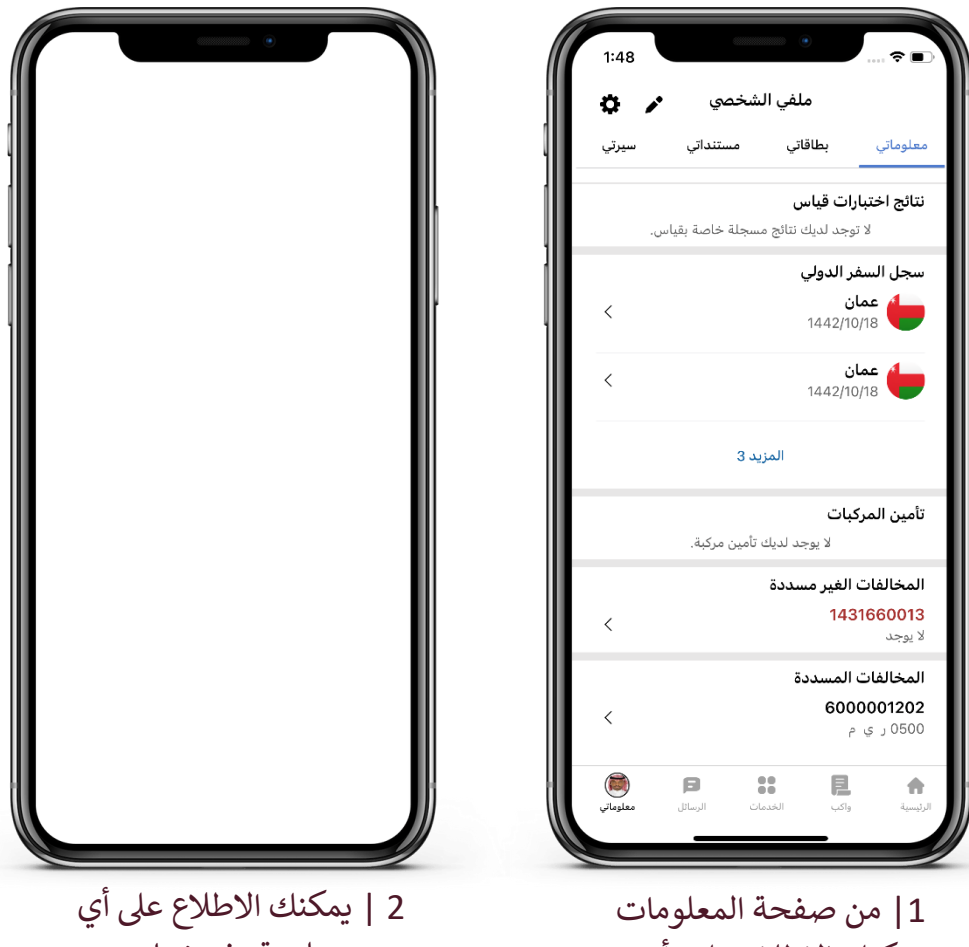

يمكنك الاطلاع على تأمين المركبات

معلومة ونسخها.

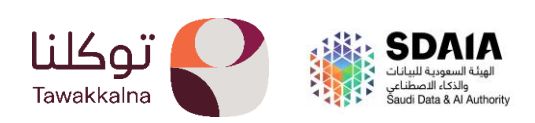

- المخالفات الغير مسددة.

تسمح هذه الخدمة للمستخدم بالاطلاع على بيانات المخالفات المرورية الغير المسددة، تعرف على آلية الوصول إلى الخدمة:

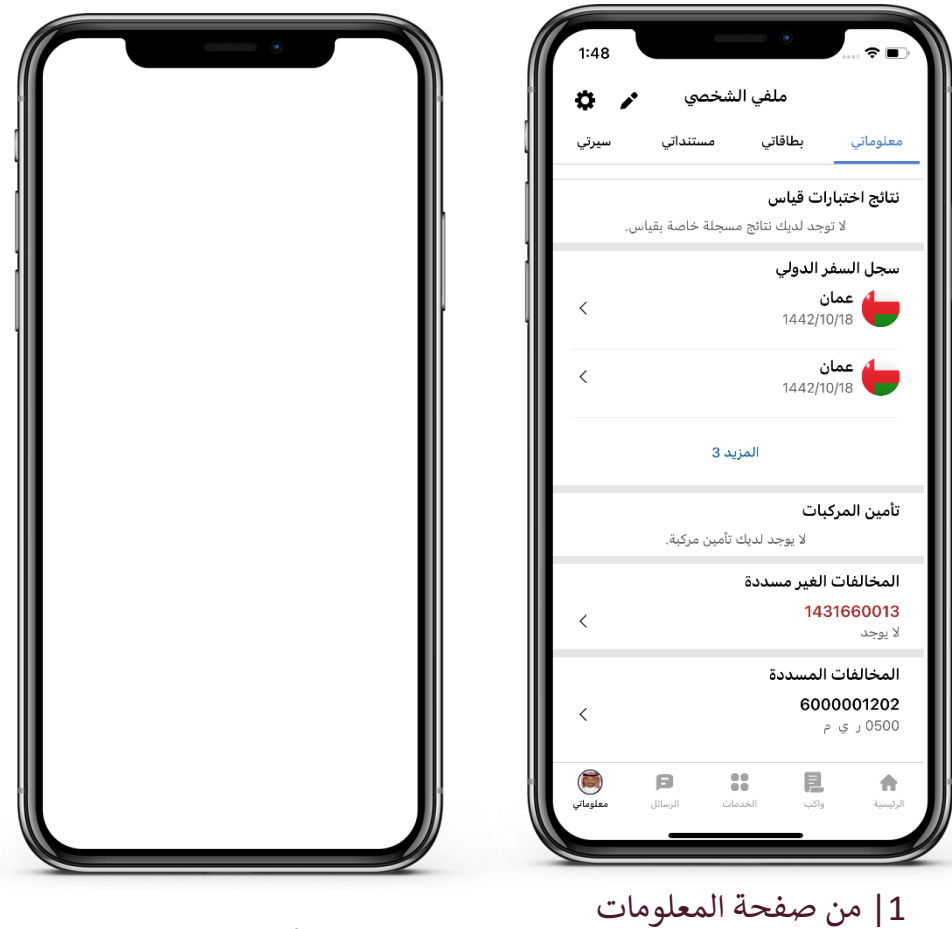

1| من صفحة المعلومات يمكنك الاطلاع على المخالفات الغير مسددة

00000000 | 2

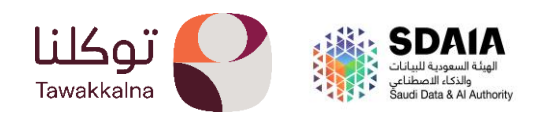

### - المخالفات المسددة

تسمح هذه الخدمة للمستخدم بالاطلاع على بيانات المخالفات المرورية المسددة، تعرف على آلية الوصول إلى الخدمة:

| 1:48             |                  | ۰                                         |                                     |
|------------------|------------------|-------------------------------------------|-------------------------------------|
| ¢ /              | لشخصي            | ملفي اا                                   |                                     |
| سيرتي            | مستنداتي         | بطاقاتي                                   | معلوماتي                            |
| . ب              | مسجلة خاصة بقياء | <b>بارات قیاس</b><br>لا توجد لدیك نتائج ه | نتائج اخت                           |
|                  |                  | سفر الدولي                                | سجل الب                             |
| <                |                  | <b>مان</b><br>1442/10/1                   | 8                                   |
| <                |                  | <b>مان</b><br>1442/10/1                   | <b>-</b><br>8                       |
|                  | يد 3             | المز                                      |                                     |
|                  |                  | ىركبات                                    | تأمين الم                           |
|                  | ، تأمين مركبة.   | لا يوجد لديك                              |                                     |
|                  |                  | ت الغير مسددة                             | المخالفا                            |
| <                |                  | 14316                                     | 3 <b>60013</b><br>لا يوجد           |
|                  |                  | ت المسددة                                 | المخالفا                            |
| <                |                  | <b>6000</b><br>پ م                        | <b>001202</b><br><sub>5</sub> ງ0500 |
| ان<br>معلوماتي ، | ات الرسائل       | واكب الخدما                               | الرئيسية                            |
|                  |                  |                                           |                                     |

1| من صفحة المعلومات يمكنك الاطلاع على المخالفات المسددة

| ذی المخالفة                                                                                                    | 1427142725                                                                           | تە |
|----------------------------------------------------------------------------------------------------|--------------------------------------------------------------------------------------|----|
| رقم المخالفة       ٢         رقم المخالفة       ٢         وصف المخالفة       ٢         وسف المخالفة       ٢         المناورة الدوان للخلف في المناطق التي يوجد بها       ٢         المناورة الدوان للخلف في المناطق التي يوجد بها       ٢         المرعة تمنع ذلك       ٢         ١       ٢         ٢       ٢         ٢       ٢         ٢       ٢         ٢       ٢         ٢       ٢         ٢       ٢         ٢       ٢         ٢       ٢         ٢       ٢         ٢       ٢         ٢       ٢         ٢       ٢         ٢       ٢         ٢       ٢         ٢       ٢         ٢       ٢         ٢       ٢         ٢       ٢         ٢       ٢         ٢       ٢         ٢       ٢         ٢       ٢         ٢       ٢         ٢       ٢         ٢       ٢         ٢       ٢         ٢       ٢         ٢                                        |                                                                                      |    |
| وصف المخالفة           المناورة أو الدوران للخلف في المناطق التي يوجد بها           علامة تمنع ذلك           السرعة المحولة           السرعة المحولة           مالسرعة المحولة           مالسرعة المحولة           مالسرعة المحولة           مالسرعة المحولة           مالسرعة المحولة           مالسرعة المحولة           مالسرعة المحولة           مالسرعة المحولة           مالسرعة المحولة           مالسرعة المحولة           مالسرعة المحولة           مالسرية المحولة           مالسرية المحولة           مالسرية المحولة           مالسرية المحولة           مالسرية المحولة           مالسرية المحولة           مالسرية المحولة           مالسرية المحولة           مالسرية المحولة           مالسرية المحولة           مالسرية المحولة           مالسرية المحولة           مالسرية مولية <td>رقم المخالفة<br/>1427142725</td> <td>Ō</td> | رقم المخالفة<br>1427142725                                                           | Ō  |
| السرعة القصوى لموقع المخالفة<br>0<br>سرعة المركبة<br>قيمة المحالفة<br>300<br>المدينة التي وقعت فيها المخالفة<br>الرياض<br>الرياض<br>2001 م<br>حالة المخالفة<br>م<br>12:00<br>م<br>م<br>م<br>م<br>م<br>م<br>م<br>م<br>م<br>م<br>م<br>م<br>م                                                                                                    | وصف المخالفة<br>المناورة أو الدوران للخلف في المناطق التي يوجد بها<br>علامة تمنع ذلك | Ō  |
| سرعة المركبة         0           و         0           قيمة المخالفة         0           ألمدينة التى وقعت فيها المخالفة         0           المدينة التى وقعت فيها المخالفة         0           ألرياض         10           تاريخ وزمن المخالفة         0           تاريخ وزمن المخالفة         0           مالياض         12:00           حالة المخالفة         0           مالة المخالفة         0                                                                                                    | السرعة القصوى لموقع المخالفة<br>0                                                    | 6  |
| قيمة المخالفة         0           300         300           المدينة التى وقعت فيها المخالفة         0           الرياض         1           تاريخ وزمن المخالفة         0           100         1000           مالديانه         1           مالديانه         1           مالديانه         1           مالديانه         1           مالديانه         1           مالديانه         1           مالديانه         1           مالدهانه         1           مالدهانه         1                                                                                                    | سرعة المركبة<br>0                                                                    | 6  |
| المدينة التي وقعت فيها المخالفة [الرياض]<br>الرياض<br>تاريخ وزمن المخالفة<br>12:00<br>مالية المخالفة<br>تم إصدارها ومدفوعة [م]                                                                                                    | قيمة المخالفة<br>300                                                                 | Ō  |
| تاريخ وزمن المخالفة<br>12:00 م<br>حالة المخالفة<br>تم إصدارها ومدفوعة                                                                                                    | المدينة التى وقعت فيها المخالفة<br>الرياض                                            | Ō  |
| حالة المخالفة<br>تم إصدارها ومدفوعة                                                                                                    | تاريخ وزمن المخالفة<br>12:00 م                                                       | ſ  |
|                                                                                                    | حالة المخالفة<br>تم إصدارها ومدفوعة                                                  | Ō  |

2 | الاطلاع على تفاصيل المخالفة ونسخ أي معلومة.

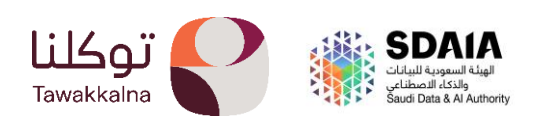

- السجلات التجارية.

تسمح هذه الخدمة للمستخدم بالاطلاع على بيانات السجلات التجارية، تعرف على آلية الوصول إلى الخدمة:

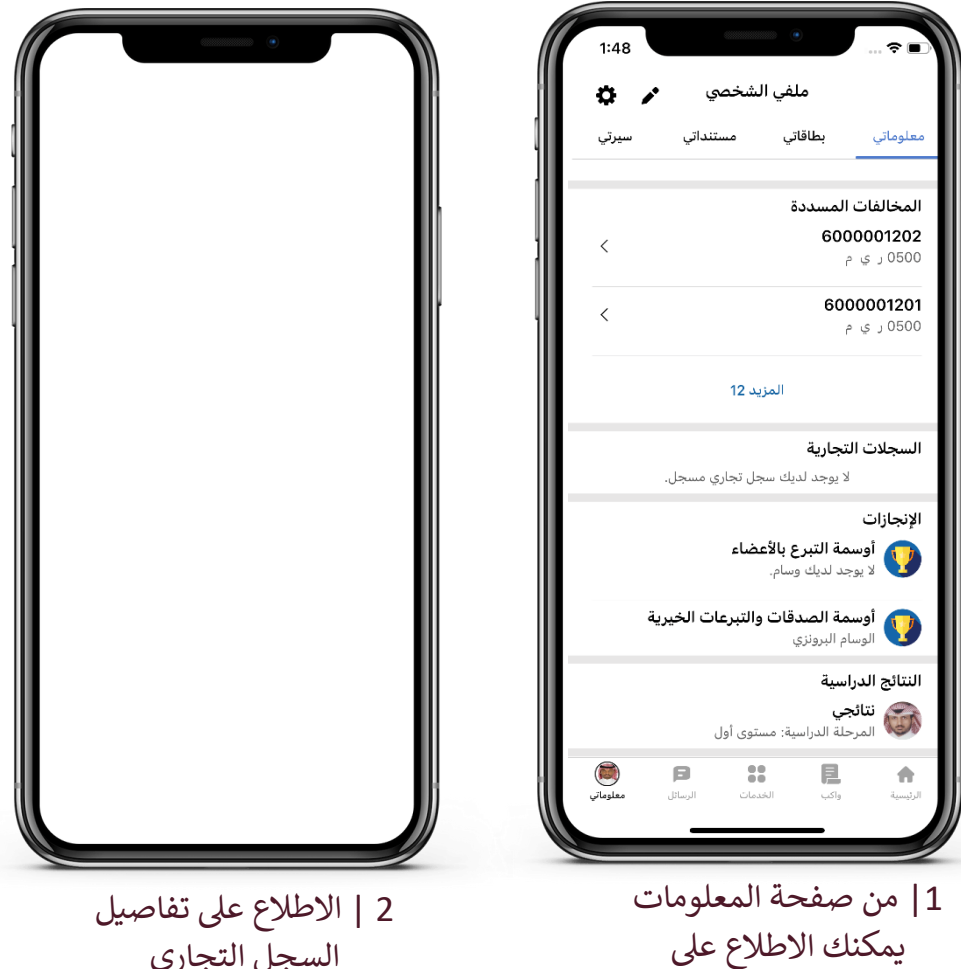

السجل التجاري

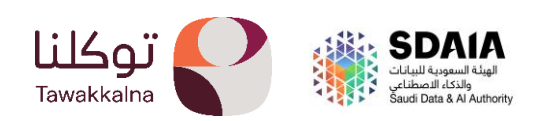

السجلات التجارية

- الإنجازات.

تتيح هذه الخدمة للمستخدم بالاطلاع على أوسمة التبرع بالأعضاء وأوسمة الصدقات والجم<mark>عيات</mark> الخيرية،

تعرف على آلية الوصول إلى هذه الخدمة:

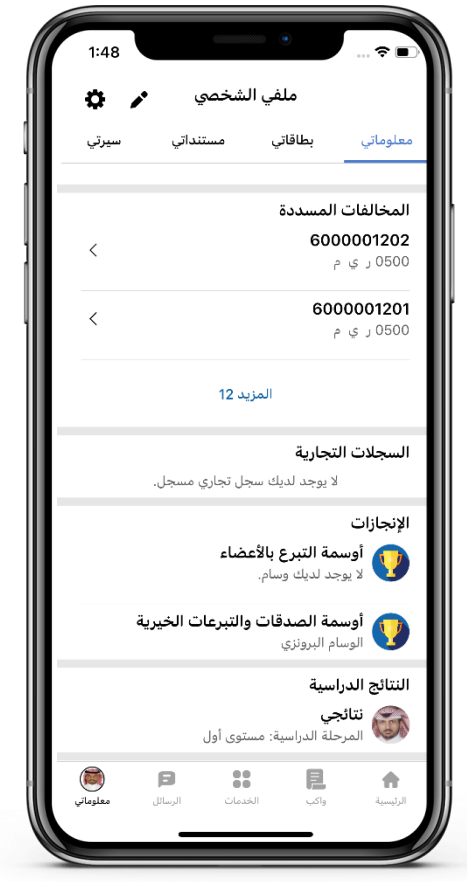

1| من صفحة المعلومات يمكنك الاطلاع على الإنجازات ممثلة بالأوسمة الحاصل عليها

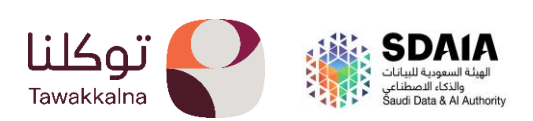

- النتائج الدراسية.

تسمح خدمة النتائج الدراسية باستعراض ملخص النتائج الدراسية الحديثة وتفاصيلها للمستخدم وأبنائه ومحتضنيه، كما يمكن للمستخدم مشاركة نتيجة الطالب وإصدار بطاقة تهنئة خاصة به. كما تتيح الخدمة خيار "أبلغني عند تحديث النتائج" الذي يقوم بتنبيه المستخدم في حال تم تحديث النتائج. تعرف على آلية الوصول إلى هذه الخدمة:

| ملفي الشخصي                                           | <b>\$</b> / |
|-------------------------------------------------------|-------------|
| ىلوماتي مستنداتي<br>                                  | سيرتي       |
| مخالفات المسددة                                       |             |
| <b>600000120</b><br>050 ر ي م                         | <           |
| <b>600000120</b><br>روي م                             | <           |
| المزيد 12                                             |             |
| <b>لسجلات التجارية</b><br>لا يوجد لديك سجل تجاري مسجل |             |
| لإنجازات 🔵 التربيع بالأعضاء                           |             |
| لا يوجد لديك وسام.                                    |             |
| أوسمة الصدقات والتبرعات الخي<br>الوسام البرونزي       |             |
| لنتائج الدراسية                                       |             |
| للاجي<br>المرحلة الدراسية: مستوى أول                  |             |
|                                                       |             |

1 من صفحة المعلومات يمكنك الاطلاع على النتائج الدراسية

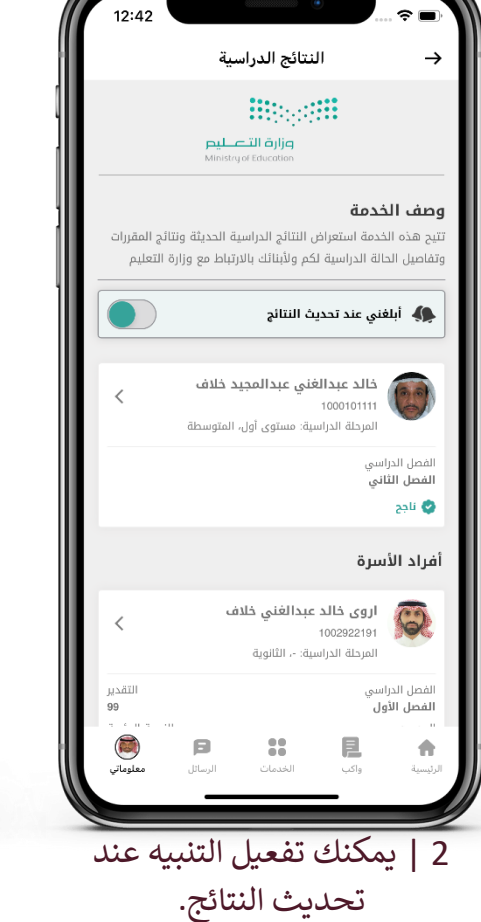

| → النتائج الدراسية → النتائج الدراسية → النتائج الدراسية → النتائج الدراسية • المحل الدراسية • المحل الدراسية • المحل الدراسية |                               |                |                                   |                                                                     |  |  |  |
|----------------------------------------------------------------------------------------------------|-------------------------------|----------------|-----------------------------------|---------------------------------------------------------------------|--|--|--|
| ية                                                                                                    | قع<br>تفاصيل النتيجة الدراسية |                |                                   |                                                                     |  |  |  |
| تقدير الدرجة                                                                                                    | الدرجة                        | الدرجة الكاملة | ادة                               | اسم الم                                                             |  |  |  |
| متفوق                                                                                                    |                               |                | السلوك                            |                                                                     |  |  |  |
|                                                                                                    |                               |                |                                   | الفقه و                                                             |  |  |  |
| متفوق                                                                                                    |                               |                | فنية والمهنية                     | الفقه و<br>التربية الذ                                              |  |  |  |
| متفوق<br>متفوق                                                                                                    | -                             |                | فنية والمهنية                     | الفقه و<br>التربية الا<br>التوحيد                                   |  |  |  |
| متفوق<br>متفوق<br>متفوق                                                                                                    | •                             | •              | فنية والمهنية                     | الفقه و<br>التربية الا<br>التوحيد<br>الرياضيات                      |  |  |  |
| متفوق<br>متفوق<br>متفوق<br>متفوق                                                                                               | •                             | •              | ىنية والمهنية                     | الفقه و<br>التربية الا<br>التوحيد<br>الرياضيات<br>العلوم            |  |  |  |
| متفوق<br>متفوق<br>متفوق<br>متفوق<br>ل معلومانی                                                                                 | -<br>-<br>الرسائا             |                | منية والمهنية<br>والمهنية<br>واكب | الفقه و<br>التربية الا<br>التوحيد<br>الرياضيات<br>العلوم<br>الريسية |  |  |  |

12:42

2 | يتحقق المتعراط تفاصيل النتائج

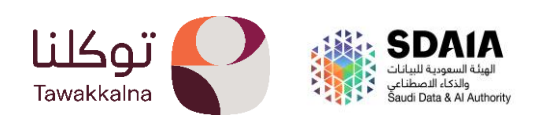

# \*بطاقاتی\*

توكلنا خدمات يقدم خدمة الوثائق الرقمية (بطاقاتي) للمستخدم لعرض الوثائق الشخصية ووثائق المركبات والوثائق المهنية ووثائق التعليم ووثائق التأمين الصحي ووثائق التطوع والوثائق الأخرى للمواطن والمقيم والزائر وأيضا يمكنه مشاركتها مع شخص اخر ونسخ المعلومات المتوفرة في البطاقة، تعرف على آلية الوصول إلى هذه الخدمة:

| 1:48                         |                                  |                                                       | 🕆 🗈           |
|------------------------------|----------------------------------|-------------------------------------------------------|---------------|
| 0 /                          | شخصي                             | ملفي ال                                               |               |
| and the second second        |                                  |                                                       |               |
|                              |                                  | کری                                                   | عبدالله البا  |
|                              | 3 المتابعين                      | 10000123                                              | رقم الهوية 00 |
|                              | 🕑 أعزب                           | لعربية السعودية                                       | ی المملکة ا   |
|                              | 0+ 🚫                             | 1960                                                  | -06-25 諎      |
| سيرتي                        | مستنداتي                         | بطاقاتي                                               | معلوماتي      |
|                              |                                  |                                                       | الشخصية       |
| 1 Alexandre                  | السعودينة<br>الدنية - سجل الأسرة | للكة العربية<br>عجة 1 مية - الأحوال<br>ما معاد الماري | رقم الصف      |
| 1                            | السعوديية<br>الدنية - سجل الأسرة | المحة العربية<br>فحة 3 سة الأحوال                     | رقم الصد      |
|                              |                                  |                                                       | المركبات      |
| KINGDOM OF SA<br>MINISTRY OF | INTERIOR DRIVING                 | مودية رخصة.<br>بة LICENSE                             |               |
| معلوماتي                     | ات السال                         |                                                       | ال دستة       |
|                              |                                  |                                                       |               |

1| من صفحة المعلومات يمكنك الاطلاع على البطاقات الرقمية

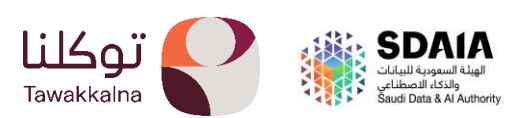

## **\*مستنداتي\*** تتيح هذه الخدمة للمستخدم بالاطلاع على جميع مستنداته الشخصية مثل الجوازات أو الص<mark>كوك</mark> او الوكالات، تعرف على آلية الوصول إلى هذه الخدمة:

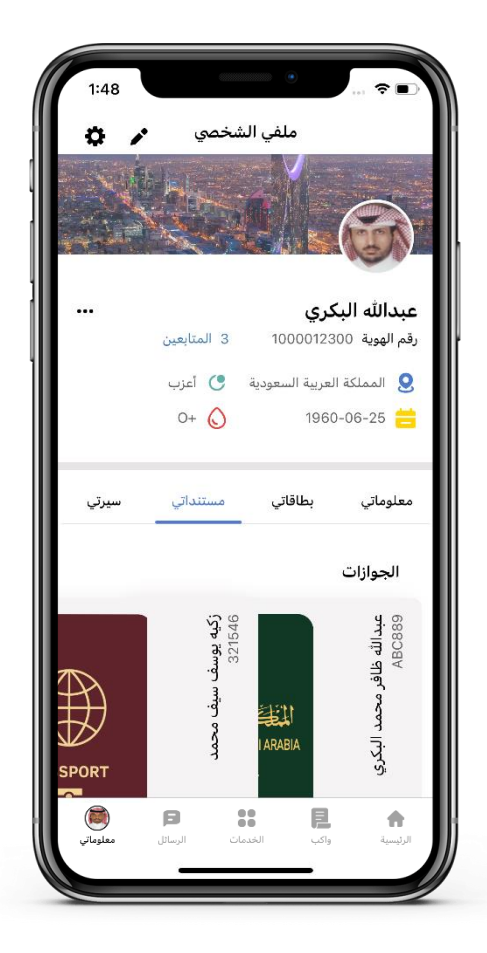

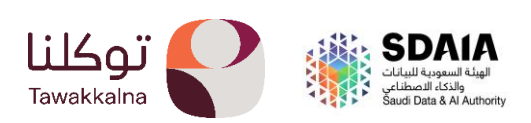

### **\*سيرتي\*** تتيح خدمة سيرتي في ايقونة المعلومات للمستخدم الاطلاع بيانات وثيقة السيرة الذاتية وه<mark>ي</mark> كالتالي:

- المؤهلات التعليمية
  - الخبرات الوظيفية
  - الهدايا او الموهبة
- وسائل التواصل الاجتماعي
  - اللغات
  - الدورات التأهيلية
  - الدورات التطويرية
    - التدريب
  - المحاضرات والمؤتمرات
    - المشاريع
- المنشورات والمؤلفات والرسائل العلمية
  - الجوائز
- تعرف على آلية الوصول إلى هذه الخدمة:

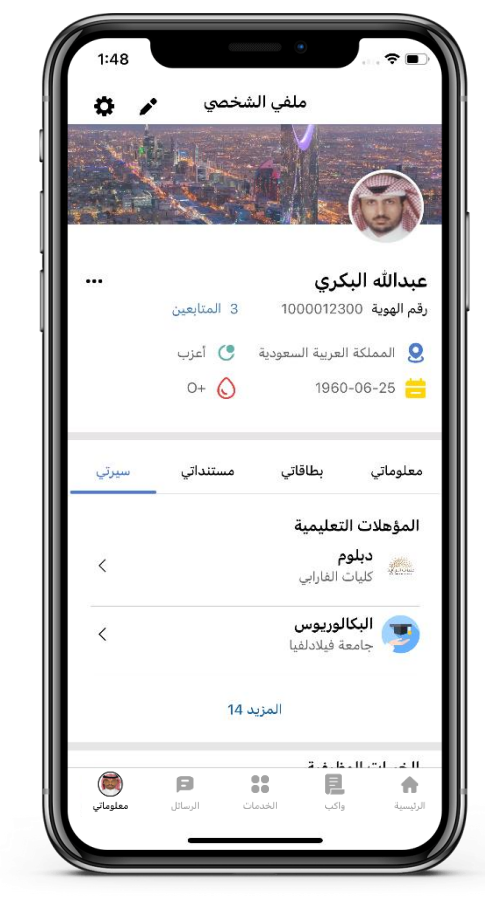

1| من صفحة المعلومات يمكنك الاطلاع على بيانات السيرة الذاتية

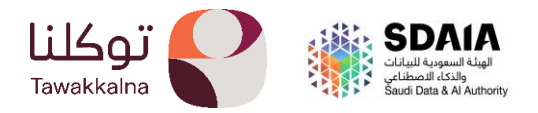